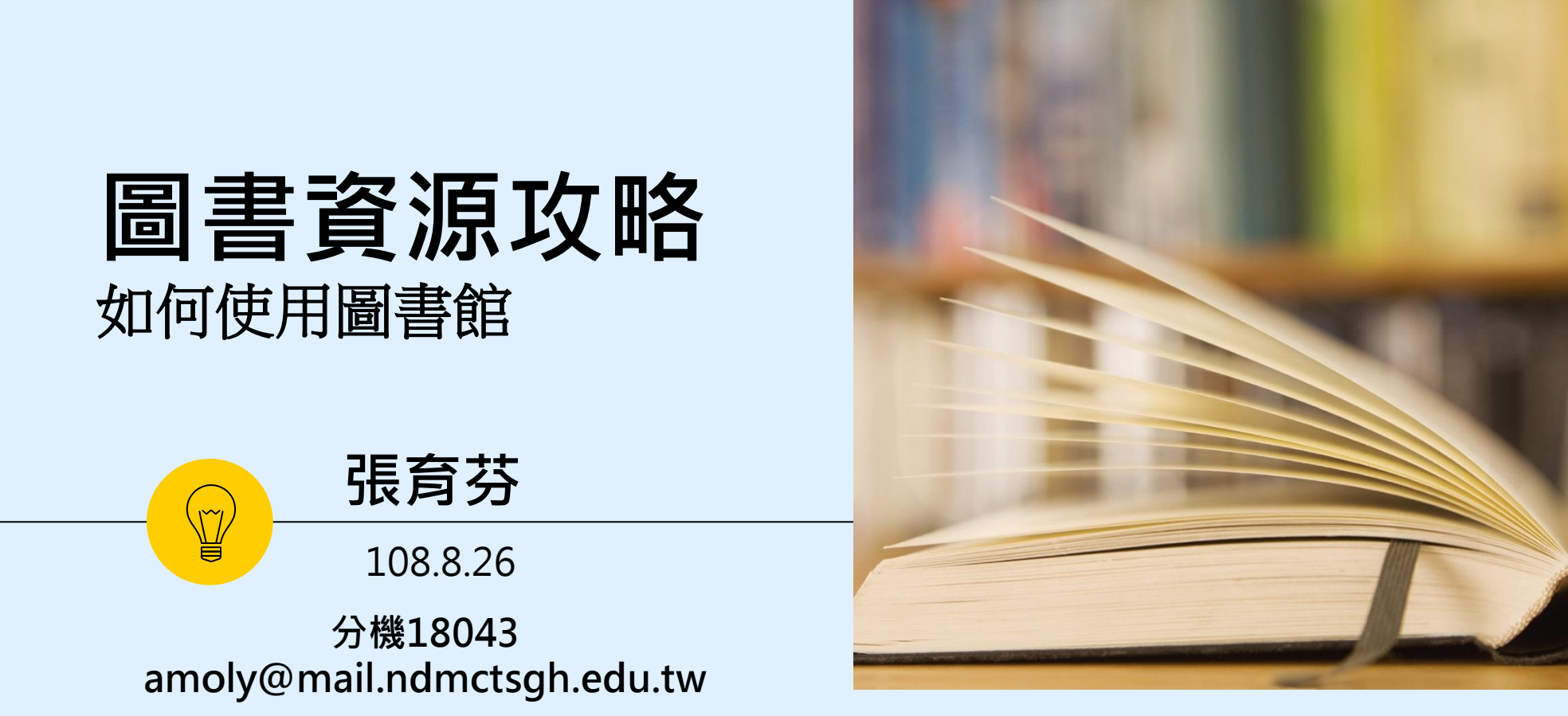

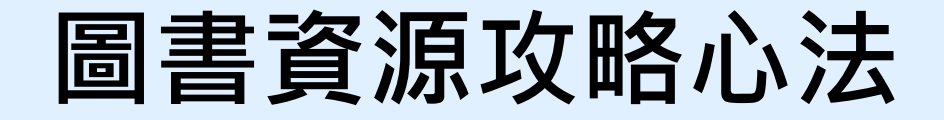

# ■心法一:知己知彼,百戰不殆 ●你的權益 V.S 圖書館有什麼

## ■心法二:抓到的(寶)才是你的

### ■心法三:攻略實作

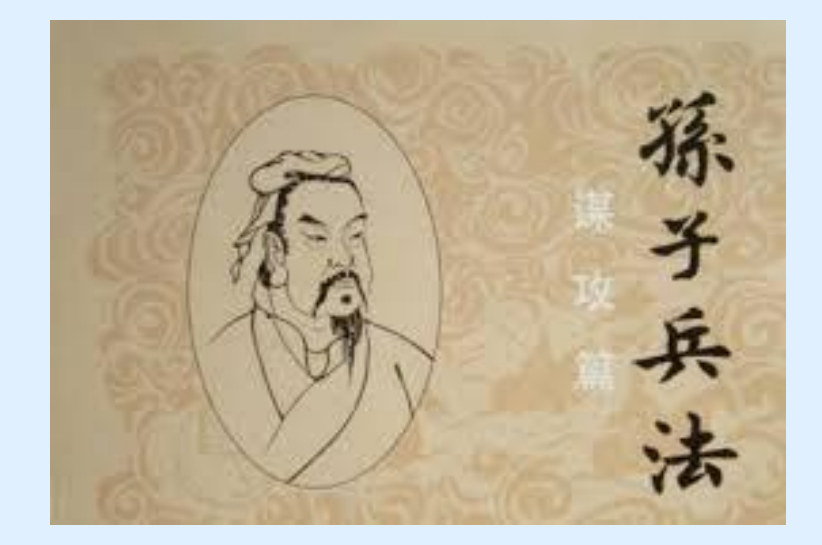

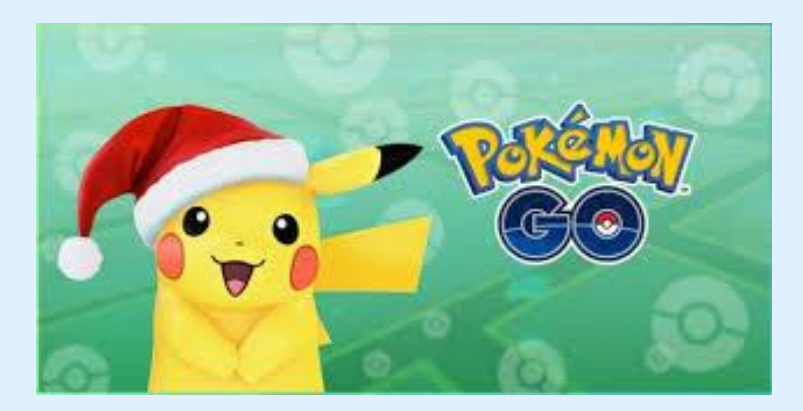

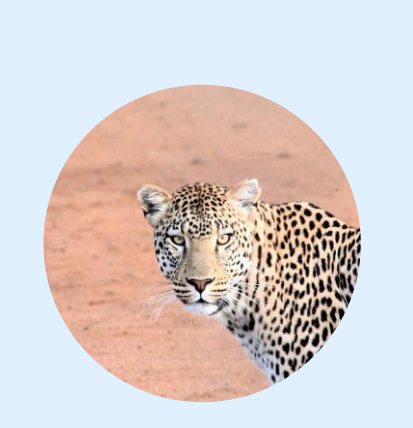

Hi !

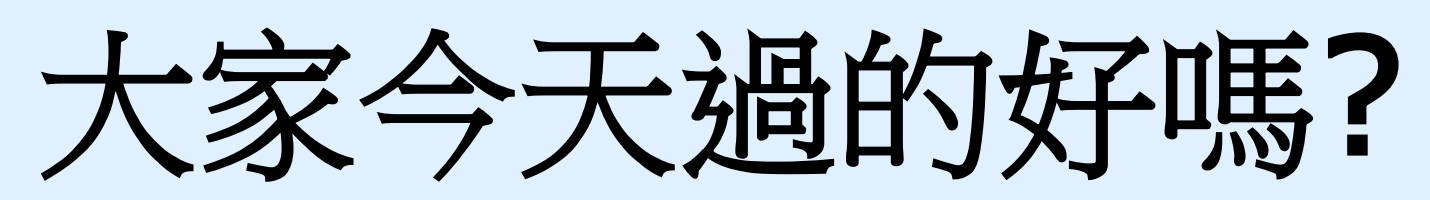

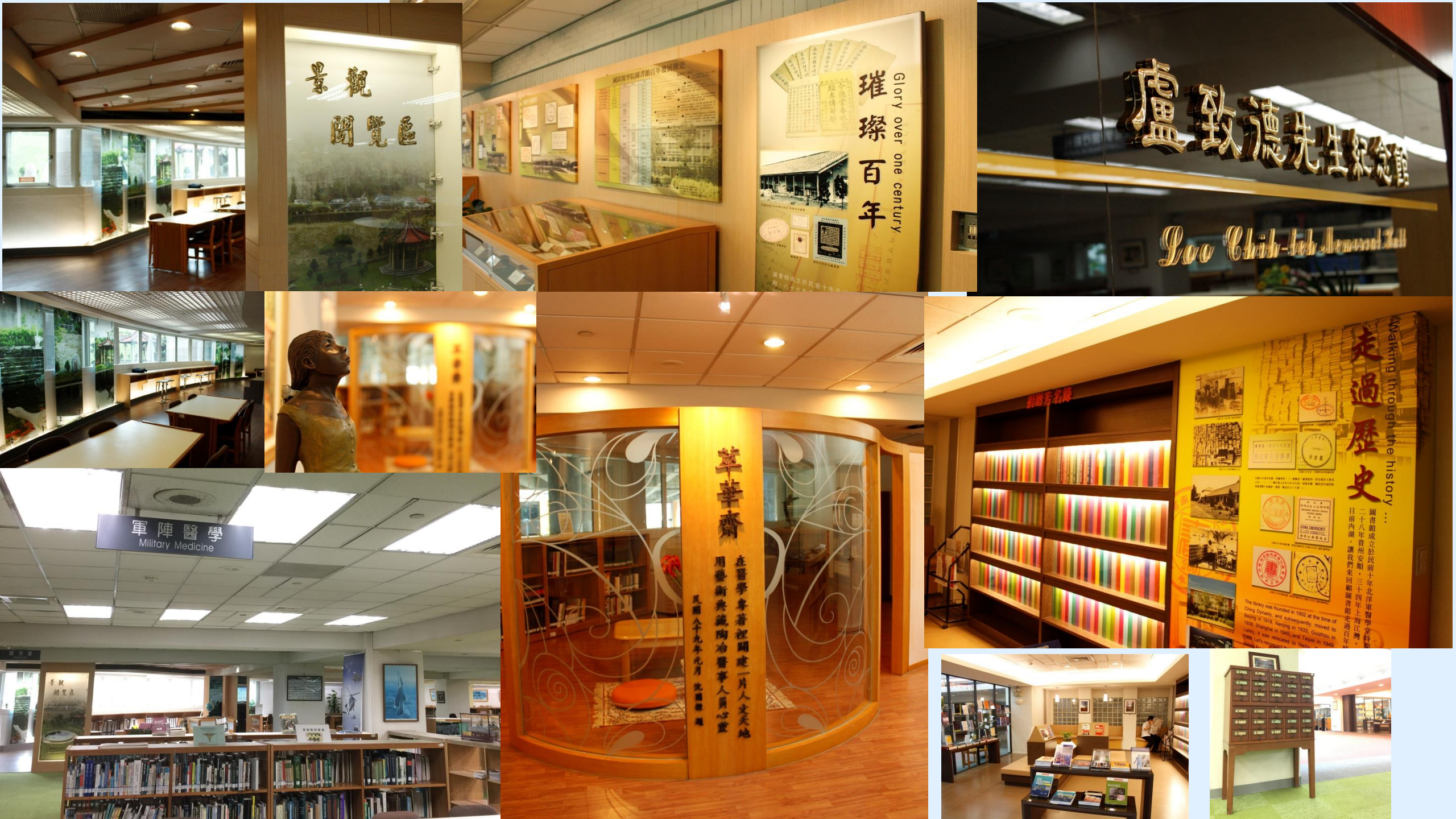

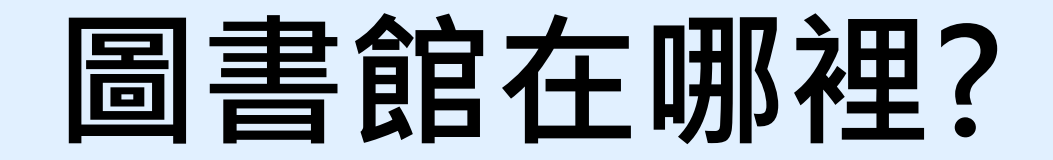

## 國防醫學院源遠樓一樓(中央走道走到快底右轉)

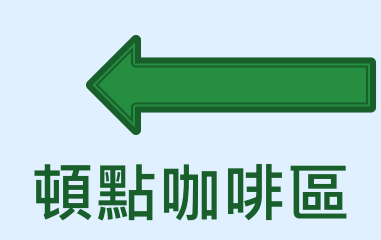

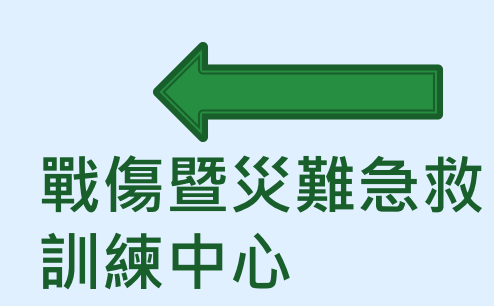

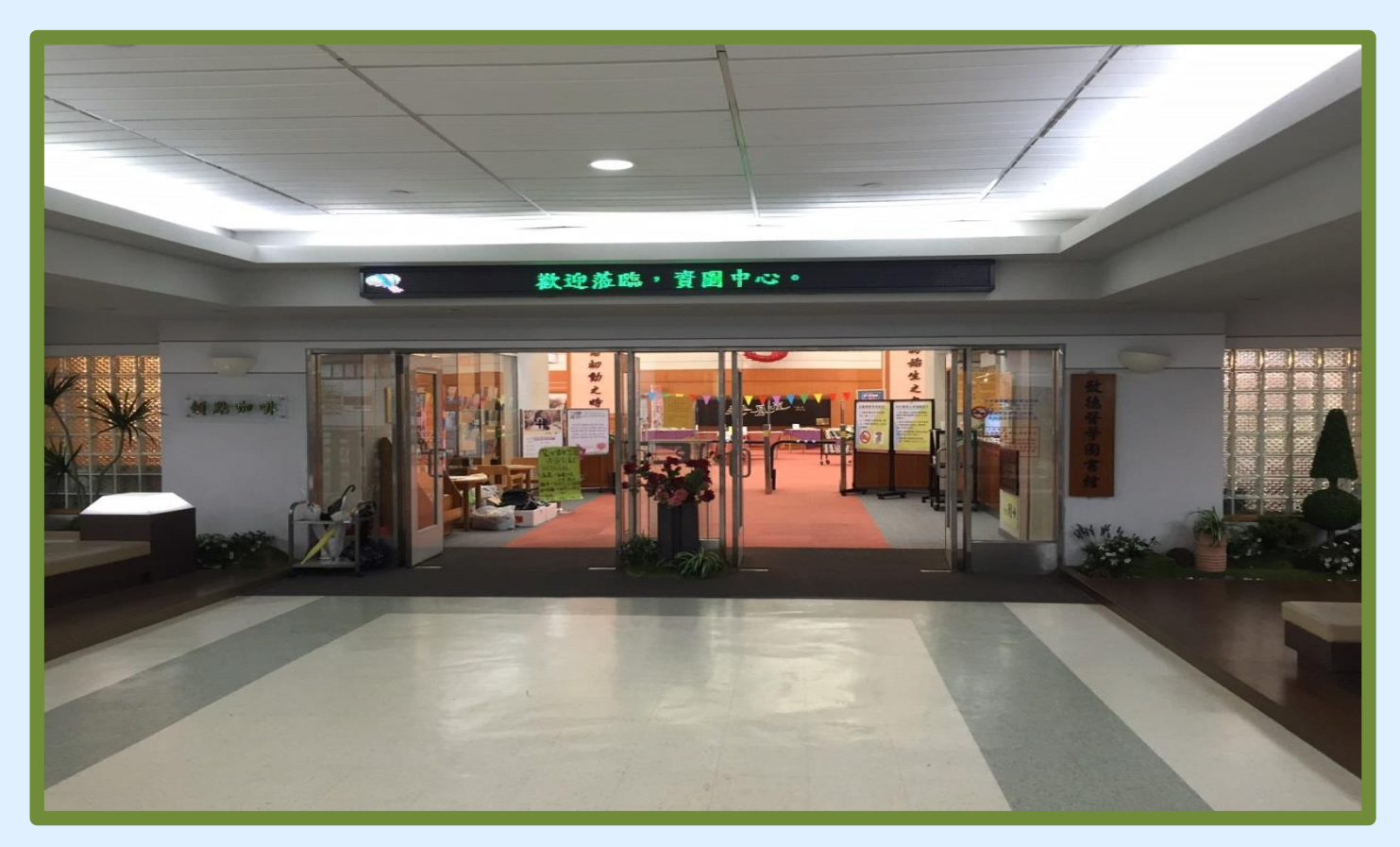

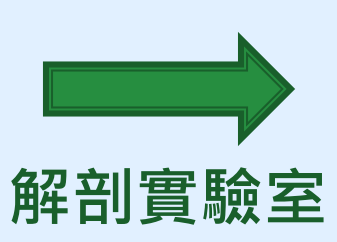

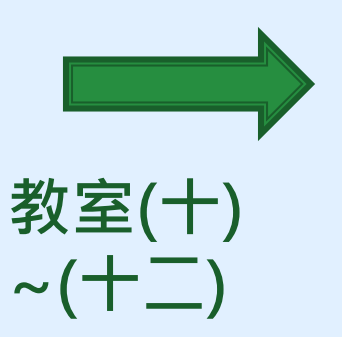

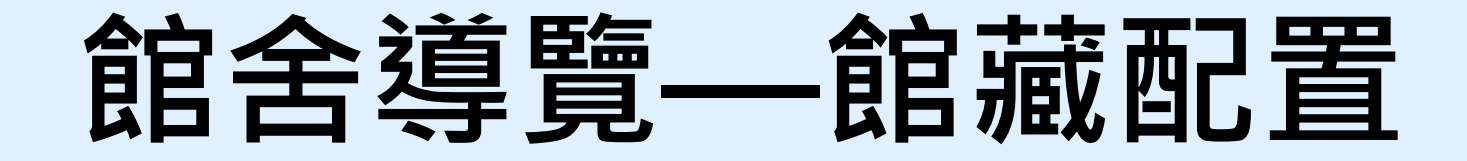

| 資料檢索區                        | 樓層  | 區域                          | 配 置 狀 況                                       |  |  |  |  |  |  |
|------------------------------|-----|-----------------------------|-----------------------------------------------|--|--|--|--|--|--|
| Information Research Section |     | 門廳區 流通服務台、新書展示區<br>影印室、頓點休原 |                                               |  |  |  |  |  |  |
|                              |     | 期刊區 中西文醫學現刊、合訂<br>休閒雜誌、每日報約 |                                               |  |  |  |  |  |  |
|                              | — 樓 | 資訊檢索區                       | 資料檢索座位、印表機                                    |  |  |  |  |  |  |
|                              |     | 參考區                         | 指定參考書、本院博碩士論文、中西文參<br>考書、國考參考書、 <b>軍事醫學圖書</b> |  |  |  |  |  |  |
|                              |     | 視聽室                         | 多媒體閱讀區、視聽資料閱覽區、<br>有線電視觀賞區、團體閱覽室              |  |  |  |  |  |  |
|                              |     | 圖書書庫                        | 中、西文醫學圖書                                      |  |  |  |  |  |  |
|                              | 二樓  | 討論室、研究小間                    | 討論室3間、研究小間8間(上網預約)                            |  |  |  |  |  |  |
|                              |     | 醫學傳記人文專區                    | (萃華齋) 醫學人文、藝術圖書                               |  |  |  |  |  |  |

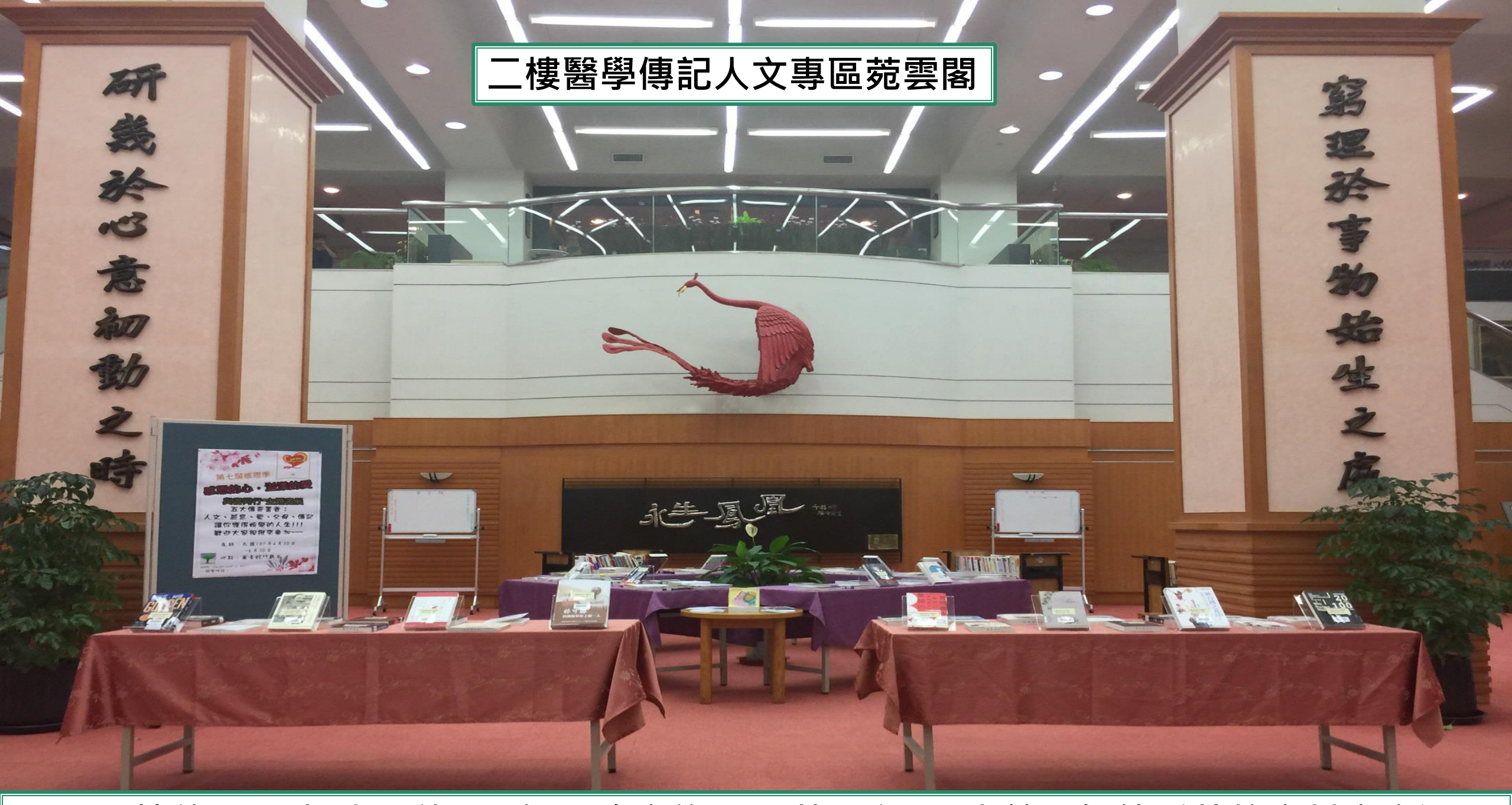

### 二層樓約1800坪大,約500個閱覽席位,11萬5千冊圖書館,價值千萬的資料庫資源

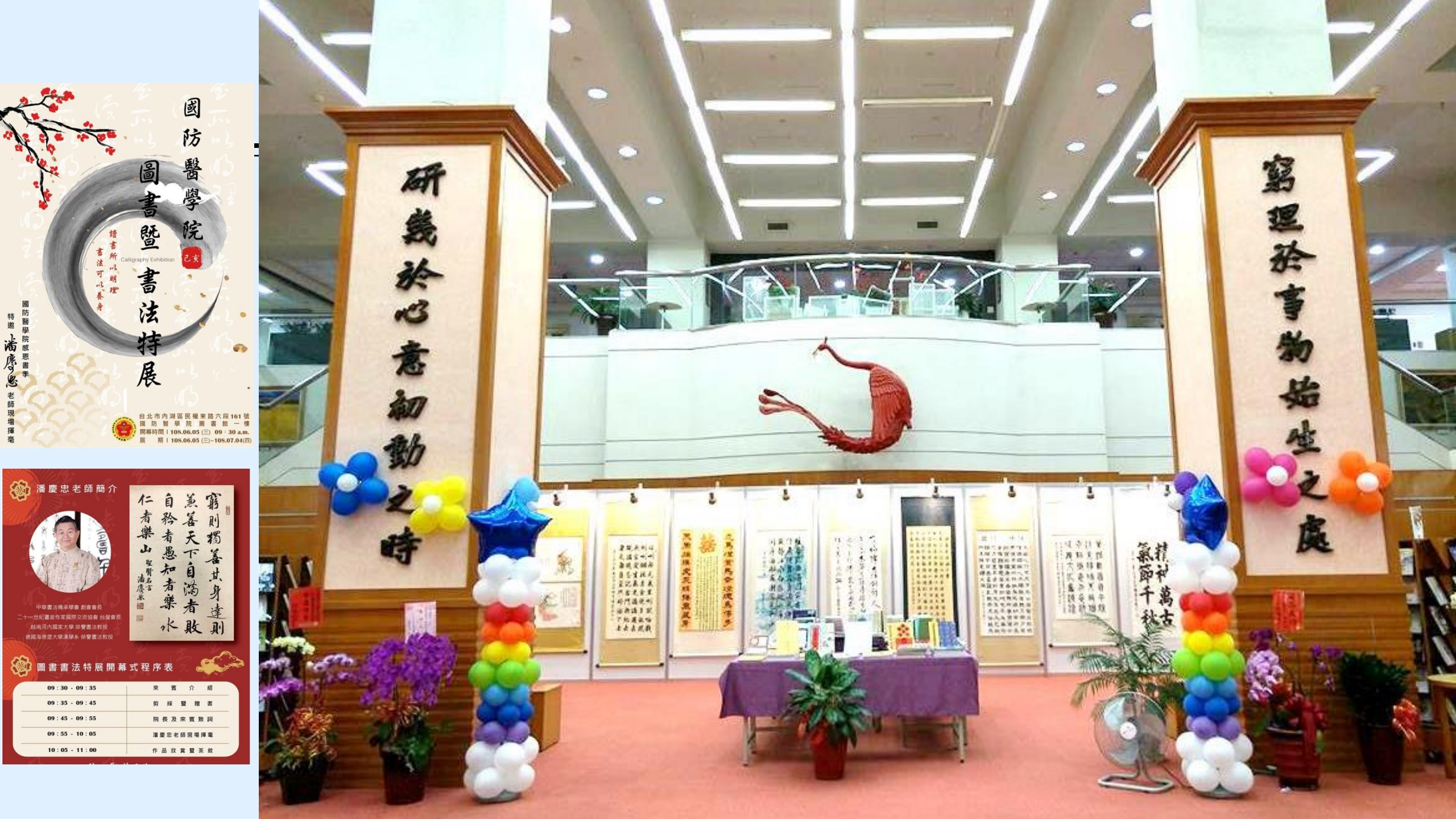

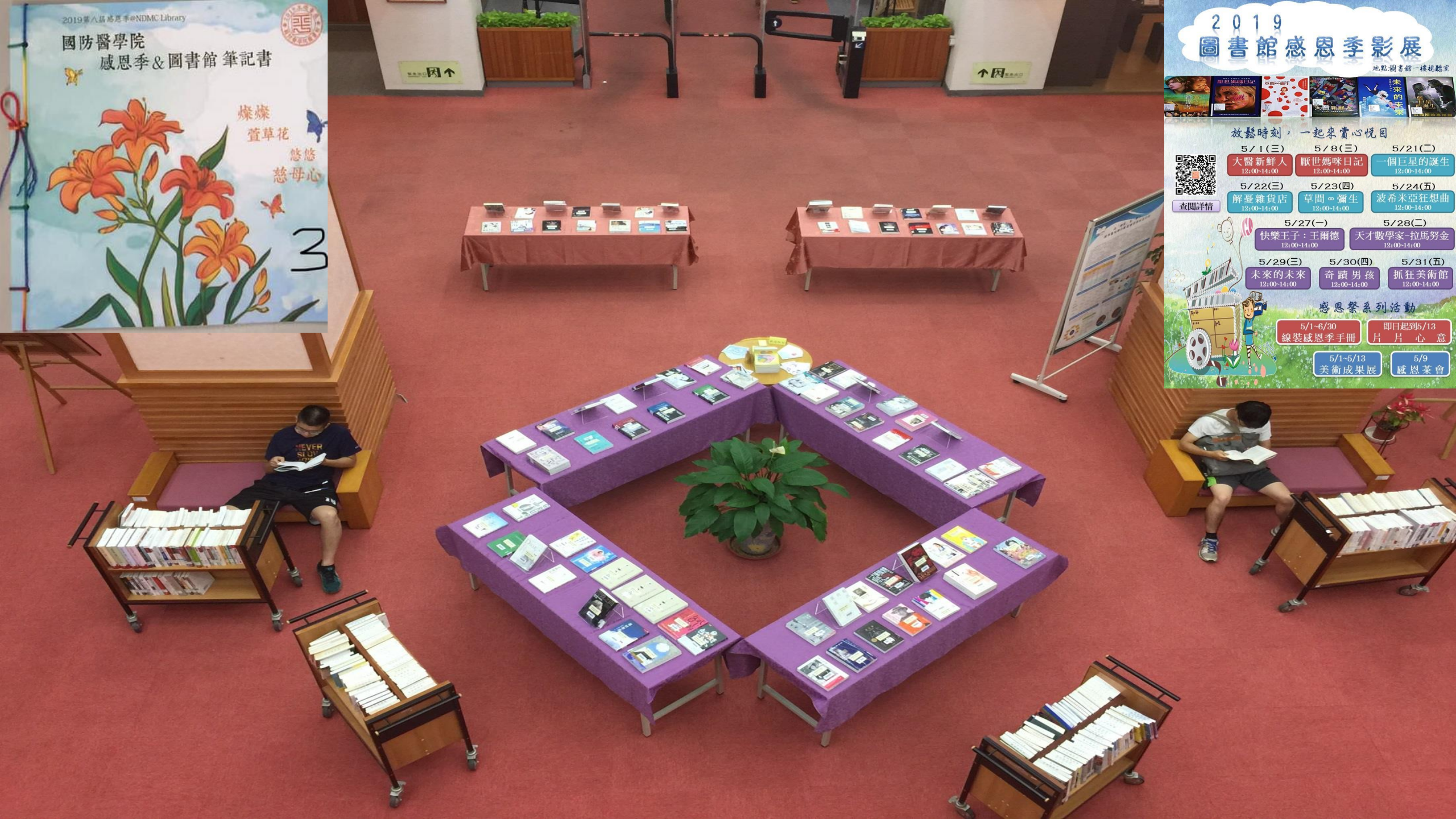

### 菀雲典藏說從頭

苑雲閣,典藏藝術、醫學人文與醫學傳記類圖書約三千多種, 涵蓋「萃華齋」、「醫學人文區」、「醫學傳記區」……等。

#### 萃華齋

民國89年本校自台北汀州路水源校區遷來現 址,沈國樑院長請醫學系73期、牙醫學系32期、 藥學系60期及護理學系26期校友,合贈藝術類圖 書,特藏區命名「萃華齋」,刻意美化此區以吸 引學生,一千多冊藝術圖書,照亮圖書館僻靜一 隅,成了最受學生關注的角落。

#### 「醫德」、懿德

本校醫學教育除專業知識,尤重醫學倫理。 民國99年,張德明院長特別支持,於「萃華齋」 特藏區之外,加闢醫學倫理教育資料專區,是為 「醫學人文區」,典藏書籍擴增約一千多冊,包 含醫學人文、醫事法律與倫理等領域,涵養學生 藝術、人文與倫理,使為術德兼備的人才。

#### 典型在夙昔

傳記承載人生,是傳承,也是啟發。 民國107年,林石化院長亦極為重視醫德教育, 揭櫫以閱讀傳記學習典範人物,邀請醫學系第 81期校友捐贈,並重新裝修本區。添置「醫學 傳記區」及討論室、自習區。氣象煥然,是為 「菀雲閣」。

#### 「一燈一世界」

「菀雲閣」不只是傳記特區,尤其是在營 造思考空間,「討論室」激盪智慧火花,「自 習區」說是「自習」,實則另有深意焉,取名 「一燈一世界」,燈下沉思,探尋自我,燈燈 相傳,照亮眾生,這是林院長的深深期許,也 是萬千學子的激勵。

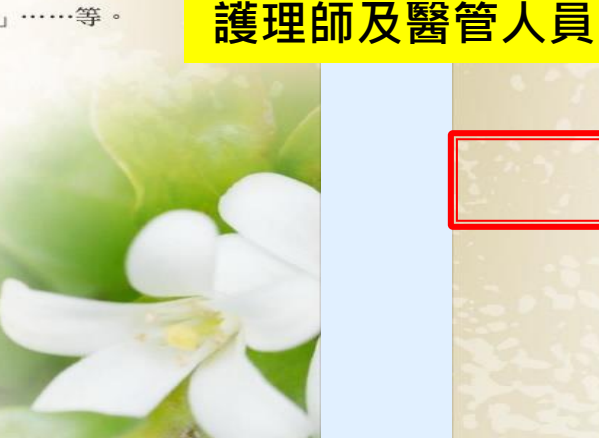

培育具人文素養的

醫師、藥師、

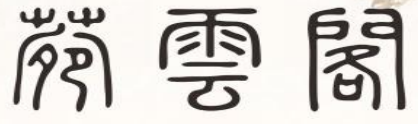

芸香可除蟲,古人用以護書,藏書之所乃謂為「芸閣」。 《詩經・小雅》「菀彼柳斯」,茂盛也,此處借喻為藏書之豐。 而「雲閣」通「芸閣」,合此兩者,是為「菀雲閣」,此命名之由也!

### —— 人文醫師的搖籃 -

西方醫學教育,除醫學專業外,人文養成亦扮演 重要角色。本校素來於醫學教育、醫學研究與社會服 務之外,亦頗重視學生的人文素養,培育術德兼資的 人文醫師。本館承學校政策,積極配合教學與研究需 求、提供豐厚館藏與利用服務。

此外,亦於教學體系之外,建構環境教育的元素 參與學生人文素養之培育。例如多年來屢次就館舍配 置,重新賦空間以新意義,涵養學生的人文價值。又 如民國90年,特意蒐集整理本校圖書館「館藏章」的 歷史沿革,一則彰顯本校悠遠燦爛的歷史,師生亦由 此而認識先賢篳路藍縷的奉獻精神,是傳承與點燈, 是價值與意義啟發、也是情感的凝聚、更是全校師生 集體記憶的深化。「菀雲閣」之建置,亦是本館「人 文境教」的一環。

> 院長**林石化**教授題 民國107年11月23日

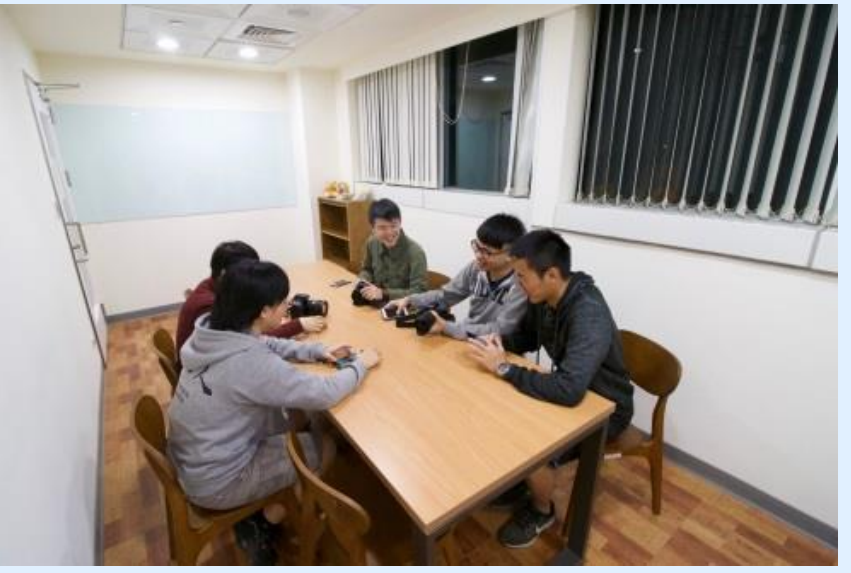

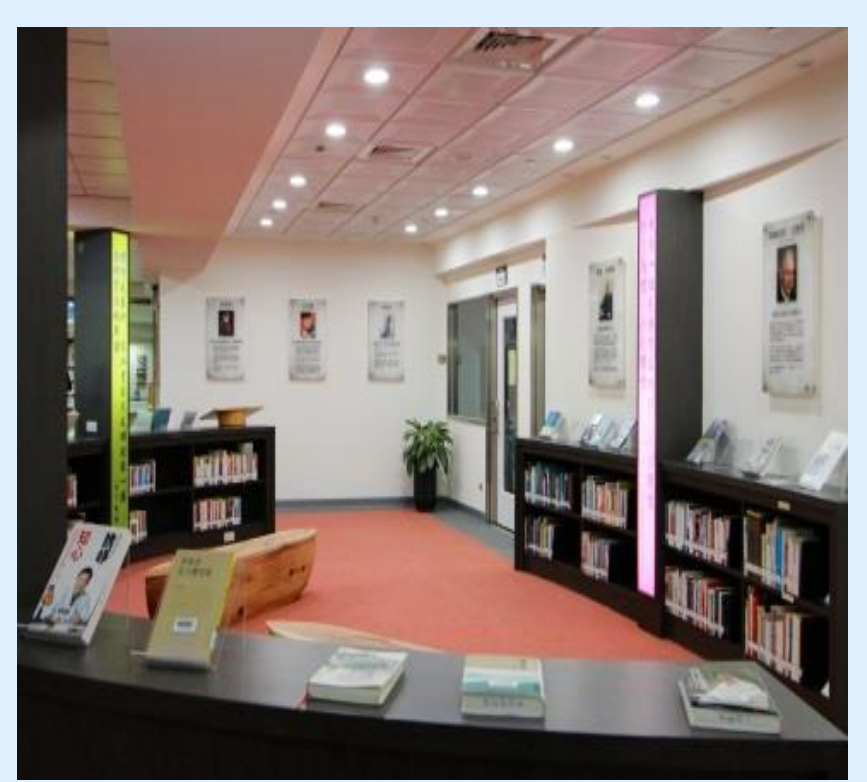

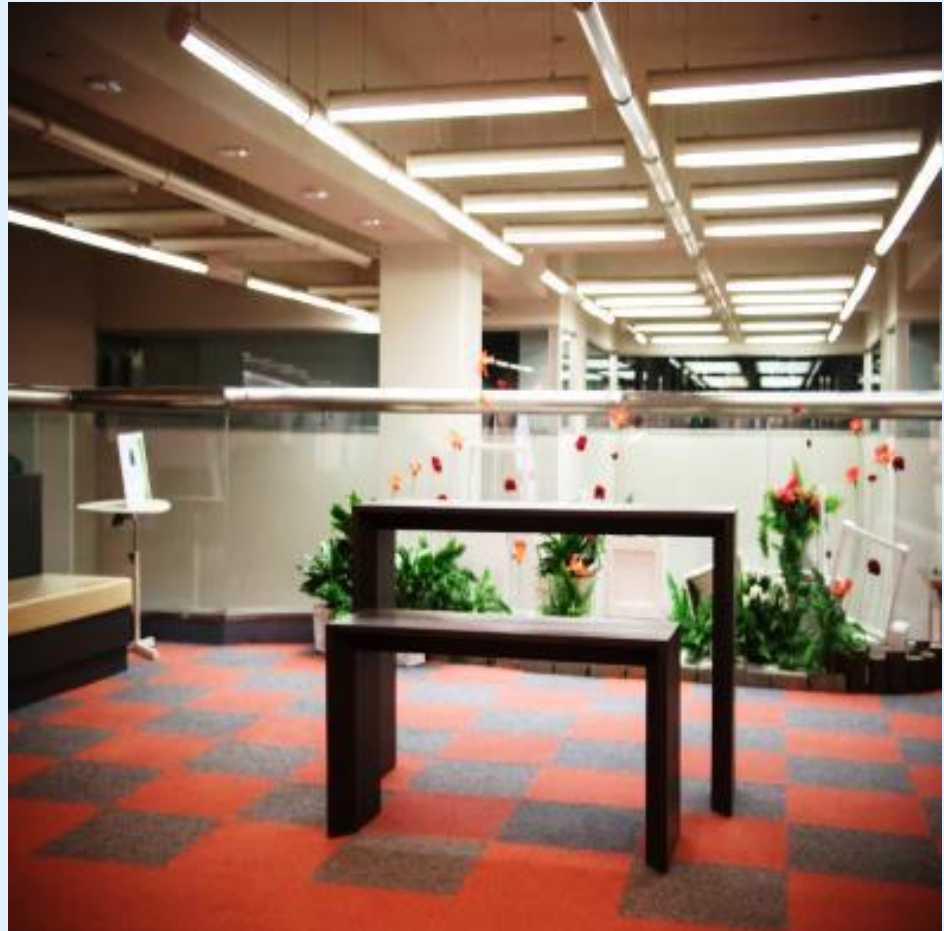

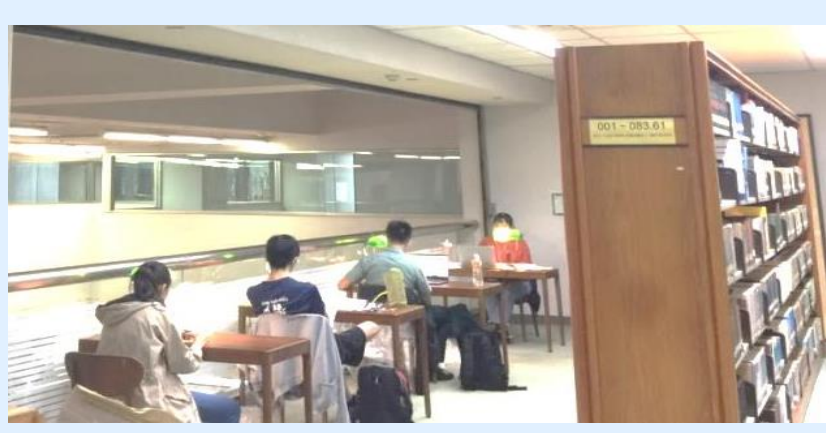

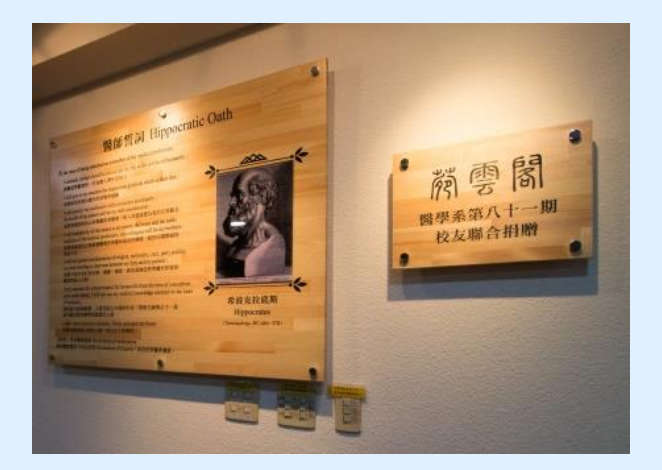

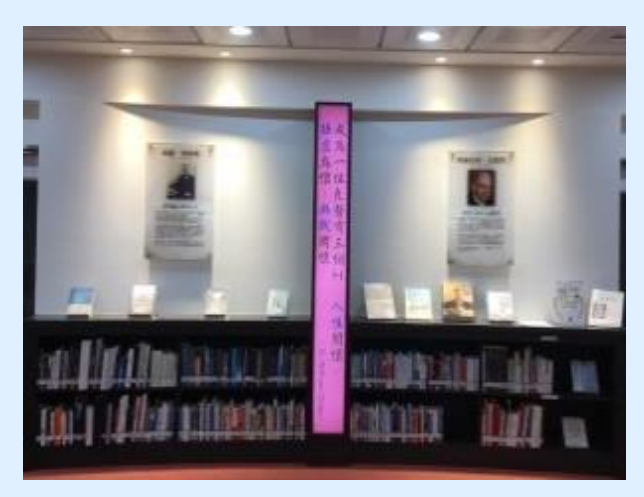

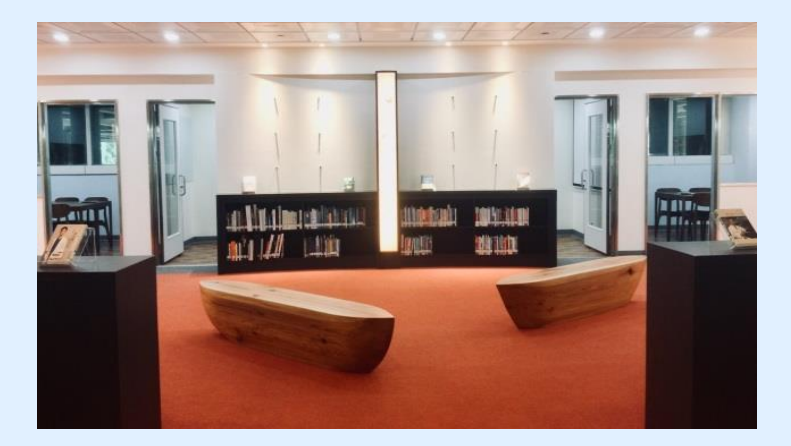

### 菀雲閣-燈下閱讀、同儕討論、典範啟發

高解析網路智慧電視,手機銀幕 玻璃白板,討論即時書寫 燈下閱讀,引領個人思潮

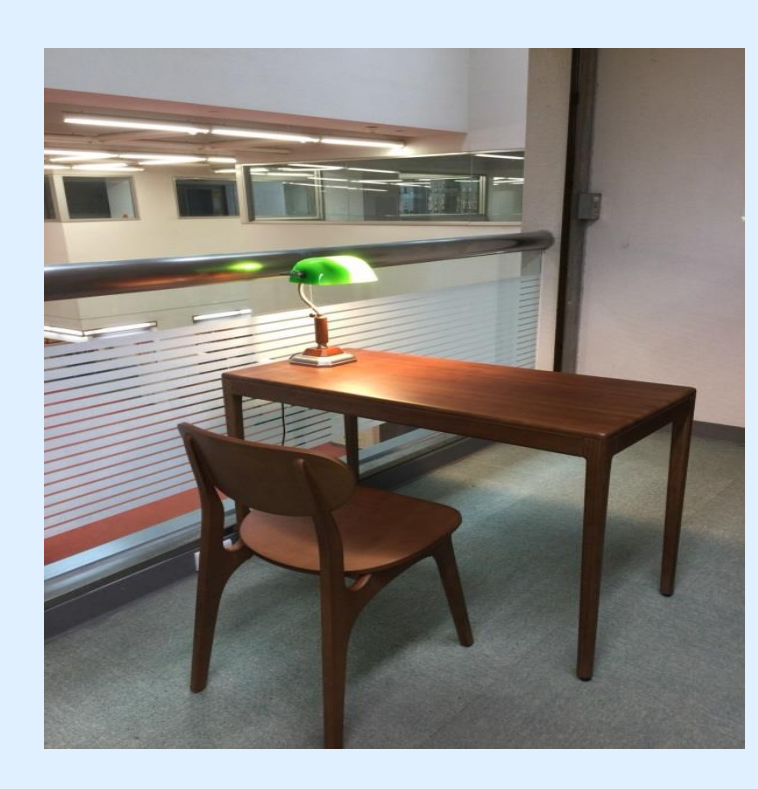

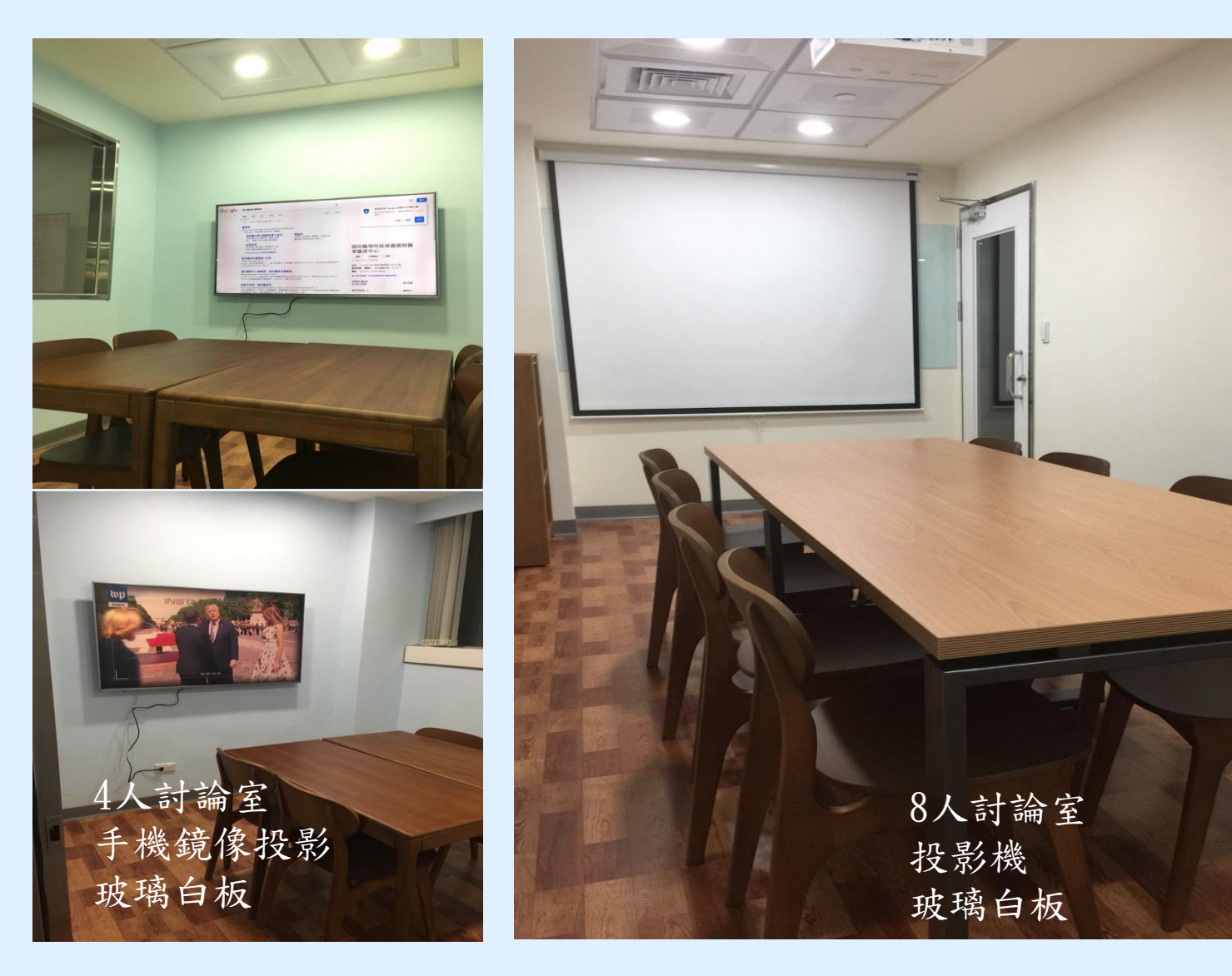

2樓團體討論室即日起開放借用

### 借用方式如右圖 圖書館網站,服務項 目也可查詢到哦

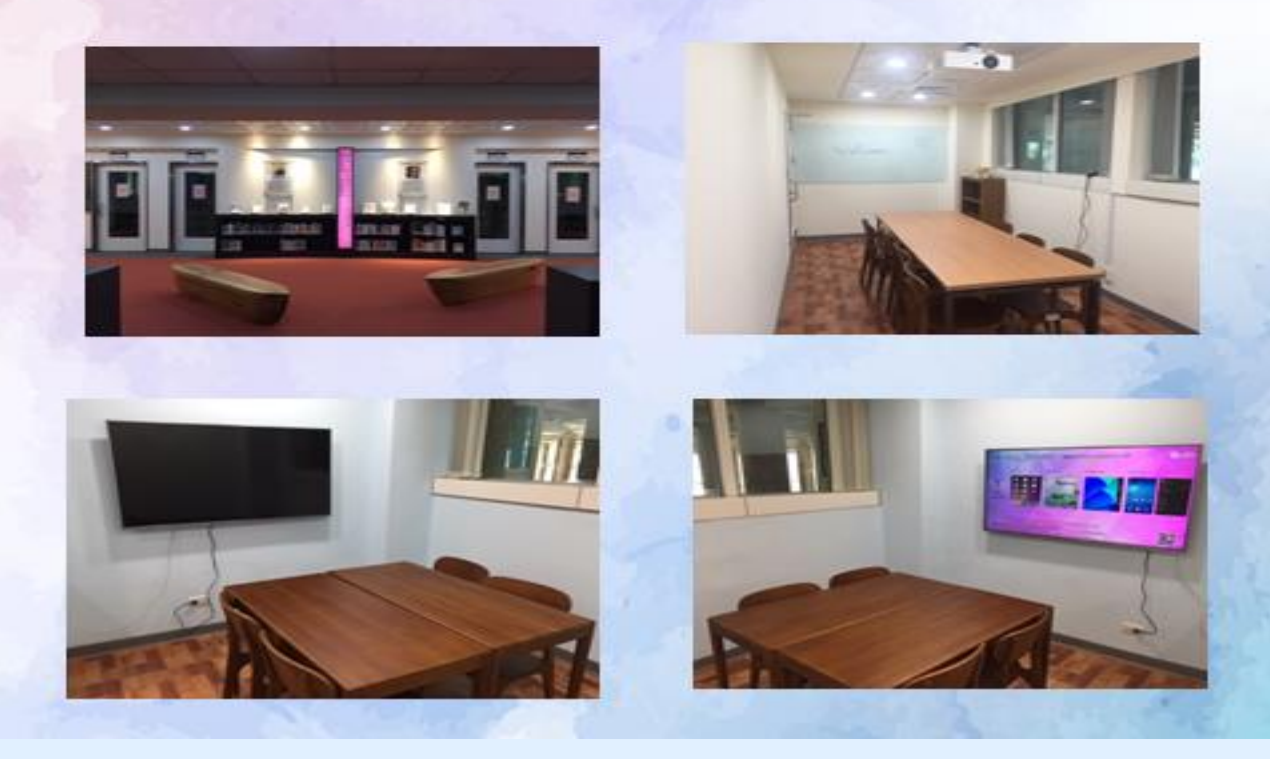

### 團體討論室(7、8、9)

一、使用资格

凡本院師生醫護同仁皆可憑借書證登記使用。

二、申請方式

可自行登入本館系統預約或至流通櫃台現場辦理,<u>團體討論室(7、9)使用 人數需達3人(含)以上始得申請;團體討論室(8)使用人數需達5人(含)以 上始得申請,一次至多可借用二小時。若後面無人借用或預約,得再借用 二小時。</u>

107年12月8日資源中心信務會議係出

- 三、使用規則
  - 借用人應於所申請借用時間開始後十五分鐘內,憑借用人教職員工證或 學生證至流通服務台借用。逾十五分鐘者視同棄權,本館得開放其他讀 者申請使用。
  - 借用人不得於討論室從事非學術討論活動,並不得有吸煙、飲食、喧嘩 或其它不當行為。
  - 3.使用討論室時,需維持室內整潔,不得破壞室內既有設施,若有損毀, 借用人需負賠償責任,未經同意並不得將其他空間設備移入室內。
  - 詩論室使用完畢,應立即告知櫃台人員,如逾時使用,經館員提醒仍不 離開者,本館得以處分。

5.自行攜入討論室之物品,應自負保管責任。

6.非屬團體討論室之設備(如:桌椅、白板筆等),未經許可不得任意移動 至小間內使用,若有設備損毀情事,借用人應負賠償責任。

7.借用期間,使用人須負保管鑰匙責任,不得複製或轉換他人使用,如有

遺失團體討論室鑰匙者,須賠償更換門鎖全部費用。

8.使用團體討論室完畢後,應關閉電源並關妥房門,因清掃或其他需要時

, 館方人員得進入室內, 借用人不得拒絕。

9.本館遇有特殊事由時,得通知借用人收回團體討論室。

10.如違反上述規定屢勸不聽者,本館得以停止其借用權一個月。

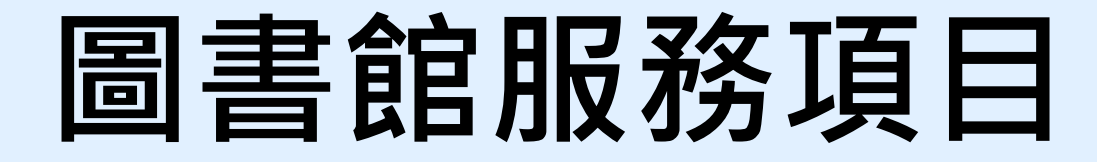

◇閱覽及借閱服務、圖書館利用教育、參考諮詢服務
◇電子資源服務:敬請**尊重智慧財產權**,勿連續大量下載檔案
◇館際合作服務(可向其他圖書館申請期刊文章影印)
◇館際互借服務(可向其他圖書館借書)
◇空間借用服務:討論室、研究小間借用

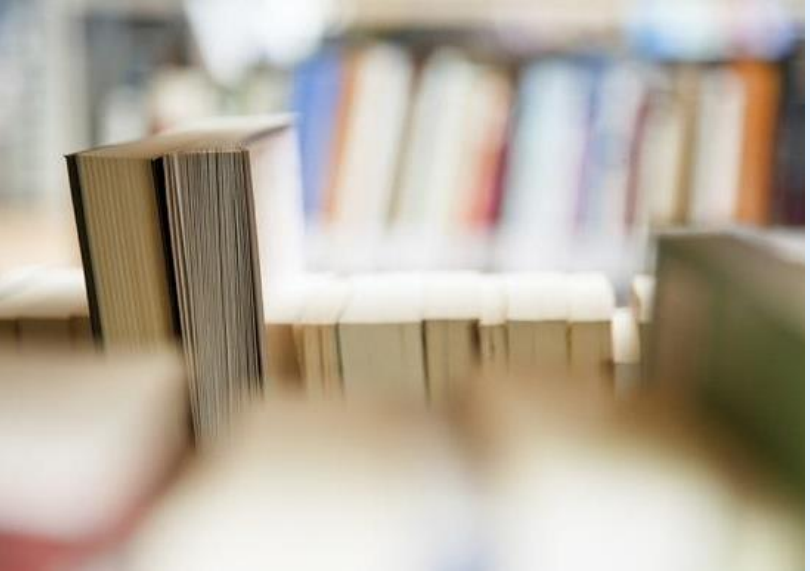

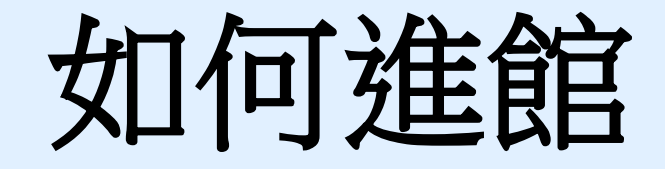

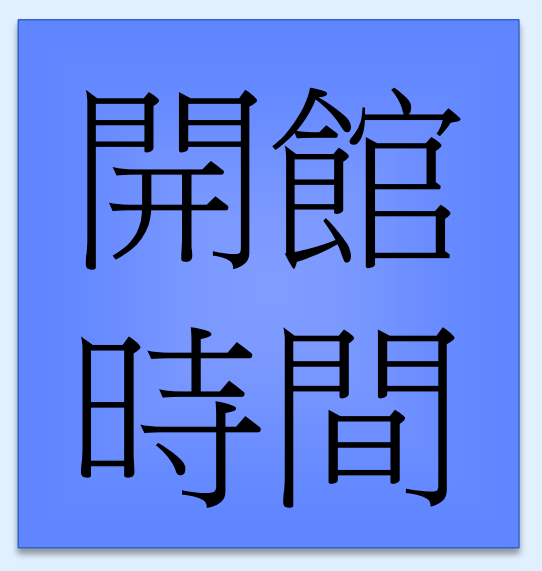

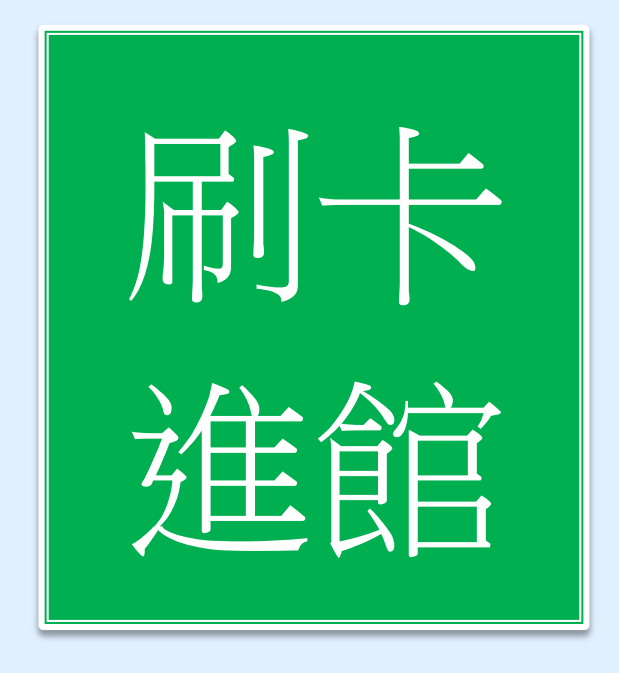

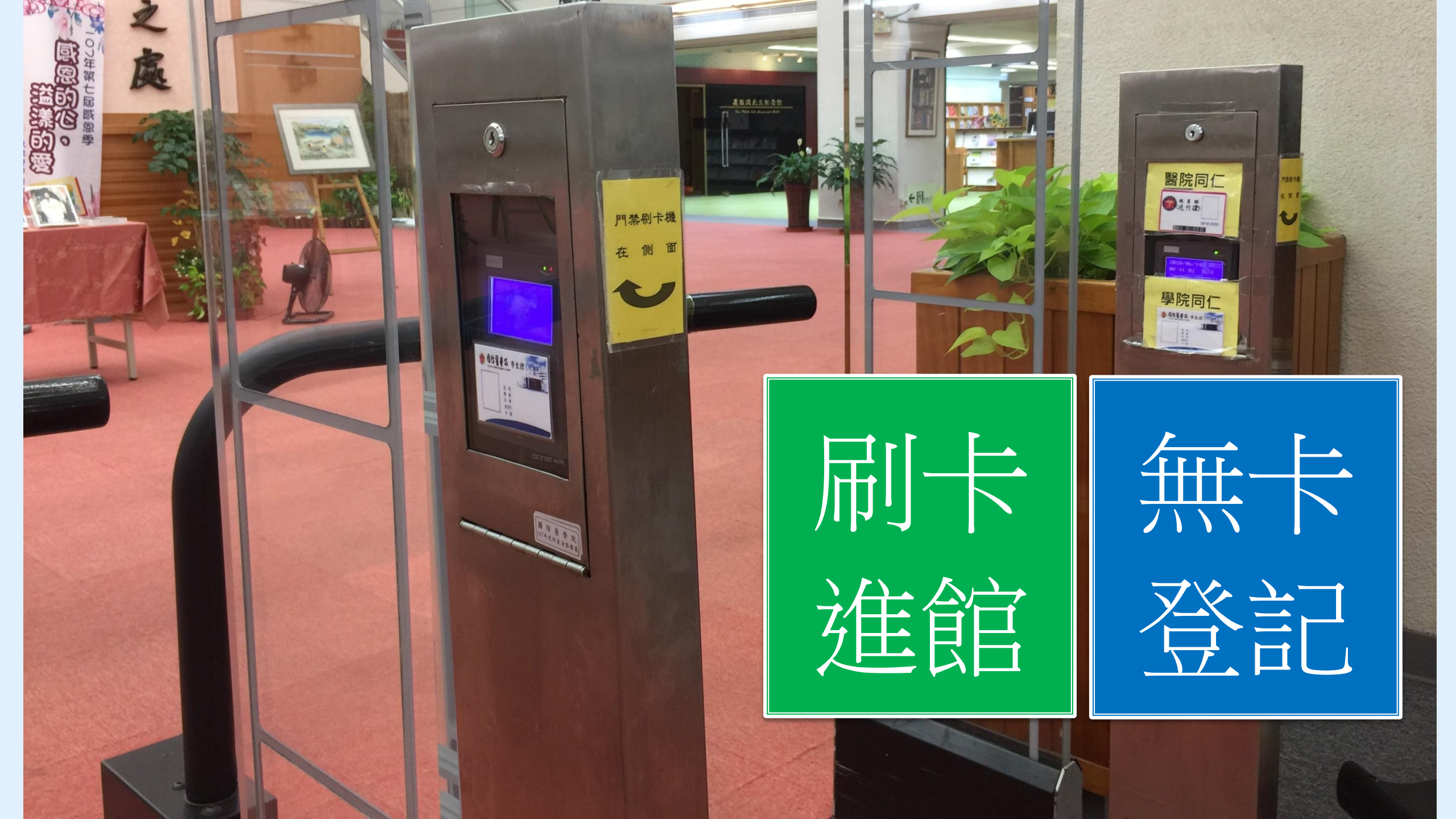

# 圖書館開館時間

致德館 ①國定假日休館。②寒暑假開放時間另行公佈。
.一般閱覽室 週一~週五 08:00-21:30、週六09:00-17:00,
國考結束後 7-8 可週六~週日 09:00-17:00(另行公佈)
.視聽室 週一~週五 09:00-16:50
(視聽資料外借需由館員處理・請讀者配合白天外借。)
.影印室 週一~週五 工作人員現場駐點僅到17:30 週六到16:50

其餘時間可自行買卡影印

網路資源: Anytime Everywhere (欲使用NDDS、ERMG 須先申請使用帳號)

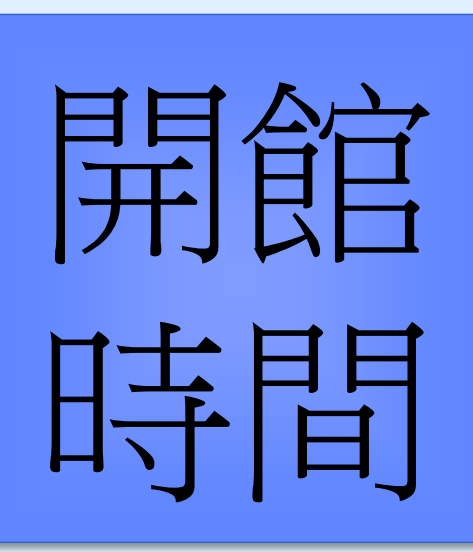

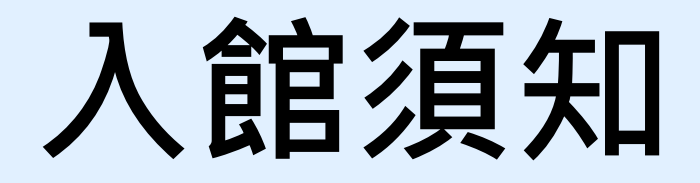

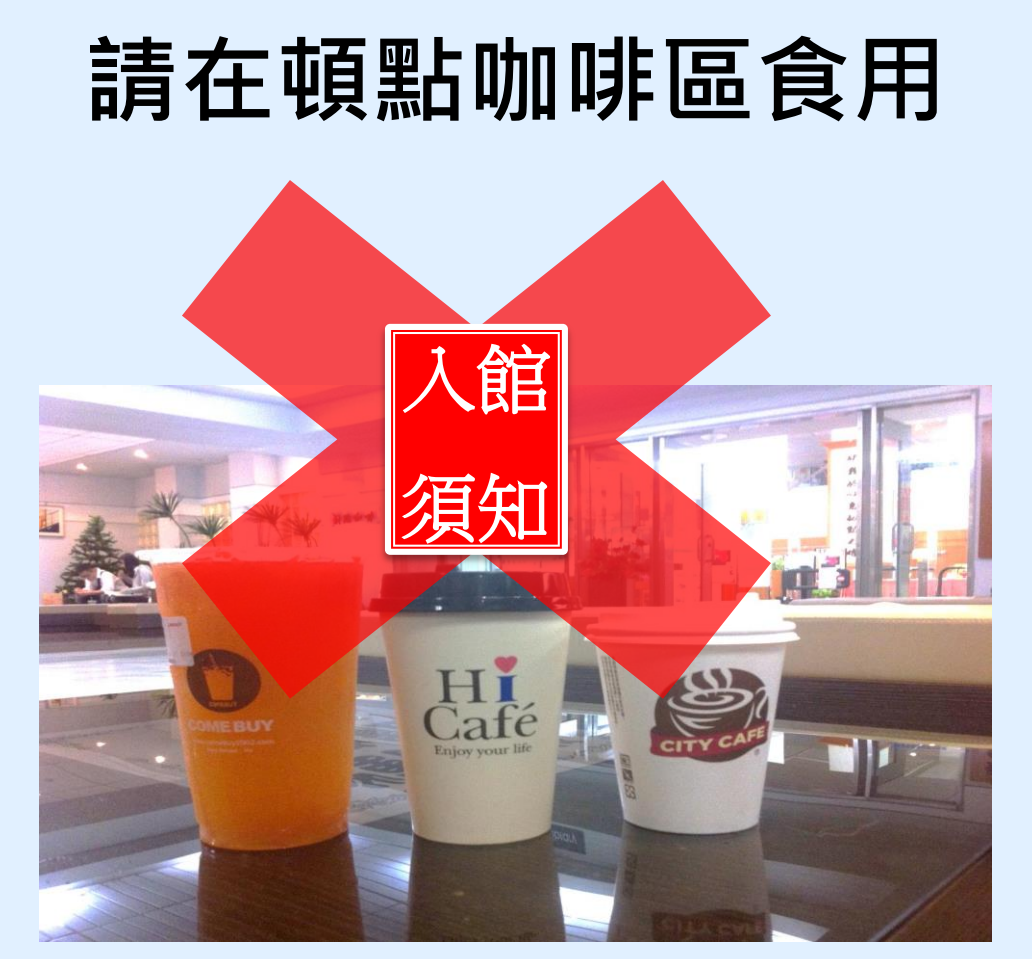

嚴禁攜帶飲料及食物入館

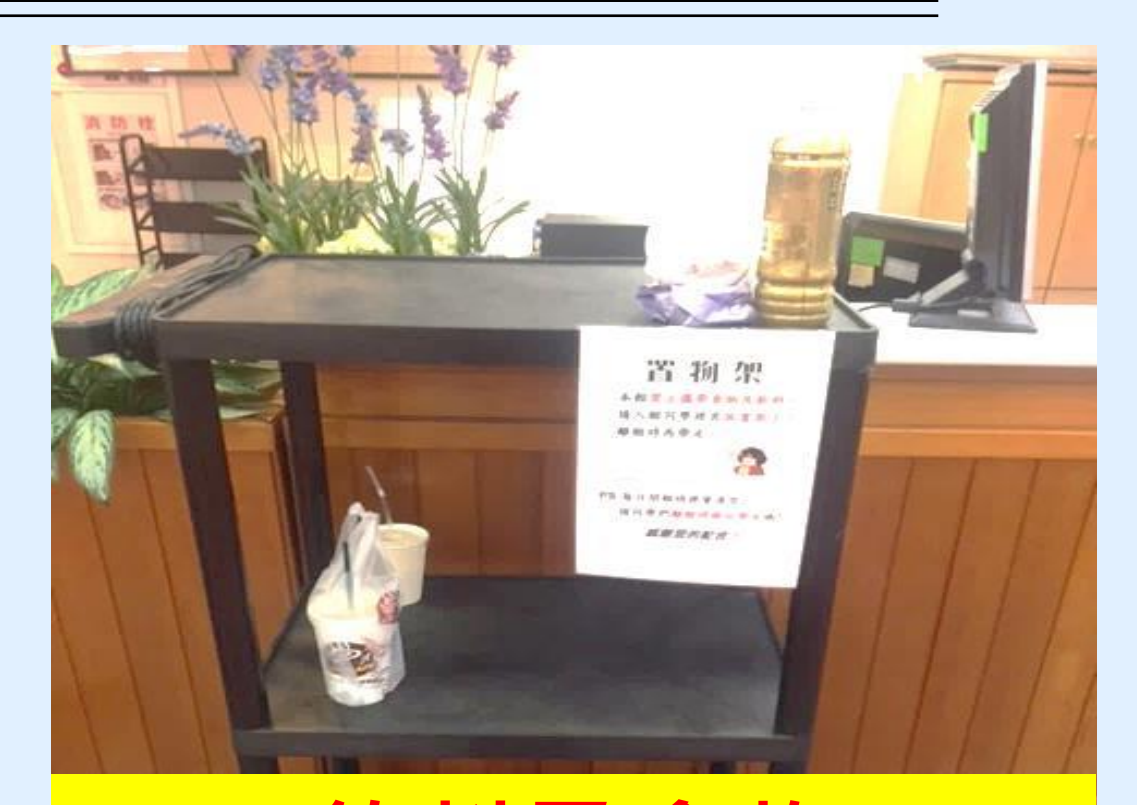

飲料及食物 請放在 門口置物架

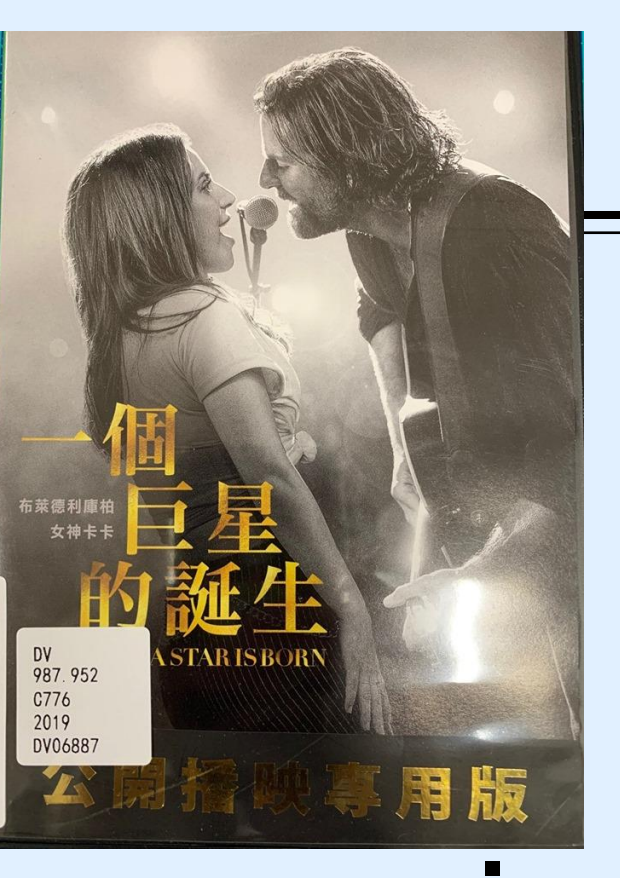

# 如何借還書、找書

可借書量

- 1.借書數量:本院大學部學生限借圖書合計20冊。
- 2.借閱期限:圖書限借30天,但所借圖書超過二人預約時,借期縮短為15天,到期 前無人預約者可續借,每人online可續借2次。 視聽資料外借限5件(片)、5日為限、不得續借、不得使用還書箱。

逾期無論是圖書或視聽一本(片) -天罰5元

3.参考工具書(書碼上方有「R」符號者):如字典、辭典、各類百科全書、單本期刊、 醫學類合訂本期刊、指定參考書、國考參考書等均限於館內閱覽,概不外借。

排架方式:從上到下,由左至右

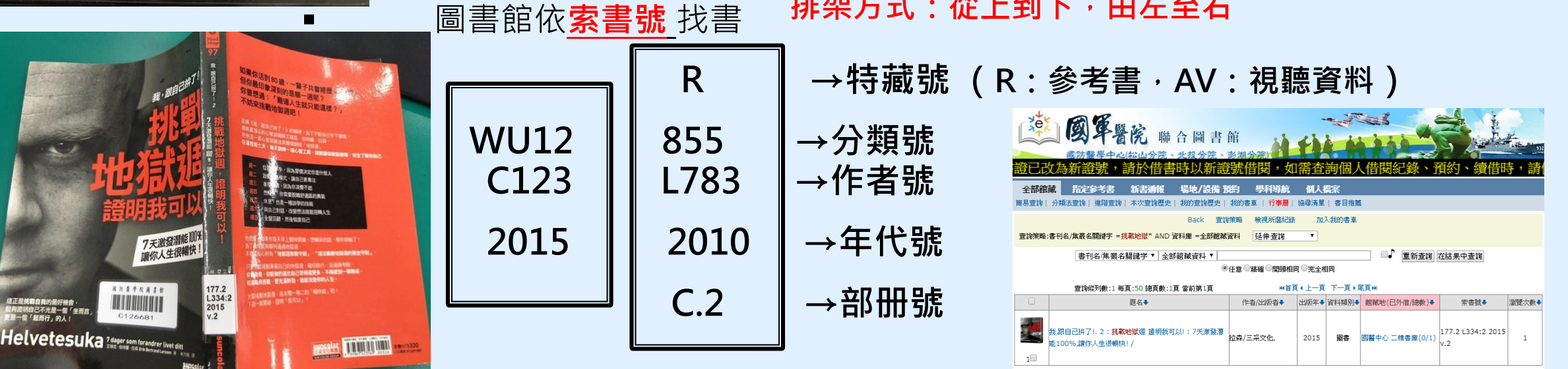

中文圖書分類

美國國會圖書館分類簡表(Library of Congrss Classification)

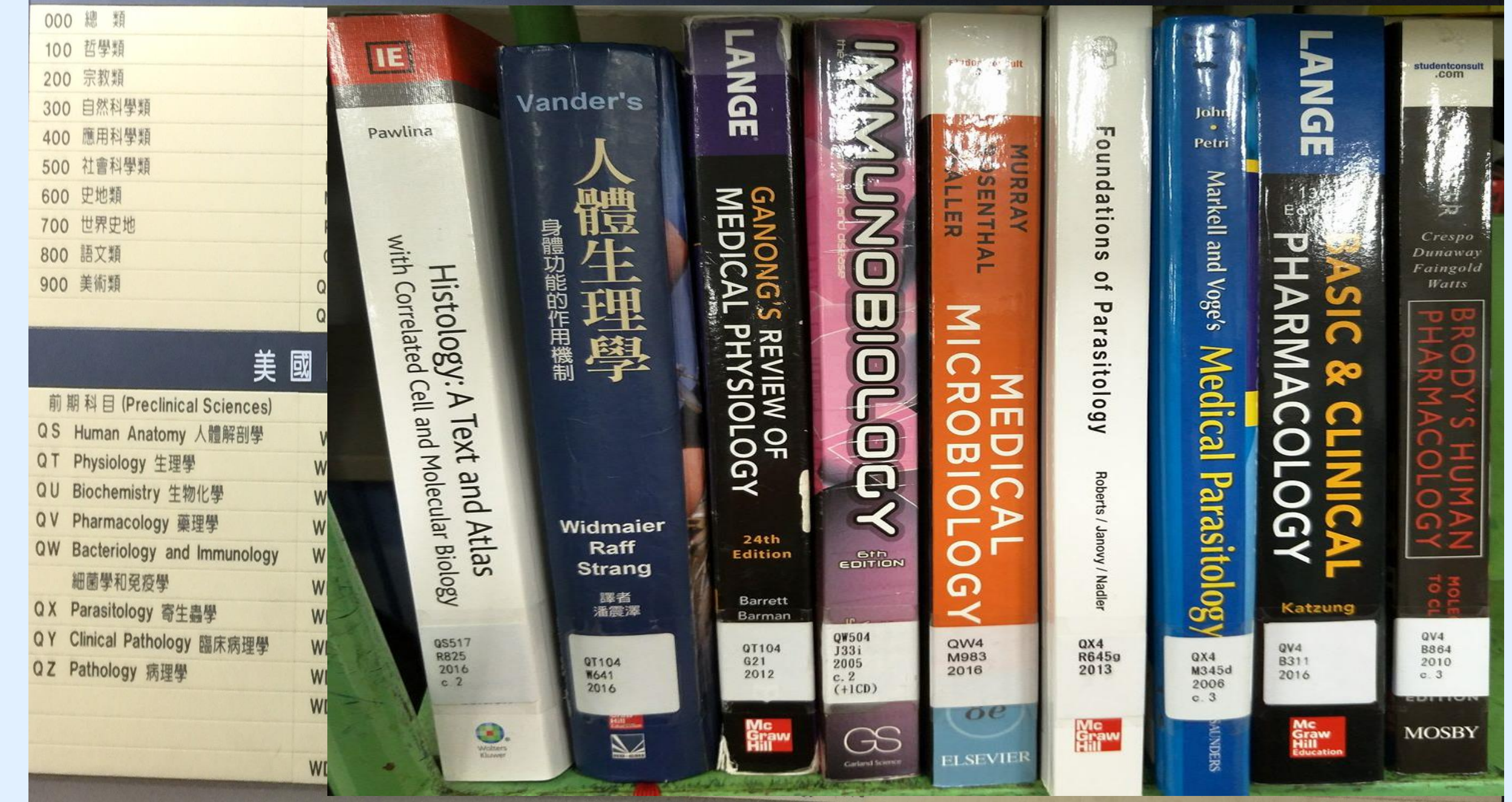

#### 現在位置:首頁 / 圖書館 / 關於本館 / 本館簡介

新書通報

最新消息

表單下載 教育訓練 舊網址連結

▼ 館際合作

圖書推薦系統

全國文獻傳遞服務系統 台灣學術電子書暨資料庫聯盟 三總&北市圖FastBook檢索

| ▼ 圖書館                                                                                                    | ▶ 本館簡介                                                                                                    | 如何    |
|----------------------------------------------------------------------------------------------------|----------------------------------------------------------------------------------------------------|-------|
| <ul> <li>■ 關於本館</li> <li>本館簡介</li> <li>館務及連絡電話</li> <li>業務統計</li> <li>▼ 電子資源</li> <li>電子資源(ERMG)</li> <li>※源 探索(EDS)</li> </ul> | <ul> <li>簡 史</li> <li>本院圖書館的歷史,可追溯至滿清軍醫學堂時期。民國三十八年,隨政府搬遷來台,歷經興革,始有目前之規模。</li> <li>民國六十四年十月,水源院區舊總館落成啟用,為紀念盧故院長致德博士的卓越貢獻,以致德醫學圖書館命名。</li> <li>民國六十八年七月,三軍總醫院與本院併編,其圖書館成為本館分館。</li> </ul>                                                                    | 找書    |
| GMRAR(203)<br>Scopus回醫最新發表文章<br>電子資源數位學習平台<br>博碩士論文查詢系統<br>博碩士論文上傳系統<br>▼館藏資訊<br>館藏查詢(WebPAC)<br>個↓供閱查詢                         | <ul> <li>民國八十八年十二月,內湖院區完工啟用,本館隨即遷移至新館舍,並於十二月正式開館。</li> <li>民國八十九年十月,三軍總醫院搬遷至內湖院區,分館館藏亦同時併入總館。</li> <li>民國九十五十月,國軍澎湖醫院納入三軍總醫院,成為三軍總醫院澎湖分院。</li> <li>民國一百零一年十二月,國防部令領修訂「國防部所屬醫療機構經營整合計畫」,原國軍松山總醫院、國軍北投醫院政:<br/>總醫院松山分院、三軍總醫院北投分院,並於一百零二年一月一日改制生效。</li> </ul> | 编制為三軍 |

#### 館藏概況

本館館藏以醫學或醫學相關學科資料為主。蔥藏的資料類型有圖書、期刊、 視聽資料、特藏資料及其他資料等:

|      | 館藏統計    |         |
|------|---------|---------|
|      | 鎭別      | 馆藏量     |
| 8    | 中文      | 71,557  |
|      | 西文      | 50,259  |
| 期刊   | 中文      | 143     |
|      | 西文      | 28      |
|      | 含訂本     | 101,680 |
| 視聽資料 | 光碟、錄影帶等 | 16,585  |
| 電子資料 | 資料庫     | 70      |
|      | 電子期刊    | 16,605  |

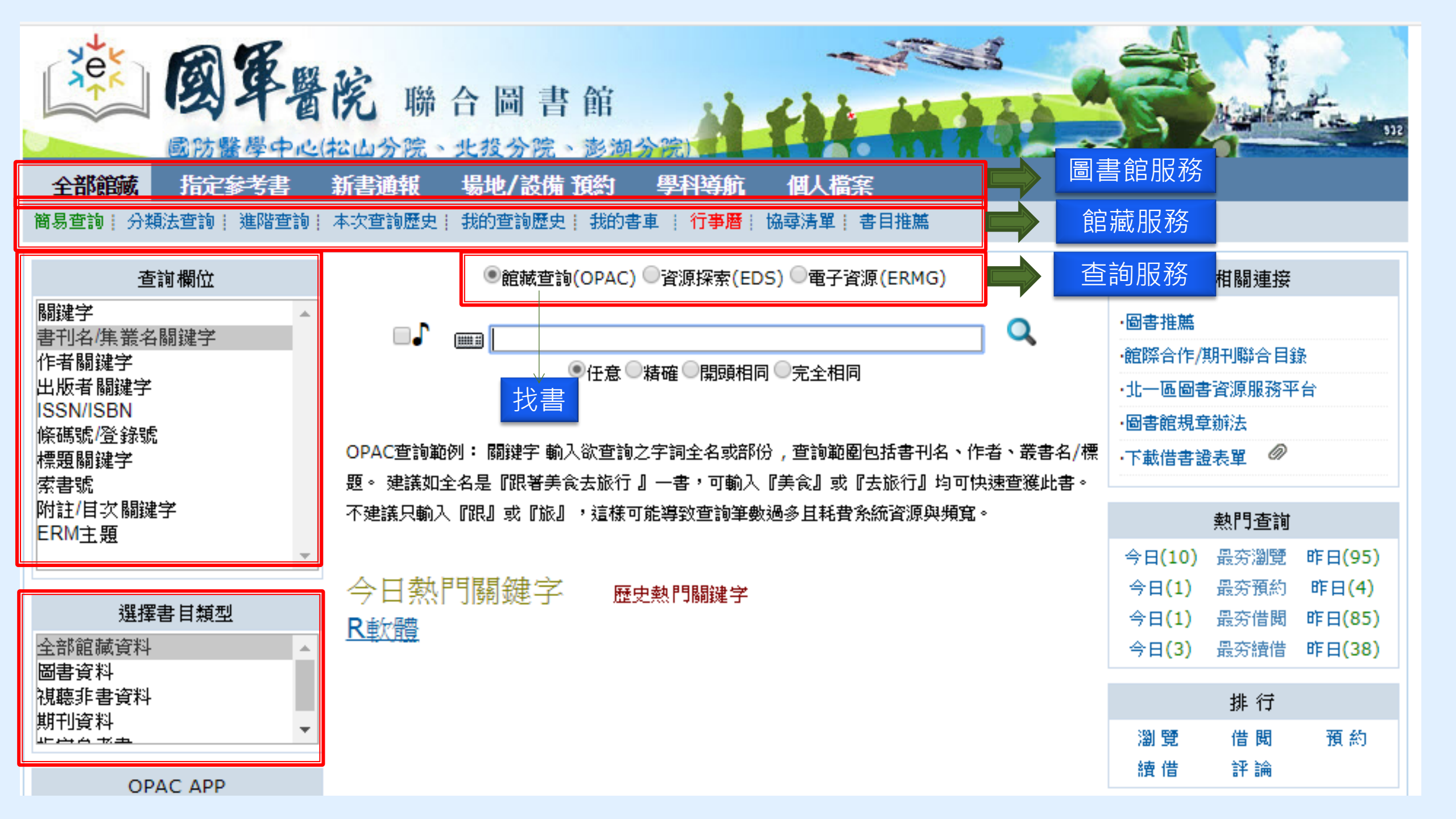

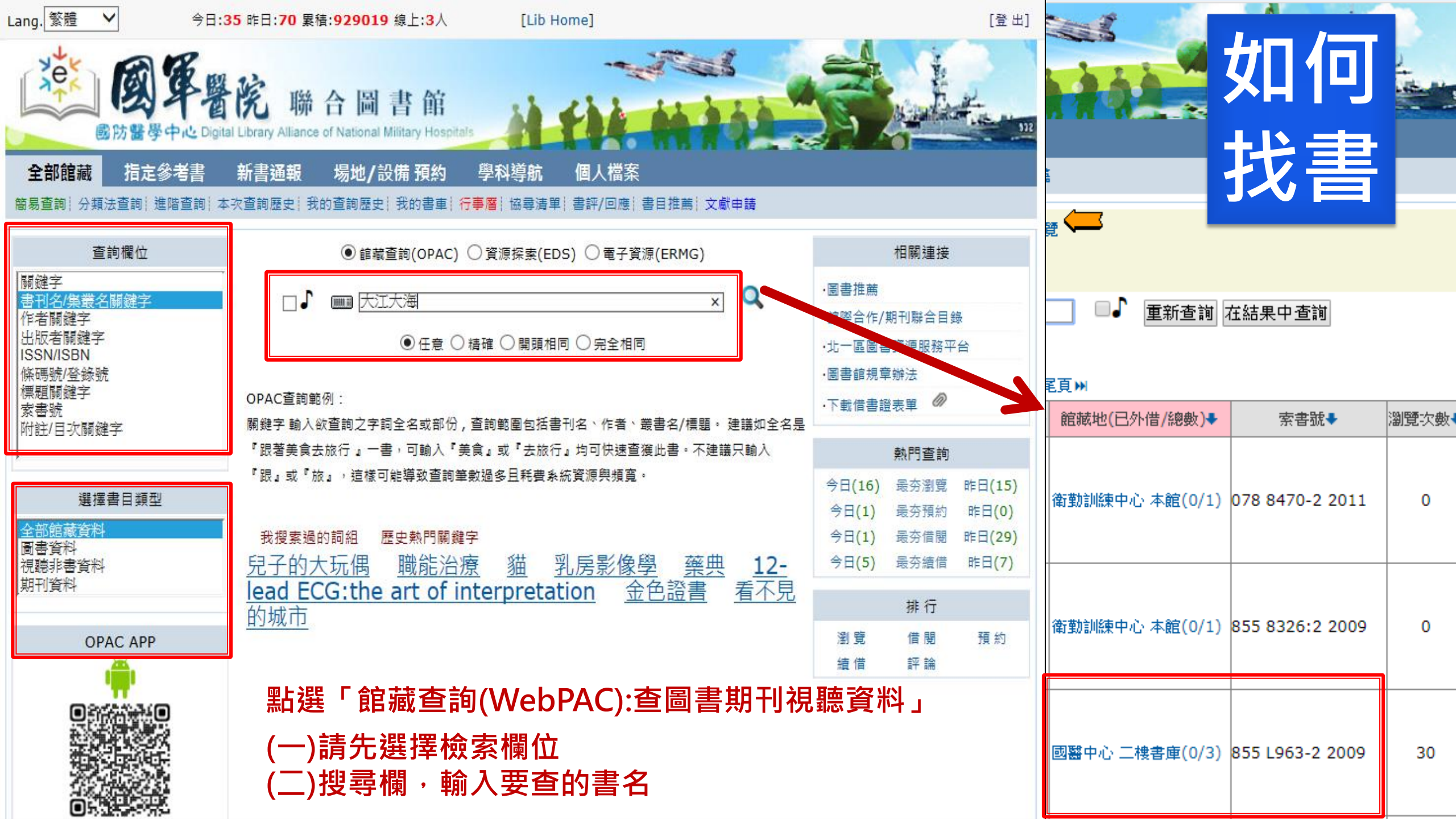

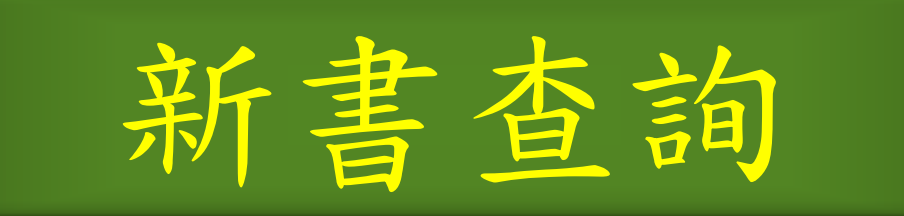

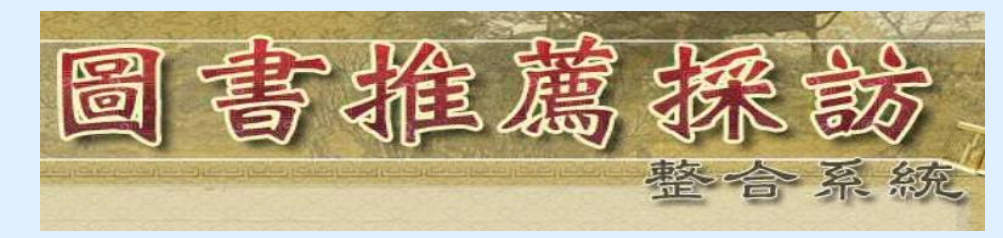

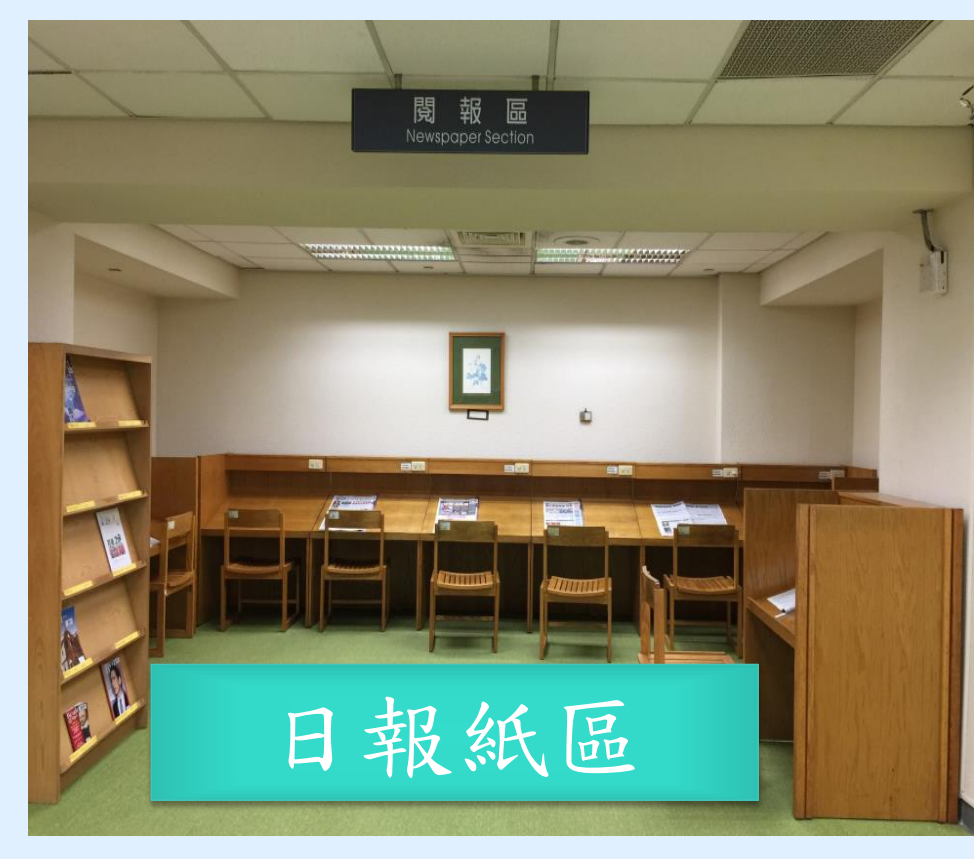

| 國軍醫                                           | Webpac/新書通報/<br>院聯合圖書館                                      |
|-----------------------------------------------|-------------------------------------------------------------|
| 國防醫學中心(<br>全部館藏 指定参考書<br>新書通報   本次查詢歷史   我的查詢 | <u>松山分院、北投分院、澎湖</u><br>新書通報 場地/設備預約<br>歴史: 我的書車: 行事曆: 協尋清單: |
| 1. 諸先選擇日期(館藏建檔日期):                            | 2018-12 • ~ 2018-12 •                                       |
| 2. 選擇書目類型:                                    | 圖書資料 ▼                                                      |
| 3. 選擇館別/館藏地:                                  | 國醫中心 ▼ 全部館藏地                                                |
| 4. 選擇語文:                                      | 全部▼                                                         |
| 5. 書刊名/集叢名關鍵字 ▼                               |                                                             |
| 6. 西元四位數出版年                                   | уууу                                                        |
| 7. 選擇陳列方式                                     | ●清單○分類法○動畫                                                  |
| 確定取消返回                                        | 週、月刊區                                                       |

## 個人化圖書館

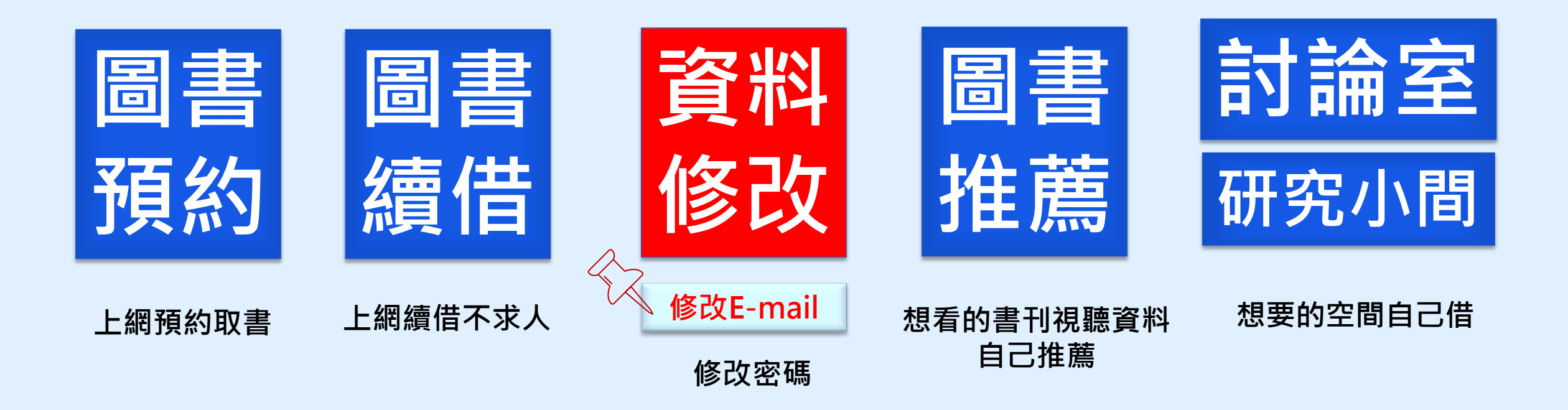

#### 現在位罢:首頁 / 圖書館 / 鬮於本館 / 本館簡介

|                  | ▶ 本館簡介                       |                                                             |              |                                                                                                    |  |  |  |  |  |
|------------------|------------------------------|-------------------------------------------------------------|--------------|----------------------------------------------------------------------------------------------------|--|--|--|--|--|
| ▼ 圖書館            |                              |                                                             |              |                                                                                                    |  |  |  |  |  |
| ▼ 闘於本館           |                              |                                                             |              |                                                                                                    |  |  |  |  |  |
| 本館簡介             | <b>銷</b> 孛                   |                                                             |              |                                                                                                    |  |  |  |  |  |
| 館務及連絡電話          |                              |                                                             |              | مع المراجع المراجع المراجع المراجع المراجع المراجع المراجع المراجع المراجع المراجع المراجع المراجع المراجع المراجع |  |  |  |  |  |
| 業務統計             | · 本院園著館的                     | 1歷史,可追溯至兩清車醫                                                | 学堂時期。氏國三十八年, | ·隨政府撒遷來台,歷經興辛,始有目前之規模。                                                                                             |  |  |  |  |  |
| ▼ 電子資源           | · 民國六十四年                     | 十月,水源院區舊總館落                                                 | 成啟用,為紀念盧故院長到 | <b>久德博士的卓越貢獻,以致德醫學圖書館命名。</b>                                                                                       |  |  |  |  |  |
| 電子資源(ERMG)       | · 民國六十八年                     | 七月,三軍總醫院與本院                                                 | 併編,其圖書館成為本館分 | 子館。                                                                                                    |  |  |  |  |  |
| 資源探索(EDS)        | <ul> <li>・ 民國八十八年</li> </ul> | 十二月,內湖院區完工約                                                 | 用,太健隨即遷船至新健会 | 2、苏於十二月正式開館。                                                                                                    |  |  |  |  |  |
| Scopus國醫最新發表文章   |                              |                                                             |              |                                                                                                    |  |  |  |  |  |
| 電子資源數位學習平台       | <ul> <li>・ 氏図八十九年</li> </ul> | 4十月,三草總督院搬遷至                                                | 内湖院區,分館館藏亦同時 | 手併入總館。                                                                                                    |  |  |  |  |  |
| 博碩士論文查詢系統        | · 民國九十五十                     | ·月,國軍澎湖醫院納入三                                                | 軍總醫院,成為三軍總醫院 | <b>光澎湖分院。</b>                                                                                                    |  |  |  |  |  |
| 博碩士論文上傳系統        | · 民國一百家一                     | · 民國一百零一年十二月,國防部令頒修訂「國防部所屬醫療機構經營整合計畫」,原國軍松山總醫院、國軍北投醫院改編制為三軍 |              |                                                                                                    |  |  |  |  |  |
| ▼ 館藏資訊           | 總醫院松山分                       | 總醫院松山分院、三軍總醫院北投分院,並於一百零二年一月一日改制生效。                          |              |                                                                                                    |  |  |  |  |  |
| 館藏查詢(WebPAC)     |                              |                                                             |              |                                                                                                    |  |  |  |  |  |
| 個人借閱查詢           |                              |                                                             |              |                                                                                                    |  |  |  |  |  |
| 新書通報             |                              |                                                             |              |                                                                                                    |  |  |  |  |  |
| 圖書推薦系統           | 館藏概況                         |                                                             |              |                                                                                                    |  |  |  |  |  |
| 最新消息             | 本館館藏以豐                       | <b>兽學或醫學相關學科資料為</b>                                         | 主。蒐藏的資料類型有圖  | <b>書、</b> 期刊、 視聽資料、特藏資料及其他資料等:                                                                                     |  |  |  |  |  |
| ▼ 館際合作           |                              |                                                             |              |                                                                                                    |  |  |  |  |  |
| 全國文獻傳遞服務系統       |                              |                                                             | -            | 7                                                                                                    |  |  |  |  |  |
| 台灣學術電子書暨資料庫聯盟    | 館 藏 统 针                      |                                                             |              |                                                                                                    |  |  |  |  |  |
| 三總&北市圖FastBook檢索 |                              | 類別                                                          | 館藏量          | ]                                                                                                    |  |  |  |  |  |
| 表單下載             | ⊠ \$                         | 中文                                                          | 71.557       | 1                                                                                                    |  |  |  |  |  |
| 教育訓練             |                              |                                                             |              | -                                                                                                    |  |  |  |  |  |

\_\_\_\_\_

舊網址連結

| 900  | 能微重     |         |
|------|---------|---------|
| 88   | 中文      | 71,557  |
|      | 西文      | 50,259  |
| 期刊   | 中文      | 143     |
|      | 西文      | 28      |
|      | 含訂本     | 101,680 |
| 視聽資料 | 光碟、錄影帶等 | 16,585  |
| 電子資料 | 資料庫     | 70      |
|      | 電子期刊    | 16,605  |

# 個人化設定

- 使用時機:續借、預約書、圖書推薦
- 設定步驟
- (一)請先登入「個人借閱查詢」
- (二)首頁館藏資訊「個人借閱查詢」→
- (三)點選後,請輸入您的預設帳密→
- (四)再選擇「個人資料管理」即可修改您的個人資料
   預設帳密範例:
- 身份証字號:A123456789
- 身份:國防醫學院(代碼800A), 三總(代碼801G)

### 帳號:800A<u>0156789</u> /密碼: 800A<u>0156789@</u>

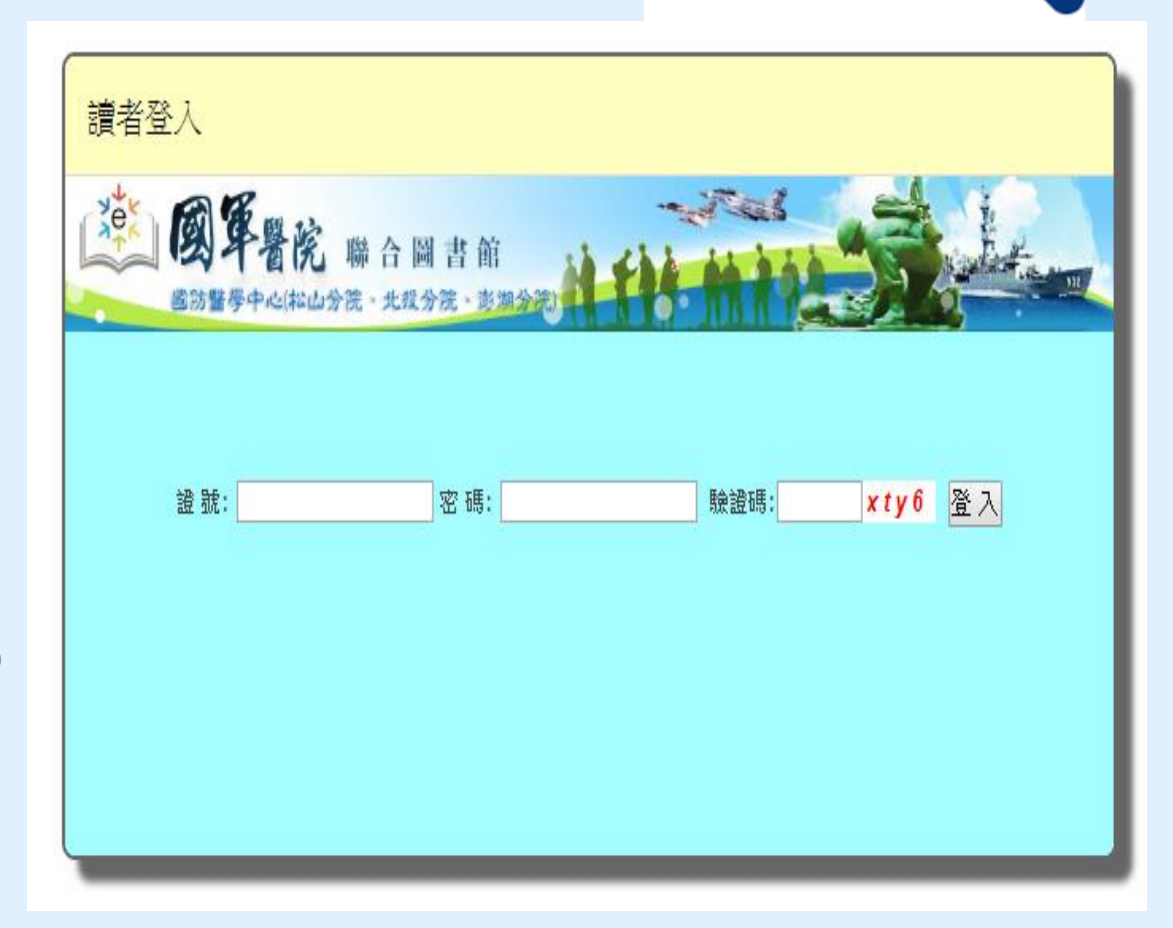

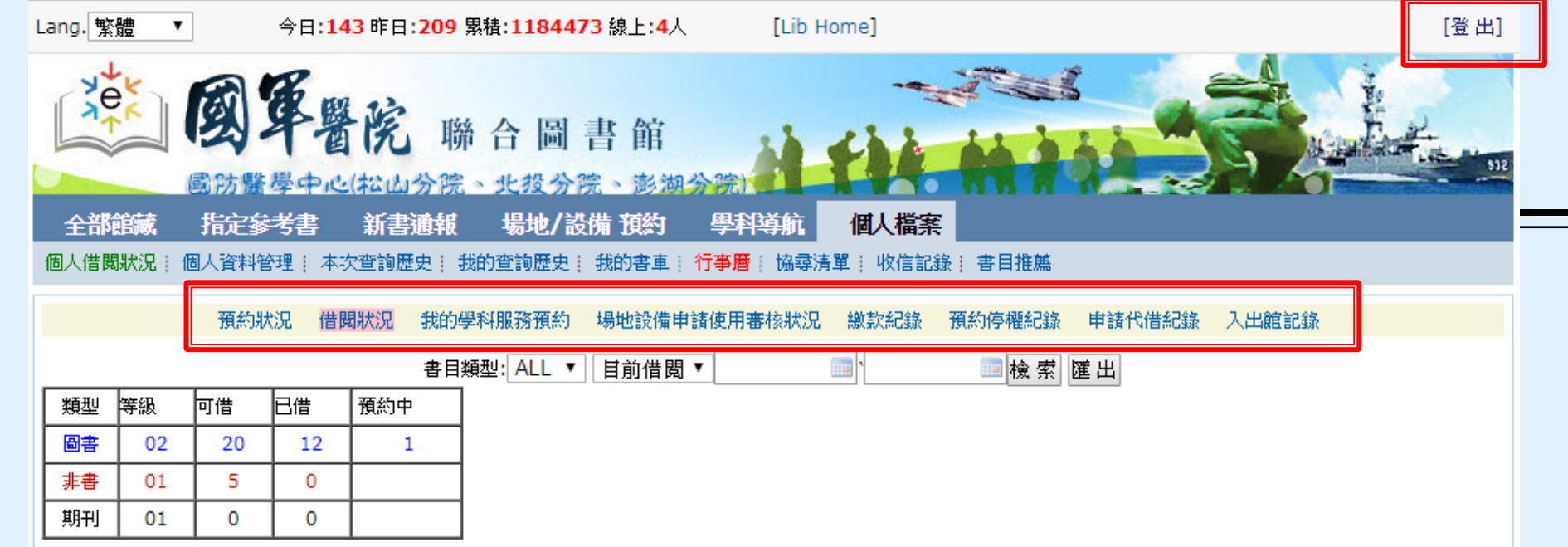

查詢條列數:12 每頁:100 總頁數:1頁 當前第1頁

₩首頁∢上一頁 下一頁▶尾頁₩

| 類型 | 登錄號     | 題名                                                     | 索書號                  | 館藏類別   | 借出日期             | 應還日期             | 已續/預約 | □(全選) |
|----|---------|--------------------------------------------------------|----------------------|--------|------------------|------------------|-------|-------|
| 圖書 | C088284 | 過於喧囂的孤獨                                                | 882.457 H873<br>2002 | 日書     | 2018-05-15 16:50 | 2018-06-14 23:59 | 0/0   |       |
| 圖書 | C124711 | Deep work深度工作力:淺薄時代,個人成功<br>的關鍵能力 /                    | 494.35 N558 2017     | 圖書     | 2018-05-15 16:50 | 2018-06-14 23:59 | 0/0   |       |
| 圖書 | C124709 | 艾蜜莉教你自動化存股小資也能年賺15% /                                  | 563.53 A288 2016     | 圖書     | 2018-05-21 08:14 | 2018-06-20 23:59 | 0/1   | 1     |
| 圖書 | C112648 | 生命是長期而持續的累積:彭明輝談困境與抉擇                                  | C 191.9 P398 2012    | 醫學人文圖書 | 2018-05-21 08:14 | 2018-06-20 23:59 | 0/0   | 1     |
| 圖書 | C124930 | 日本色彩物語: 反映自然四季、 歲時景色與時<br>代風情的大和絕美傳統色160選 /            | C 963 N147 2017      | 醫學人文圖書 | 2018-05-21 08:17 | 2018-06-20 23:59 | 0/0   | •     |
| 圖書 | C109120 | 最好的決定就是做出決定:從老鼠身上學到的人<br>生智慧                           | 875.57 P748 2009     | 日書     | 2018-05-31 08:08 | 2018-06-30 23:59 | 0/0   |       |
| 圖書 | C113242 | 自私的美徳                                                  | 191.14 R186 2012     | 圖書     | 2018-05-08 17:07 | 2018-07-06 23:59 | 1/0   |       |
| 圖書 | C120208 | 停止浪費自信的低潮調適思考法 一生少付悲觀<br>成本, CBT治療師教你冷靜處理「不夠好時的<br>自己」 | 178.8 W673 2014      | 圖書     | 2018-05-08 17:07 | 2018-07-06 23:59 | 1/0   |       |
| 圖書 | C123952 | 心靈的傷,身體會記住 /                                           | 178.8 V217 2017      | 圖書     | 2018-06-08 14:29 | 2018-07-08 23:59 | 0/0   |       |

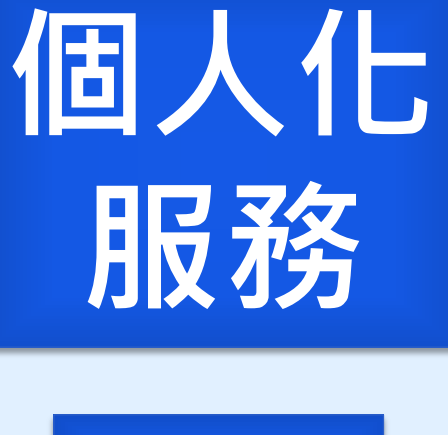

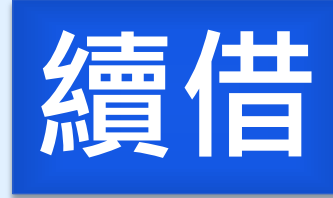

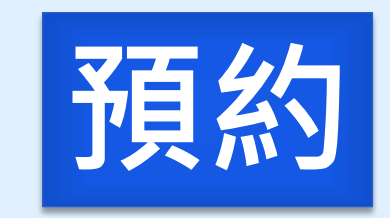

續借

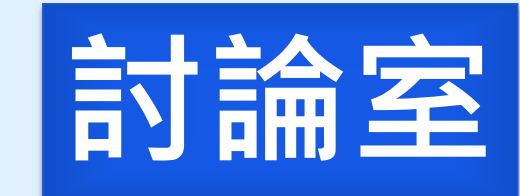

# 續借失敗時

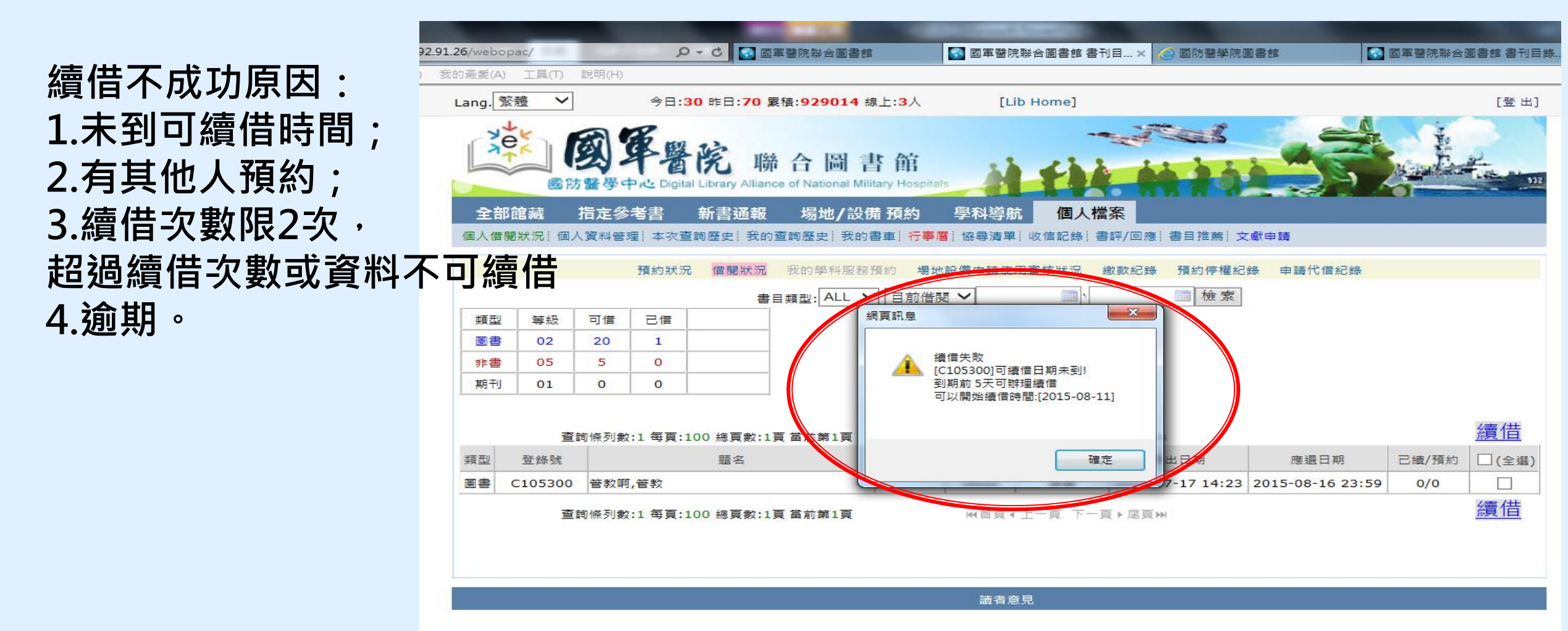

國防醫學院圖書館讀者諮詢電話:02-87923100分機 18040

# 如何預約

| Lang. 繁體 | ❤ 今日:54 昨日:70       | )累積: <mark>929038</mark> 絼             | 建上: <mark>2</mark> 人    [Lib H            | Home]                             |                    |        |                               | [登出]         |
|----------|---------------------|----------------------------------------|-------------------------------------------|-----------------------------------|--------------------|--------|-------------------------------|--------------|
| 全部館藏     |                     | 勝合圖<br>ance of National Mili<br>服場地/設備 | <b>皆 館</b><br>tary Hospitals<br>靖 預約 學科導航 | 自人檔案                              |                    | 5      |                               | 512          |
| 間物旦詞; 勿樂 |                     |                                        | ∞的香車;打事層;励琴演。                             | ₽; 沓計/凹應;                         | 告日推薦; <u>又</u> 劇中讀 |        | 巨大                            |              |
| 題名       | 人江入海一儿四儿/扉》         | 思口者; 膈肺肺                               | ₽ <u>++</u> ≫m                            |                                   |                    | B      | <b>産</b> 工                    | 11           |
| 資料類別     | 過書<br>              |                                        |                                           | 6 a 1 a -                         |                    |        | 海海                            |              |
| 作者       | <u> </u>            | 1.請催認                                  | る副書是!                                     | 5                                 | 亚他館的書              |        |                               |              |
| 出版者      | 天下雜誌出版 大和總經銷        | 十一福金                                   | 匀,                                        | 右型ト                               | ,則無法維              | 主行     |                               |              |
| 出版年      | 2009[民98]           |                                        | עווי בר                                   |                                   |                    | ±   J  |                               |              |
| 版本項      | 第一版                 | <b>)</b> ) 預約。                         |                                           |                                   |                    |        | (FindBook Lir<br>GoogleBook L | nk)<br>.ink) |
| 稽核項      | 367面:圖;24公分         | 2 無法報                                  | 「約的書 現<br>〕                               | 兄/早刮                              | 旧會是聖命              | 名。     | <b>館相似</b> 聿日语有               |              |
| 分類號      | 855                 |                                        |                                           | /リ/ <del>ノマ エ</del> /」<br>+ コム ユー |                    |        | GO                            |              |
| 語文別      | chi                 | 3. 預約切                                 | J 能 需 <mark>先 登 /</mark>                  | 人 7 尾辛                            | 乳行該切配              | 0      |                               |              |
| 櫄題       | 1、 <u>散文</u>        |                                        |                                           |                                   |                    |        |                               |              |
|          |                     |                                        |                                           |                                   |                    |        |                               |              |
|          | 預約取書館別: 國署          | 中心 💙 👎                                 | 嗄約等待期  ✔天(超虦                              | 圖等待期未入館的                          | 會自動取消預約,不選表        | 示無限期等  | 待)                            |              |
|          | 查詢條列數:3 每頁:25 總頁    | 數:1頁 當前第1頁                             |                                           |                                   | ₩貧貢∢上一頁            | 下一頁▶尾頭 | ≣₩                            |              |
| 登錄號      | 索書號                 | 館藏地/館別                                 | 現況/異動日                                    | 館藏類別                              | 預約                 | 預約次數   | 借閱次數/天數                       | 評論/回應        |
| C008681  | 855 L963-2 2009     | 二樓書庫/國醫                                | 借出,2015-08-26到期                           | 圖書                                |                    |        |                               |              |
| C079539  | 855 L963-2 2009 c.2 | 二樓書庫/國醫                                | 在架上/2015-06-01                            | 圖書                                | 預約中(0)人 <u>預約</u>  | 0      | 66/1544                       | 0/0          |

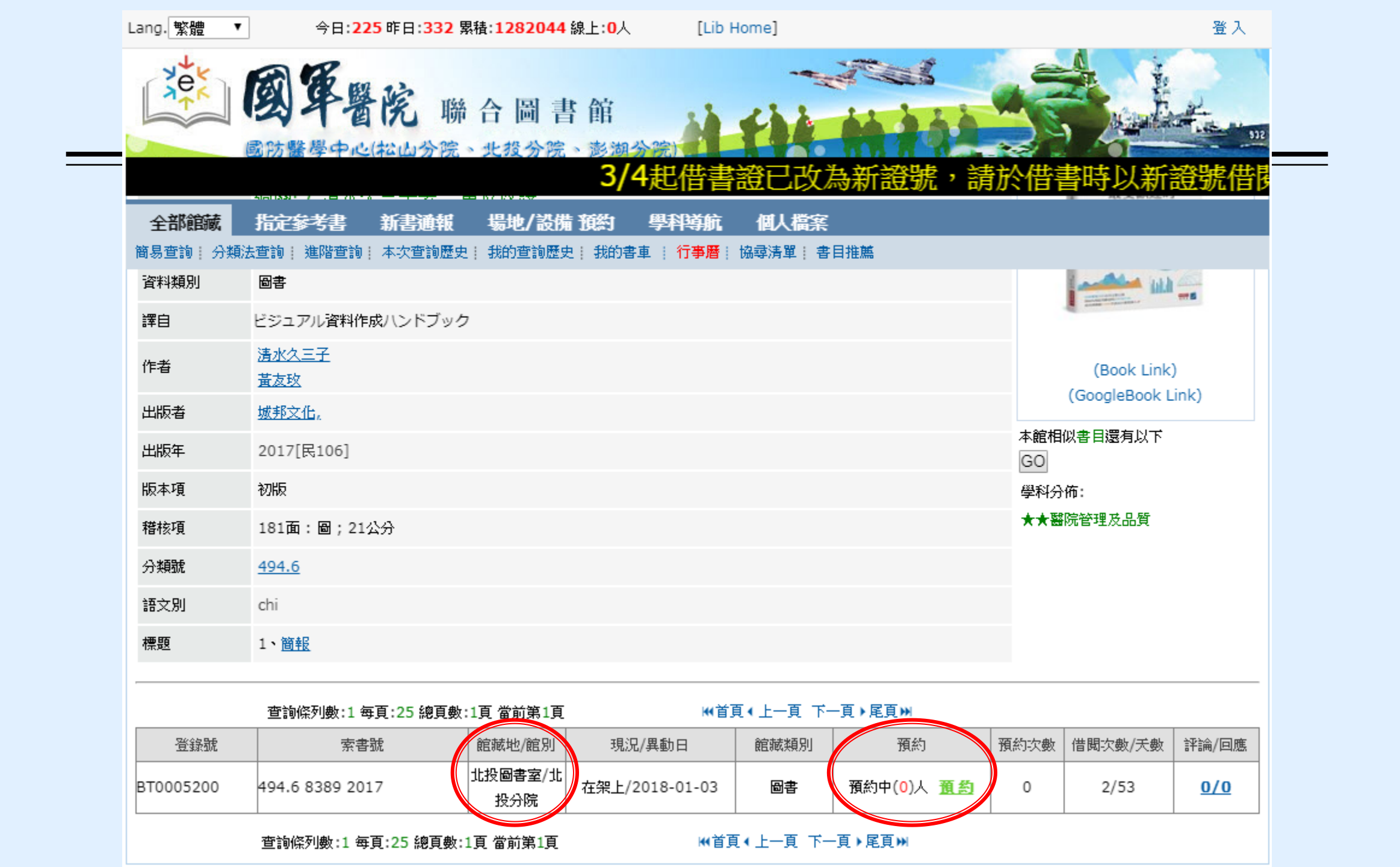

攻略心法二:抓到的才是你的

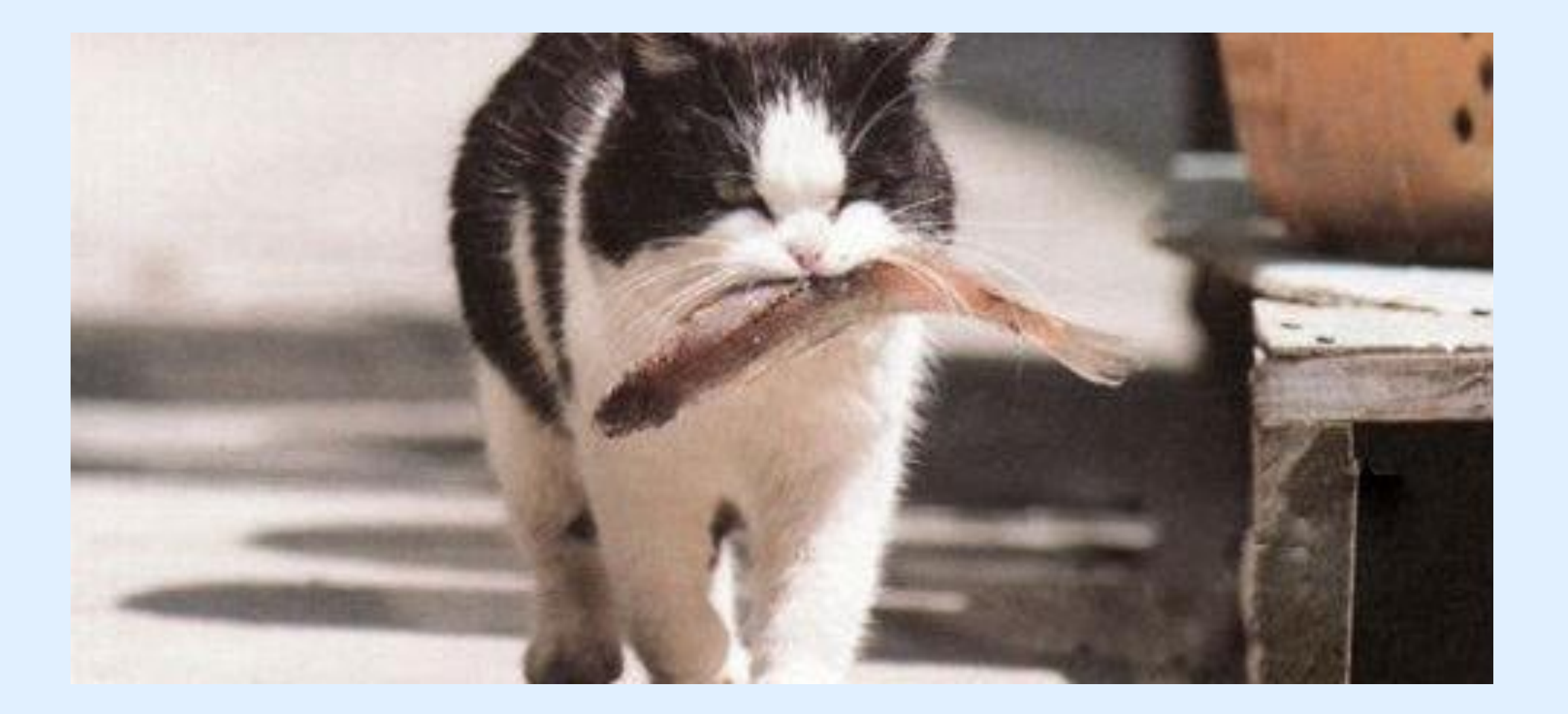

| 現 | 在 | 位 | 罟 | t i | 首 | 頁 |  |  | 書 | 館 | / 瓹 | 於 | 本 | 館 | / 本自 | 官簡 | 介 |
|---|---|---|---|-----|---|---|--|--|---|---|-----|---|---|---|------|----|---|
|---|---|---|---|-----|---|---|--|--|---|---|-----|---|---|---|------|----|---|

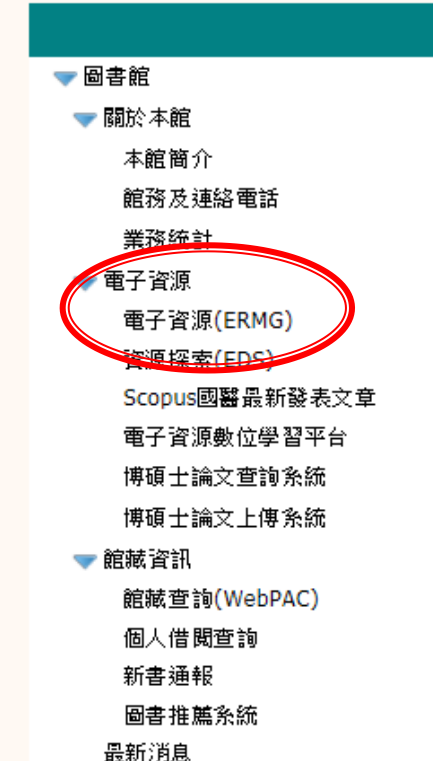

▼ 館際合作

全國文獻傳遞服務系統

台灣學術電子書暨資料庫聯盟

三總&北市圖FastBook檢索

表單下載

教育訓練

舊網址連結

## Anytime Everywhere 的網路圖書館

| 本院圖書館的歷史,可達溯至滿清軍醫學堂時期。民國三十八年,隨政府搬遷來台,歷經興革,始有目前之規模。<br>民國六十四年十月,水源院區舊總館落成啟用,為紀念盧故院長致德博士的卓越貢獻,以致德醫學圖書館命名。<br>民國六十八年七月,三軍總醫院與本院併編,其圖書館成為本館分館。<br>民國八十八年十二月,內湖院區完工啟用,本館隨即遷移至新館會,並於十二月正式開館。<br>民國八十九年十月,三軍總醫院搬遷至內湖院區,分館館藏亦同時併入總館。<br>民國九十五十月,國軍澎湖醫院納入三軍總醫院,成為三軍總醫院澎湖分院。 |
|----------------------------------------------------------------------------------------------------|
| 民國六十四年十月,水源院區舊總館落成啟用,為紀念盧故院長致德博士的卓越貢獻,以致德醫學圖書館命名。<br>民國六十八年七月,三軍總醫院與本院併編,其圖書館成為本館分館。<br>民國八十八年十二月,內湖院區完工啟用,本館隨即遷移至新館舍,並於十二月正式開館。<br>民國八十九年十月,三軍總醫院搬遷至內湖院區,分館館藏亦同時併入總館。<br>民國九十五十月,國軍澎湖醫院納入三軍總醫院,成為三軍總醫院澎湖分院。                                                       |
| 民國六十八年七月,三軍總醫院與本院併編,其圖書館成為本館分館。<br>民國八十八年十二月,內湖院區完工啟用,本館隨即遷移至新館舍,並於十二月正式開館。<br>民國八十九年十月,三軍總醫院搬遷至內湖院區,分館館藏亦同時併入總館。<br>民國九十五十月,國軍澎湖醫院納入三軍總醫院,成為三軍總醫院澎湖分院。                                                                                                    |
| 民國八十八年十二月,內湖院區完工啟用,本館隨即遷移至新館舍,並於十二月正式開館。<br>民國八十九年十月,三軍總醫院搬遷至內湖院區,分館館藏亦同時併入總館。<br>民國九十五十月,國軍澎湖醫院納入三軍總醫院,成為三軍總醫院澎湖分院。                                                                                                    |
| 民國八十九年十月,三軍總醫院搬遷至內湖院區,分館館藏亦同時併入總館。<br>民國九十五十月,國軍澎湖醫院納入三軍總醫院,成為三軍總醫院澎湖分院。                                                                                                    |
| 民國九十五十月,國軍澎湖醫院納入三軍總醫院,成為三軍總醫院澎湖分院。                                                                                                    |
|                                                                                                    |
| 民國一百零一年十二月,國防部令領修訂「國防部所屬醫療機構經營整合計畫」,原國軍松山總醫院、國軍北投醫院改編制為三軍                                                                                                    |

### 我們的網頁:進入「國防醫學院全球資訊網」/圖書館

本館館藏以醫學或醫學相關學科資料為主。蒐藏的資料類型有圖書、期刊、 視聽資料、特藏資料及其他資料等:

| 僧藏统计 |            |         |  |  |  |  |  |
|------|------------|---------|--|--|--|--|--|
|      | <b>频</b> 別 | 馆藏量     |  |  |  |  |  |
| 8    | 中文         | 71,557  |  |  |  |  |  |
|      | 西文         | 50,259  |  |  |  |  |  |
| 期刊   | 中文         | 143     |  |  |  |  |  |
|      | 西文         | 28      |  |  |  |  |  |
|      | 含訂本        | 101,680 |  |  |  |  |  |
| 視聽資料 | 光碟、錄影帶等    | 16,585  |  |  |  |  |  |
| 電子資料 | 資料庫        | 70      |  |  |  |  |  |
|      | 電子期刊       | 16,605  |  |  |  |  |  |

## 開始使用ERMG

■說明:ERMG (E-Resources Management Gateway) 電子資源管理閘道器,只是電子資源 的中繼站,作為指引各項電子資源使用,如資料 庫、電子期刊、電子書等。

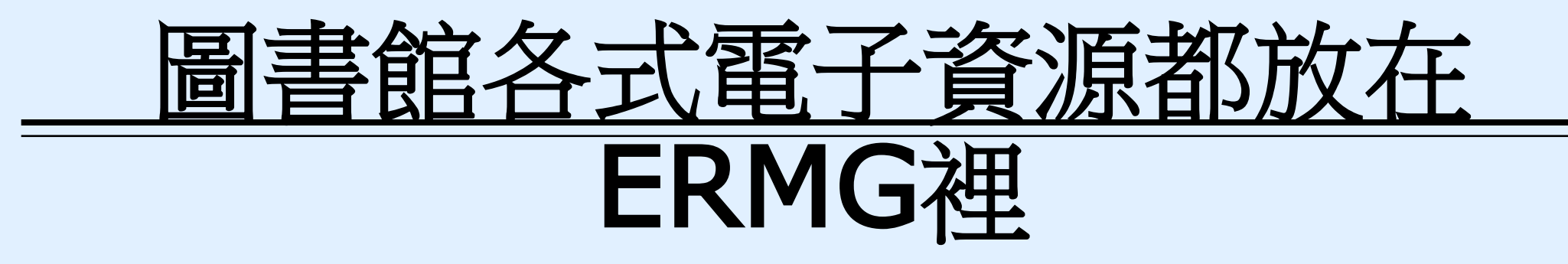

MICROMEDEX

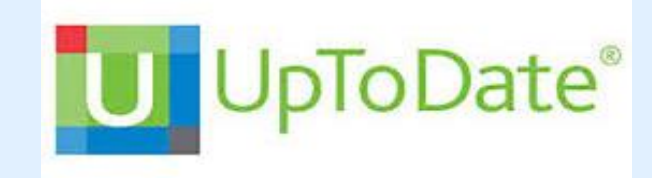

ClinicalKey\* for Nursing

Embase®

() Cochrane

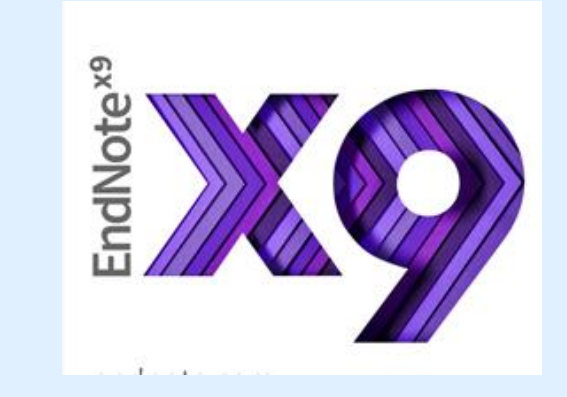

Scopus<sup>®</sup> Training Workshops

jpve

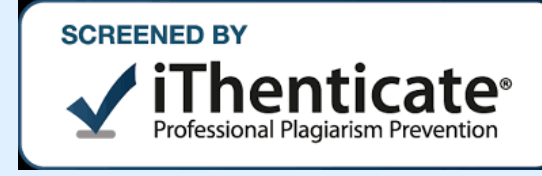

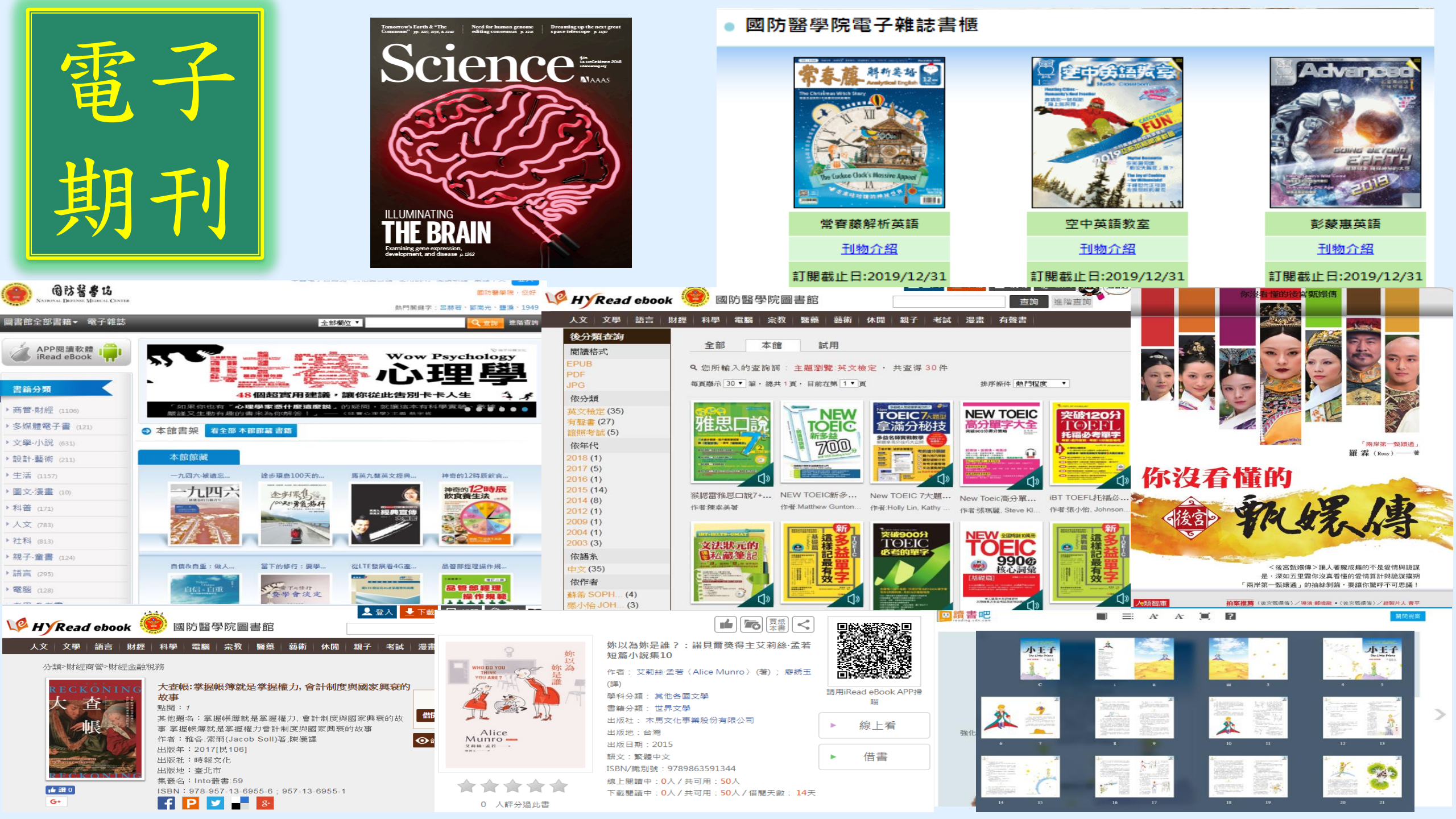
# 圖書館電子資源(ERMG)

### 1.請進入圖書館ERMG電子資源指引.

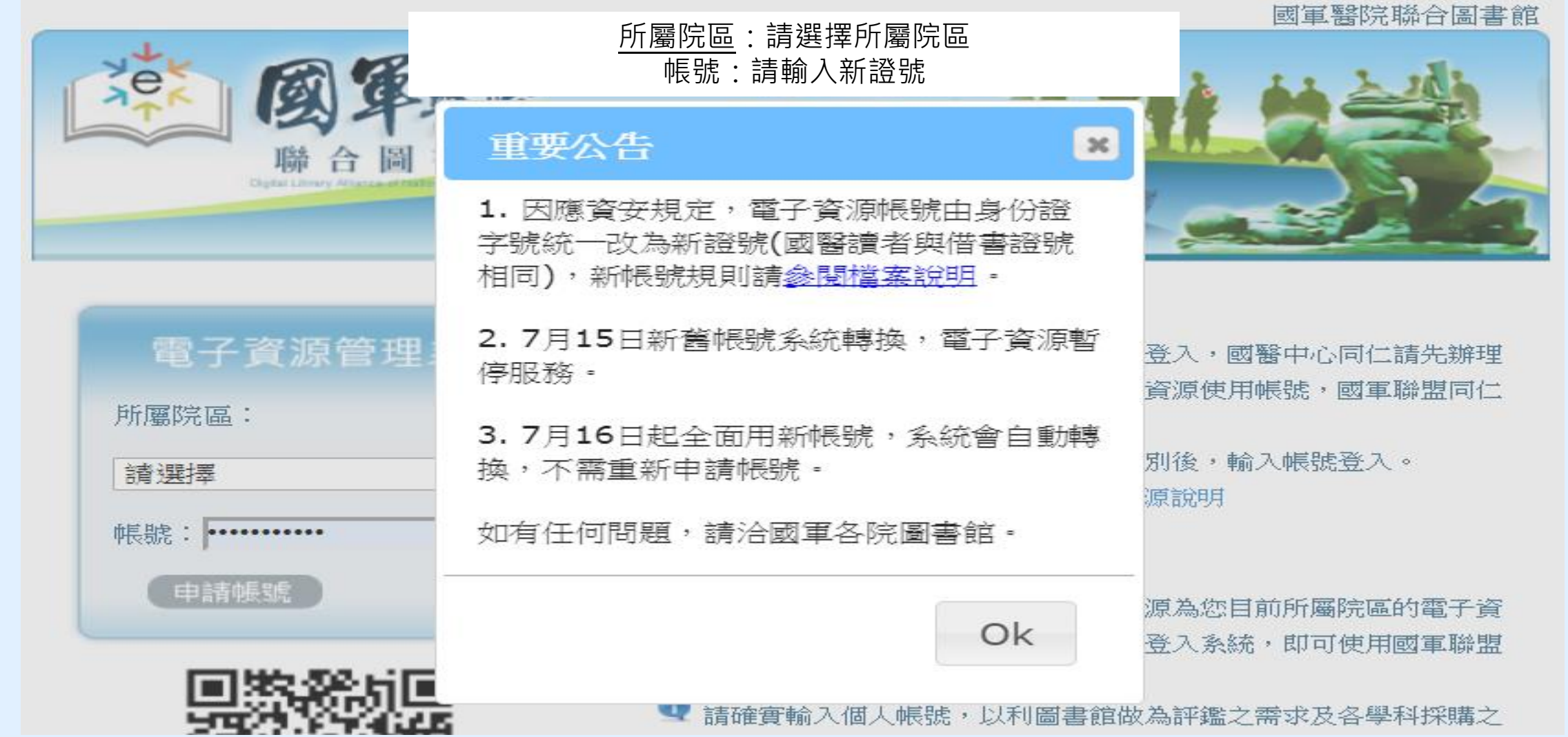

進入電子資源(ERMG)系統

所屬院區:請點選國防醫學院,

**帳號:請輸入新證號** 

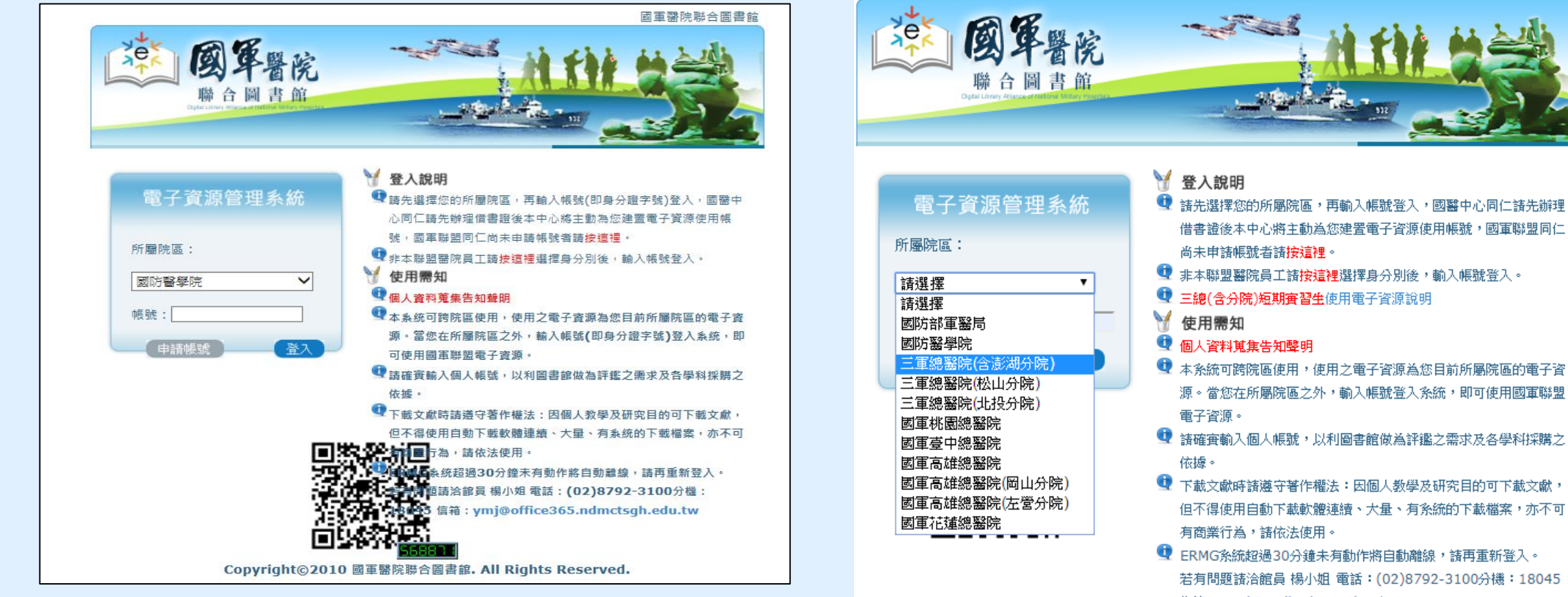

信箱: ymj@mail.ndmctsgh.edu.tw

#### 158518

Copyright©2010 國軍醫院聯合圖書館. All Rights Reserved.

國軍醫院聯合圖書館

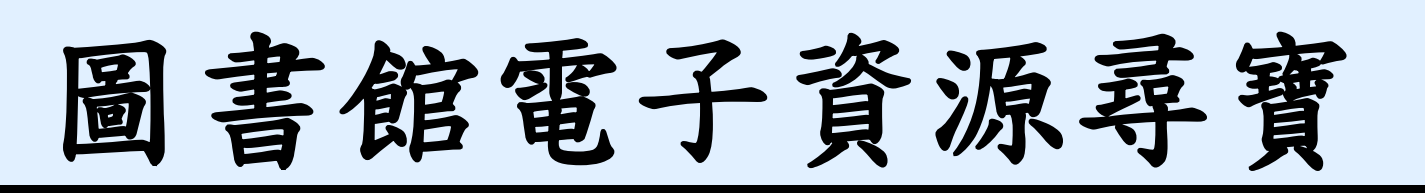

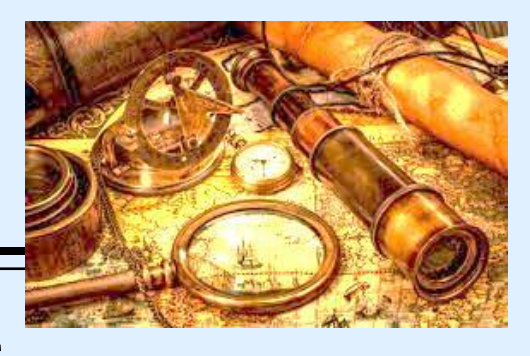

- 可查詢電子資源可閱讀現期電子期刊、進入資料庫查找資料
- ✓線上閱讀即期電子期刊文章,如JAMA、空中英語教育等
- ✓ 查詢資料庫之期刊文獻,中文如華藝線上圖書館資料庫、中文考科藍 資料庫(Cochrane Library)
- ✓ 西文實證醫學資料庫,如 護理專用Clinical Key for Nursing、Embase
- ✓ 最新的醫療發展,請用Uptodate;
- ✓ 查詢品質較佳的學術文獻及IF值,請用 InCite JCR,
- ✓ 查詢某文章的Highly-Cited index ,請用Scopus
- ✓ 常用實證醫學資料庫, 搜集10種, 可至ERMG/電子資料庫查詢

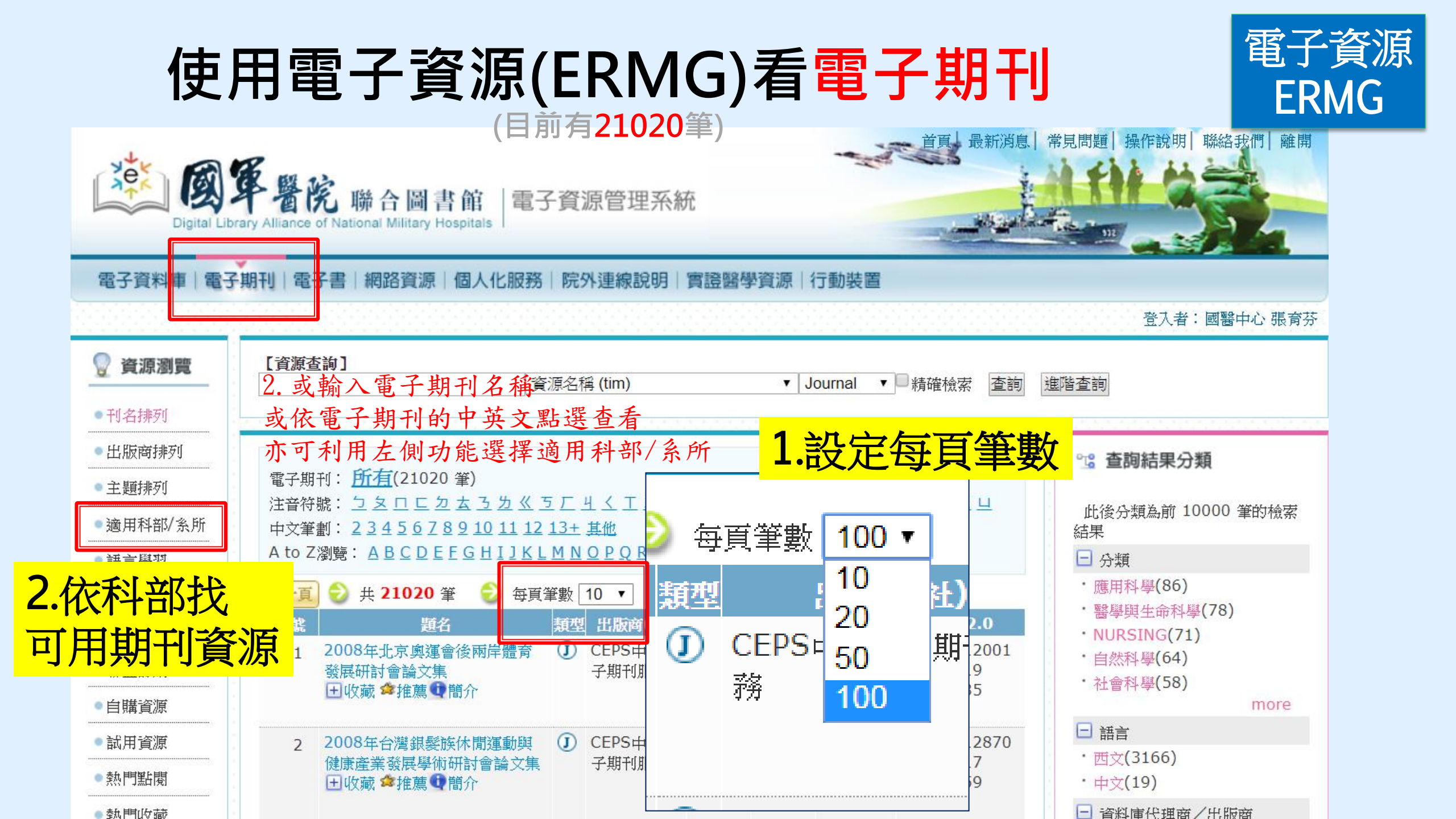

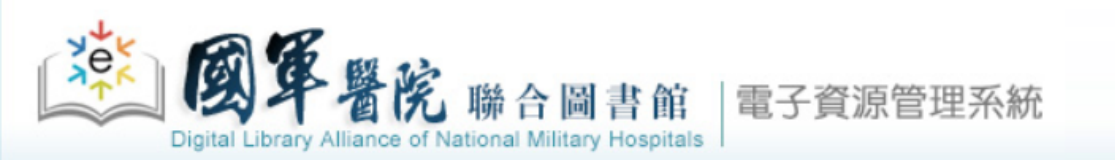

瀏覽索引值區塊

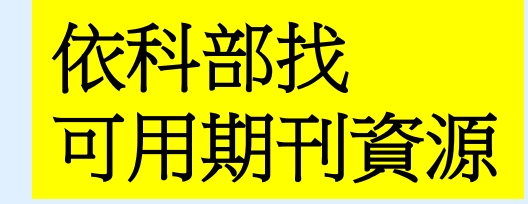

### 電子資料庫|電子期刊|電子書|網路資源|個人化服務|院外連線說明|實證醫學資源|行動裝置

| 💡 資源瀏覽    |
|-----------|
| ●刊名排列     |
| ●出版商排列    |
| ●主題排列     |
| ● 適用科部/条所 |
| ●語言學習     |
| ● JCR 清單  |
| ●期刊投稿需知   |
| ●聯盟訂購     |
| ●自購資源     |
| ●試用資源     |
| ●熱門點閱     |
| ●熱門收藏     |

|                                       | GO 請輸入起始字串 (請輸入起始<br>第1頁/世1頁 | 始字串) |
|---------------------------------------|------------------------------|------|
|                                       | 第Ⅰ貝/ 兴Ⅰ貝<br>適用科部/茶所          | 筆數   |
| · · · · · · · · · · · · · · · · · · · | H01 一般外科                     | 631  |
|                                       | H02 神經外科                     | 49   |
|                                       | H03 泌尿外科                     | 60   |
|                                       | H04 胸腔外科                     | 477  |
|                                       | H05 整形外科                     | 48   |
|                                       | H06 大腸直腸外科                   | 466  |
|                                       | H07 心臟血管外科                   | 139  |
|                                       | H08 小兒外科                     | 55   |
|                                       | H09 創傷醫學科                    | 469  |
|                                       | H10 耳鼻喉頭頸外科                  | 122  |
|                                       | H11 小兒科                      | 167  |
|                                       | H12 Jac 和                    | 250  |
|                                       | 113 / 伊爾酸 脚形                 | 203  |
|                                       | 1113 1反陡黄字件                  | 295  |

| [頁/共 <b>1</b> 頁 |     |                          |
|-----------------|-----|--------------------------|
| 適用科部/条所         | 津敷  |                          |
| H01 一般外科        | 631 |                          |
| H02 神經外科        | 49  |                          |
| H03 泌尿外科        | 60  |                          |
| H04 胸腔外科        | 477 |                          |
| H05 整形外科        | 48  | Digita                   |
| H06 大腸直腸外科      | 466 | 雷子資料庫                    |
| 107 心臟血管外科      | 139 |                          |
| H08 小兒外科        | 55  | 💡 資源瀏覽                   |
| 109 創傷醫學科       | 469 | <ul> <li>刊名排列</li> </ul> |
| H10 耳鼻喉頭頸外科     | 122 | ●出版商排列                   |
| H11 小兒科         | 167 | • 主題排列                   |
| ┨12 婦產科         | 250 | ●適用科部/糸所                 |
| 413 復健撃與私       | 293 | • 語言學習                   |
|                 | 200 | ● JCR 清單                 |
|                 |     | • 期刊投稿需知                 |
|                 |     |                          |

• 聯盟訂購 • 自購資源 • 試用資源 ●熱門點閱 ●熱門收藏

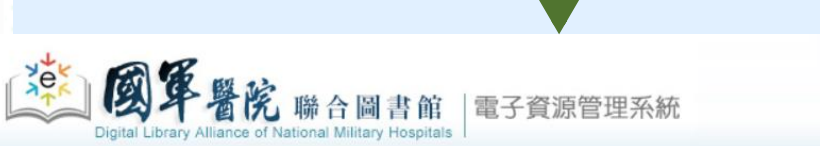

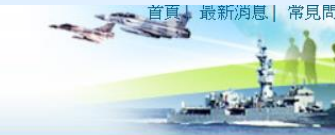

**霍子資料庫|電子期刊|電子書|網路資源|個人化服務|院外連線説明|實證醫學資源|行動裝置** 

| 編號 | 題名                                                             | 類型 | 出版商(社)                                            | 收錄年代                  | 使用說明 | 其它註記                         | Web2.                    |
|----|----------------------------------------------------------------|----|---------------------------------------------------|-----------------------|------|------------------------------|--------------------------|
| 1  | Academy of Health<br>Care Management<br>Journal<br>王收藏 拿推薦 ①簡介 | I  | ProQuest Health<br>Research Premium<br>Collection | 1/1/2006-<br>1/1/2013 |      | 問題反應<br>聯合目錄<br>館藏目錄<br>聯盟訂購 | ●點閱:39<br>@收藏:1<br>含推薦:0 |
| 2  | Accent on Living<br>Ⅰ 山 收藏 拿推薦 ❶ 簡介                            | J  | ProQuest Health<br>Research Premium<br>Collection | 1/1/1994-<br>7/1/2001 |      | 問題反應<br>聯合目錄<br>館越目錄<br>聯盟訂購 | ●點閱:27<br>@收藏:0<br>✿推薦:0 |
| 3  | ACP Journal Club<br>● 收藏 ✿推薦 ❶簡介                               | J  | ProQuest Health<br>Research Premium<br>Collection | 7/1/2002-<br>3/1/2006 |      | 問題反應<br>聯合目錄<br>館城目錄<br>聯盟訂購 | ●點閱:24<br>@收藏:0<br>✿推薦:0 |

|                                                                      | ttps://mhdla.ndmctsgh.edu.tw/cgi-bin/er/browse1.cgi                                                                                                    | ★ G C C C C C C C C C C C C C C C C C C                                                                                                    |
|----------------------------------------------------------------------|----------------------------------------------------------------------------------------------------|----------------------------------------------------------------------------------------------------|
| 電子資料庫 □ 電子<br>② 資源瀏覽<br>● 題名排列                                       | F期刊   電子書   網路資源   個人化服務   院外連線説明   貫證醫學資源   行動裝直<br>【資源查詢】<br>資源名稱 (tim) ▼ 所有資源 ▼ 局積確檢索 查讀                                                                          | 登入者:國醫中心 張君<br>潮 進階查詢                                                                                                    |
| <ul> <li>全文資料庫</li> <li>出版商排列</li> <li>語言學習</li> <li>聯眼訂購</li> </ul> | 資料庫: <u>所有</u> (10 筆)<br>注音符號: <u>5 厂</u><br>中文筆劃: <u>6 12</u><br>A to Z瀏覽: <u>C D E M O P U</u>                                                                     | <ul> <li>         • 查詢結果分類         <ul> <li>□ 分類             <li>• EBM競賽資源(10)             <li>• EBM-實證醫學(9)</li> </li></li></ul> </li> </ul>                             |
| ●自購資源                                                                |                                                                                                    | <ul> <li>□ 類型</li> <li>・資料庫(8)</li> </ul>                                                                                                    |
| <ul> <li>試用資源</li> <li>新到資料庫</li> <li>熱門點闧</li> </ul>                | 編集     通名     調整     出版商(社)     使錄年代     使用說明       1     CINAHL Plus with fulltext     ①     EBSCO     使用手冊       護理學期刊全文線上資料庫     行動裝置說明       ①     世際藏 拿推薦     ① | 共E註記 Web2.0     ・ 實證醫學(1)     ・ EBM-實證醫學(1)     ・ EBM-實證醫學(1)     ・ EBM-實證醫學(1)     ・ EBM-實證醫學(1)     ・ EBM-實證醫學(1)     ・ EBM-實證醫學(1)     ・ EBM-實證醫學(1)     ・ EBM-實證醫學(1) |
| <ul> <li>熱門收藏</li> <li>熱門推薦</li> <li>EBM競賽資源</li> </ul>              | 2 Cochrane Library 實證醫學 ① Wiley- 簡介<br>資料庫<br>且收藏 拿推薦 ❶商介 Blackwell                                                                                                  | 問題反應       過點閱:50111         聯盟訂購       □ 資料庫代理商/出版商         ◆推薦:48       • EBSCO(3)                                                                                      |
| 書目管理軟體<br>(僅國醫中心)                                                    | 3 Dynamed Plus 臨床實證醫       ① EBSCO         學資料庫       DynaMed自2018年起改新本         ⊡收藏 拿推薦 ❶簡介       手機操作說明                                                             | 問題反應<br>問題反應<br>過收藏:115<br>☆推薦:13 * 衛生福利部(1) * 華藝(1) * Wiley-Blackwell(1) * UpToDate(1)                                                                                   |
|                                                                      | 4     Embase生物醫學資料庫     ①     Elsevier     2018年新訂       □     □     □     Elsevier     2018年新訂                                                                      | more<br>問題反應<br>回購資源<br>□協收減:133<br>含推薦:18                                                                                                    |

| 書目管理軟體<br>(僅國醫中心) | 3  | Dynamed Plus 臨床實證醫<br>學資料庫<br>⊞收藏 ✿推薦 ❶簡介   | D | EBSCO    |       | DynaMed自2018年起改新本<br>手機操作說明       | 問題反應<br>聯盟訂購    | 感點閱:<br>쪸收藏:<br>✿推薦:                |
|-------------------|----|---------------------------------------------|---|----------|-------|-----------------------------------|-----------------|-------------------------------------|
|                   | 4  | Embase生物醫學資料庫<br>王收藏 會推薦 ❶簡介                | D | Elsevier |       | 2018年新訂                           | 問題反應自購資源        | ●點閱:<br>쪸收藏:<br>拿推薦:                |
|                   | 5  | MEDLINE Complete 生物<br>醫學資料庫<br>団收藏 ✿推薦 ❶簡介 | D | EBSCO    |       | 行動裝置說明                            | 問題反應<br>聯盟訂購    | ピ點閲:<br>□@收藏:<br>☆推薦:               |
|                   | 6  | OVID-Medline<br>団收藏 ✿推薦 ❶簡介                 | D | OVID     | 1946- | 使用手冊                              | 問題反應自購資源        | ピ點閲:<br>□@收藏:<br>☆推薦:               |
|                   | 7  | PubMed<br>⊞收藏 ✿推薦 ❶簡介                       | D | NLM      |       |                                   | 問題反應<br>免費資源    | ピ點閥:<br>□□收藏:<br>□☆推薦:              |
|                   | 8  | UpToDate<br>田收藏 拿推薦 ❶菑介                     | D | UpToDate |       | 手機版使用說明                           | 問題反應<br>聯盟訂購    | ピ<br>114110<br>□@收藏:                |
|                   | 办  | 可直接                                         |   | 、載       | Up    | )手機版使月                            | 記               | 归                                   |
|                   | 10 | 華藝線上圖書館<br>田收藏 ✿推薦 ❹簡介                      | D | 華藝       |       | 博碩士論文系統廠商開放試用,下載全文請與<br>員楊小姐聯絡,信箱 | 問題反應<br>與館 聯盟訂購 | <mark>●</mark> 點閲:<br>371912<br>@收藏 |

| 編號 | 題名                                                      | 類型 出版商(社) 收錄年                       | 使用說明                                                        | 其它註記 Web2.0                                               |
|----|---------------------------------------------------------|-------------------------------------|-------------------------------------------------------------|-----------------------------------------------------------|
| 1  | CINAHL Plus with fulltext護理<br>學期刊全文線上預料庫<br>田收藏 會推薦 簡介 | EBSCO                               | 使用手冊<br>行動裝置說明                                              | 問題反應<br>問題訂購 圖收藏:1011<br>拿推薦:45                           |
| 2  | Cochrane Library 實證醫學資料<br>庫<br>田收藏 拿推薦 @簡介             | Wiley-<br>Blackwell                 | 簡介                                                          | 問題反應<br>問題訂講 過收藏:1357<br>会推薦:48                           |
| 3  | Dynamed Plus 臨床實證醫學資料庫<br>田收藏 會推薦 ①簡介                   | EBSCO                               | DynaMed自2018年起改新本<br>手機操作說明                                 | 問題反應<br>問題反應<br>@收藏:115<br>☆推薦:13                         |
| 4  | Embase生物醫學資料庫<br>田收藏 會推薦 @簡介                            | Elsevier                            | 2018年新訂                                                     | 問題反應<br>●購資源<br>●堆点:133<br>◆推点:18                         |
| 5  | MEDLINE Complete 生物醫學<br>資料庫<br>土收藏 拿推薦 (1)简介           | EBSCO                               |                                                             | <b>么</b> 資料庫, 諸看                                          |
| 6  | OVID-Medline<br>田收藏 ✿推薦❶簡介                              | OVID 1946-                          |                                                             |                                                           |
| 7  | PubMed<br>田收藏 ≄推薦❶簡介                                    | NLM                                 |                                                             |                                                           |
| 8  | UpToDate<br>田收藏 拿推薦 ❶简介                                 | UpToDate                            |                                                             | 史用,請看                                                     |
| 9  | 考科藍實證醫學資料庫摘要中文版<br>田收藏 ✿推薦❶簡介                           | <ol> <li>衛生福利</li> <li>部</li> </ol> | 伊/                                                          | 书說明」                                                      |
| 10 | 華藝線上圖書館<br>田收藏 拿推薦❶簡介                                   | 10 華藝                               | 博碩士論文系統廠商開放試用,下載全文諸與館員楊小姐聯<br>絡,信箱 ymj@mail.ndmctsgh.edu.tw | 問題反應<br><sup>●</sup> 點閱:<br>371912<br>@收藏:3149<br>☆推薦:899 |

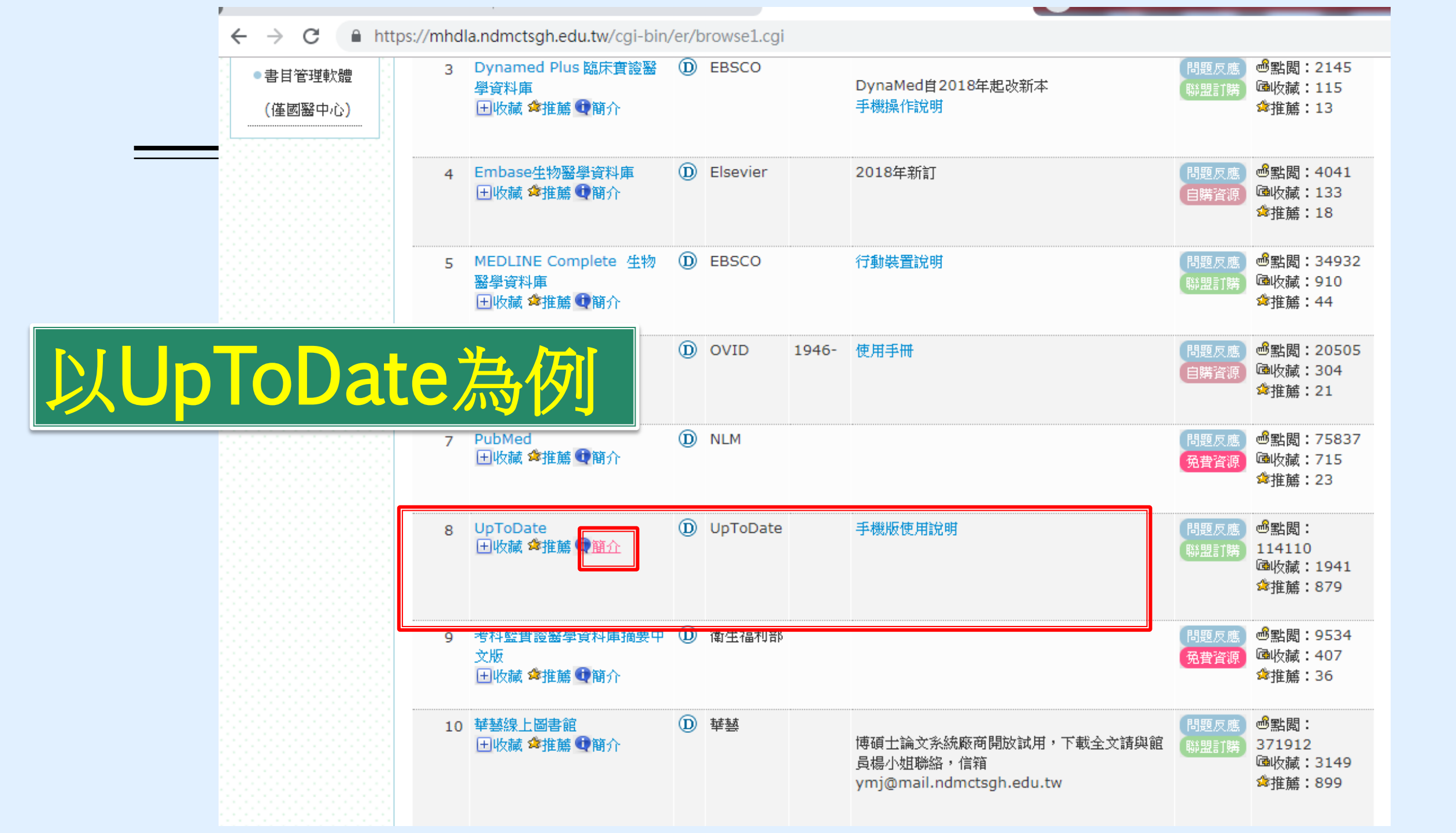

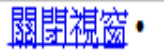

記錄編號:DB00000087 **題名**:UpToDate Web 2.0: 過點閱: 114110 區收藏: 1941 拿推薦: 879 資料類型:Database 就用/免費許記:聯盟訂購 資料庫代理商/出版商:UpToDate 分類:EBM-實證醫學 EBM競賽資源 語言(DB):西文 連線方式:Web 移動裝置 **類型**:資料庫 資源簡述(摘要):全文臨床醫學資料庫 療上的重要判斷與決策。 上**傳檔案**:手機版使用說明 相關URL說明:影音教學檔

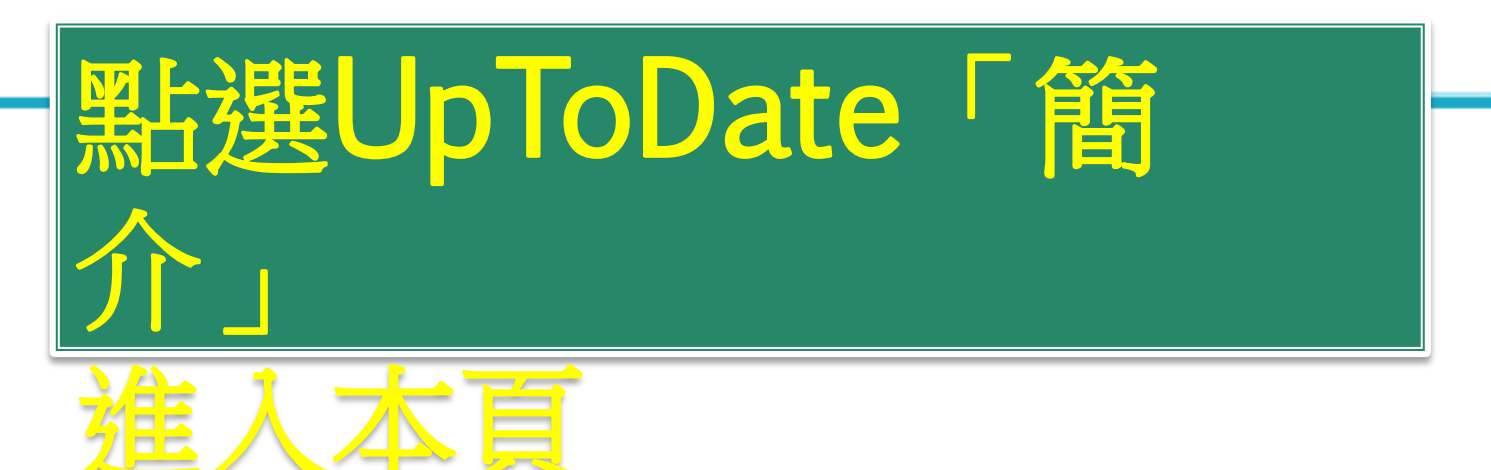

簡介:由American Academy of Family Physicians推薦使用的主題評論全文資料庫,約有3,000位醫師為其執筆,收錄6,000多個實證醫學之主題資源,提供即時實證醫學及臨床醫療資訊,可協助醫師進行診

可下載使用說明並連結 相關影音教學檔

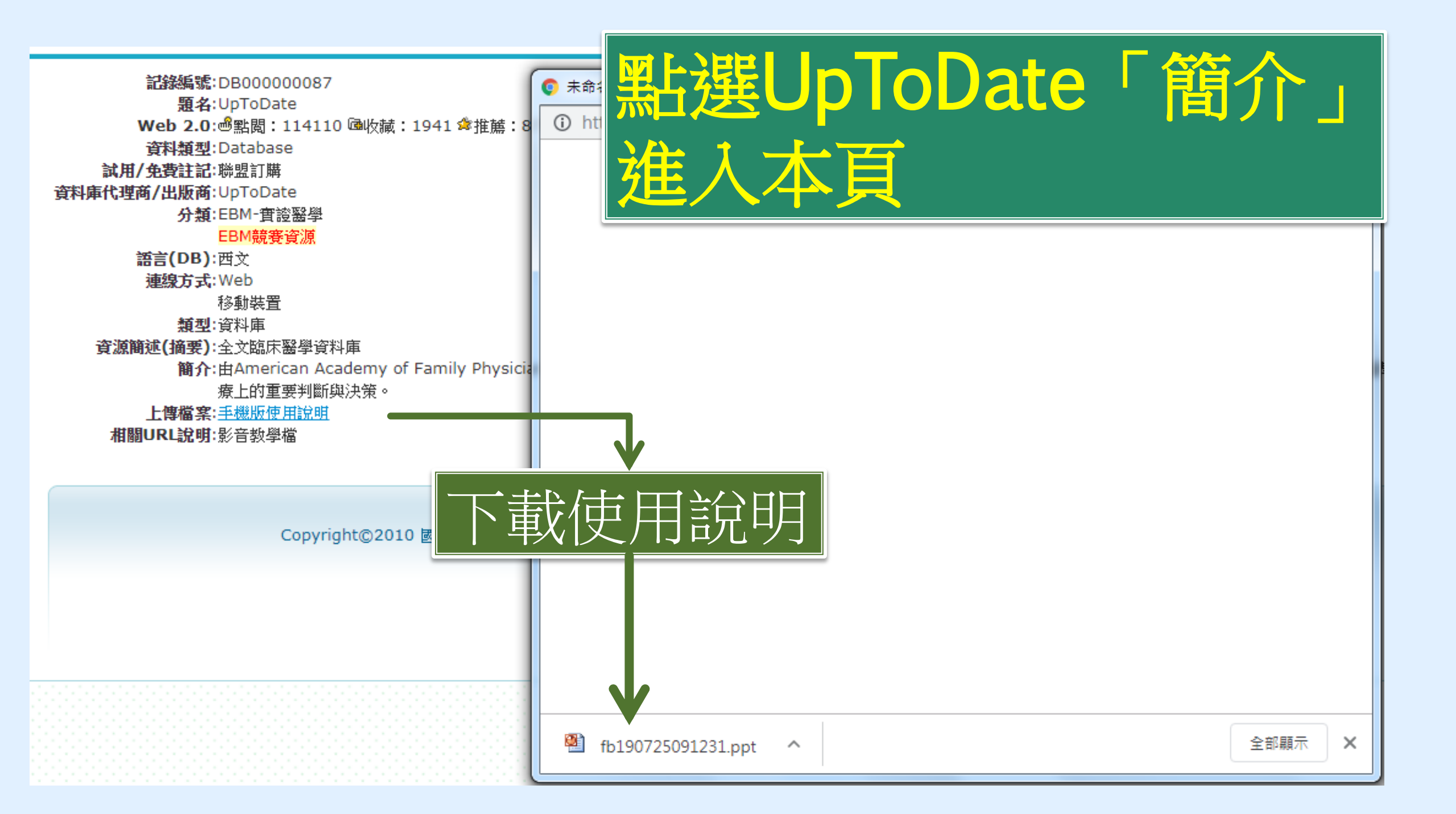

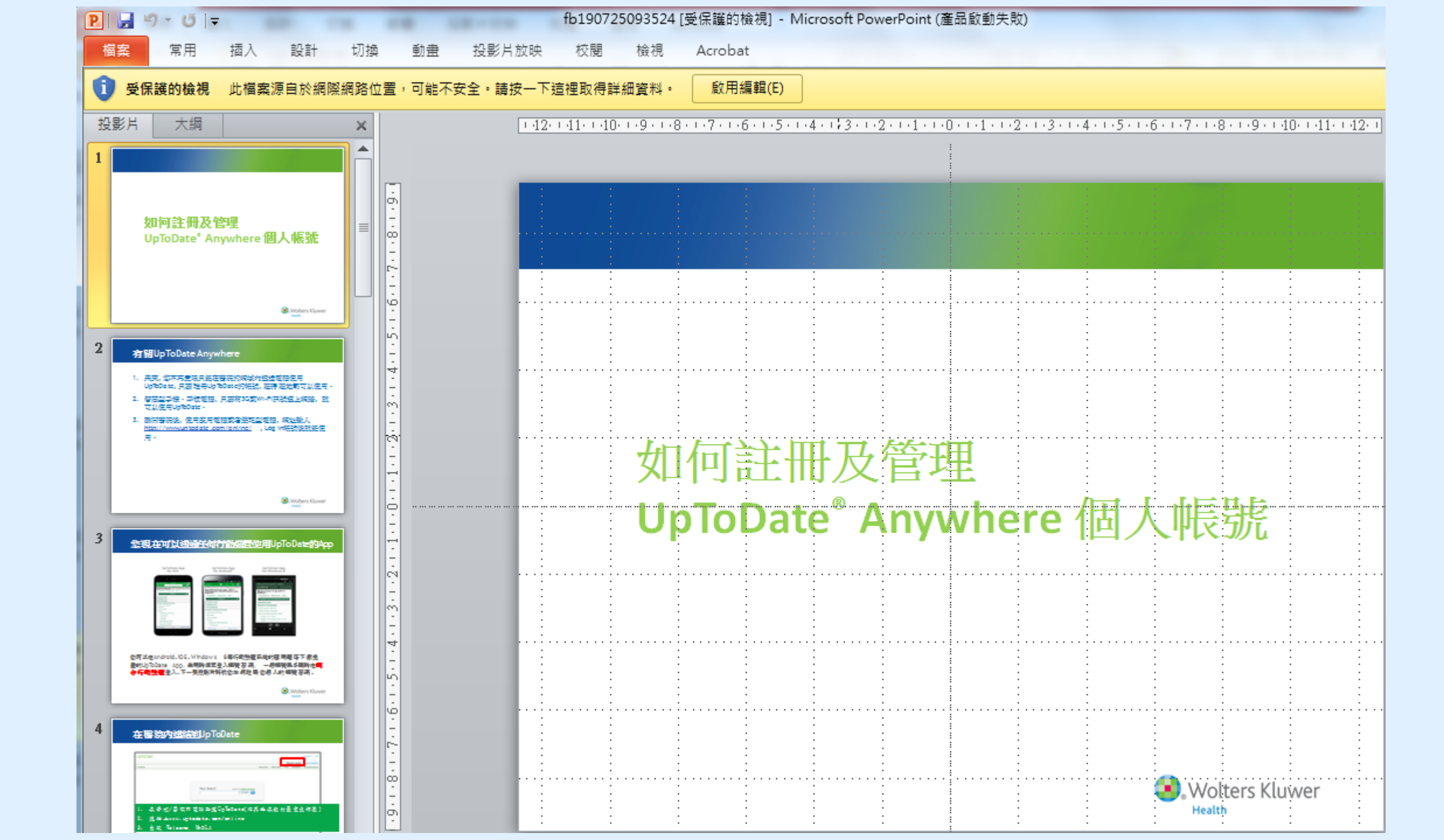

國閉視窗•

記錄編號:DB00000087 **題名**:UpToDate Web 2.0: 過點閱: 114110 @收藏: 1941 拿推薦: 879 資料類型:Database **試用/免費註記**:聯盟訂購 資料庫代理商/出版商:UpToDate 分類:EBM-實證醫學 EBM競賽資源 語言(DB):西文 連線方式:Web 移動裝置 **類型**:資料庫 資源簡述(摘要):全文臨床醫學資料庫 簡介:由American Academy of Family Physicians推 療上的重要判斷與決策。 上**使搅变**·毛榉版使田设明 相關URL說明:影音教學檔

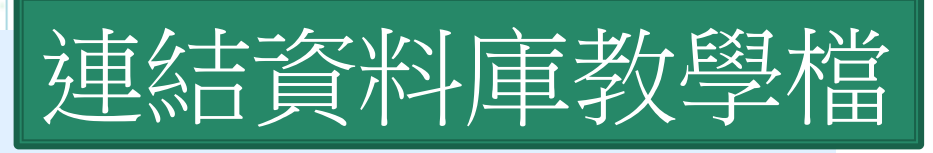

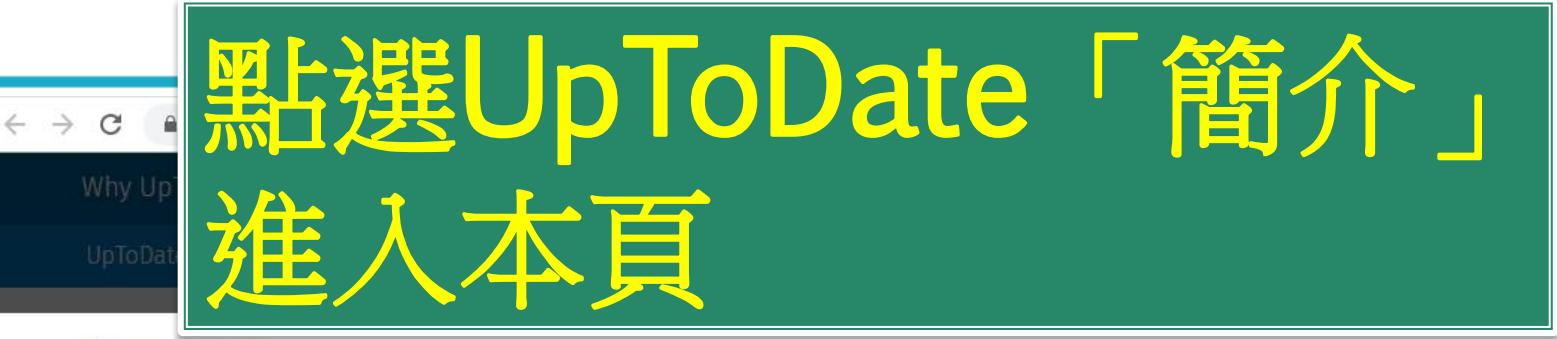

GR

Find

Home » Product

## Help Demo

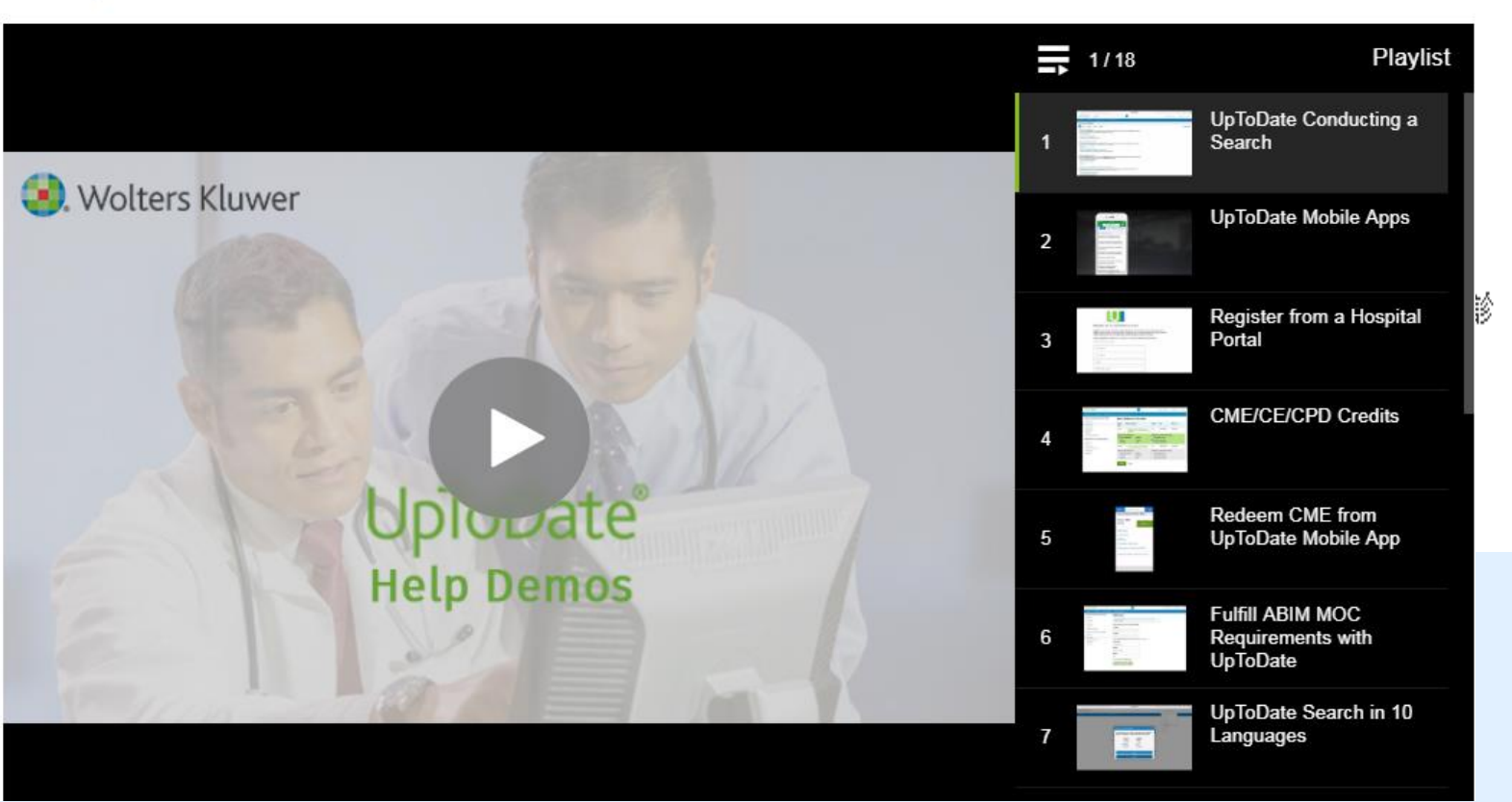

## 再以藥學資料庫Micromedex Solutions為例

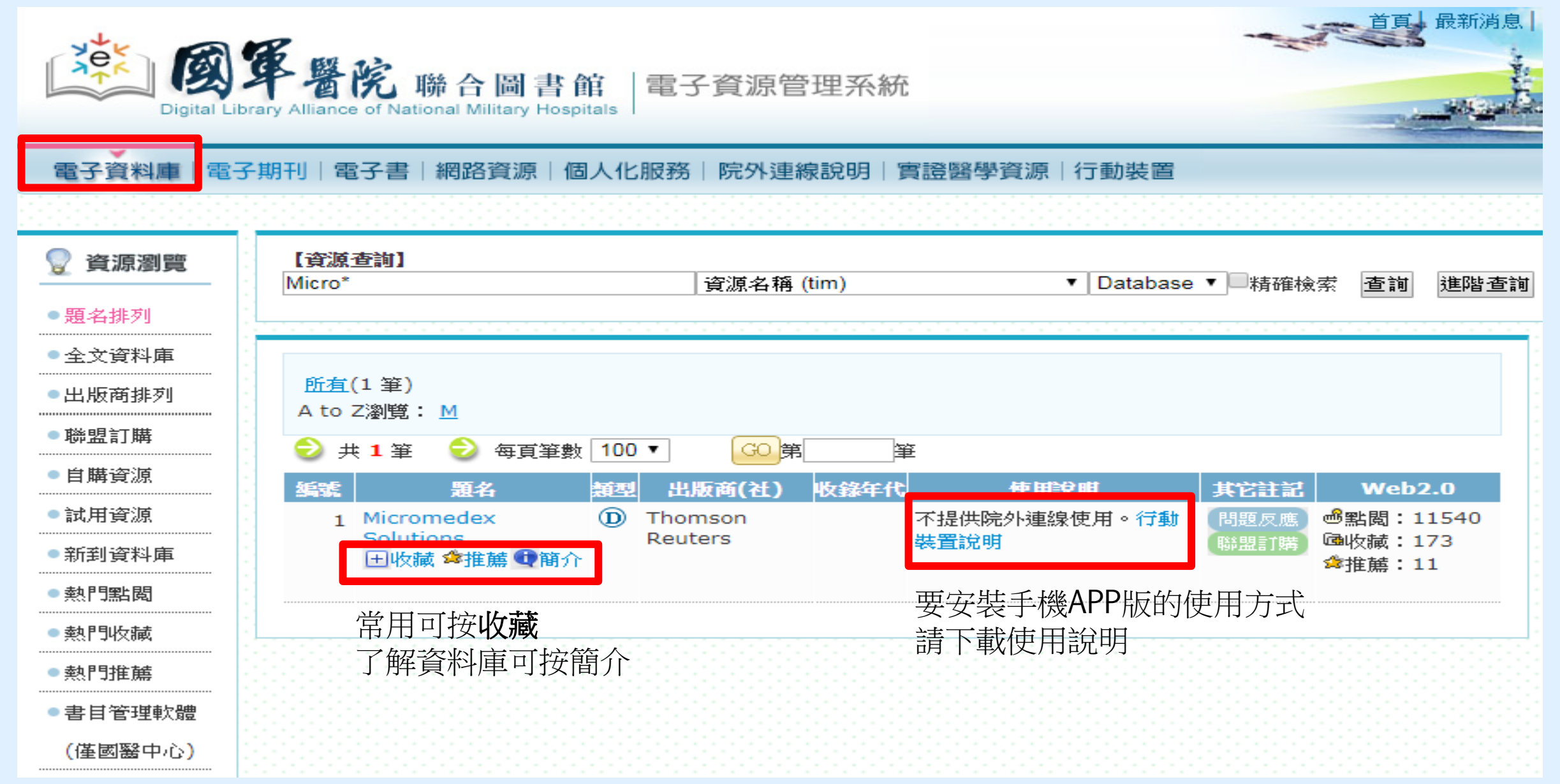

### Micromedex APP 下載方式及更新密碼查詢

#### 一、 下載方式:

使用者可依據載具所使用的系統至 App Store (Apple devices)或 Google Play® (Android

devices)在搜尋欄位輸入「Micromedex」後,即可免費下載使用。

| 载具系統 / APP | Drug Reference | Drug Interactions | IV Compatibility |
|------------|----------------|-------------------|------------------|
| iOS        | v              | v                 | v                |
| Android    | v              | v                 | x                |
| Windows 8  | x              | x                 | x                |

#### 二、 三、更新密碼查詢:

如更新時出現需要輸入密碼畫面時,請依據下列步驟查詢更新密碼。

1. 於單位 IP 範圍內登入 Micromedex 資料庫後,點擊資料庫首頁右下方「Download Mobile

#### Apps」(如下圖紅框處)

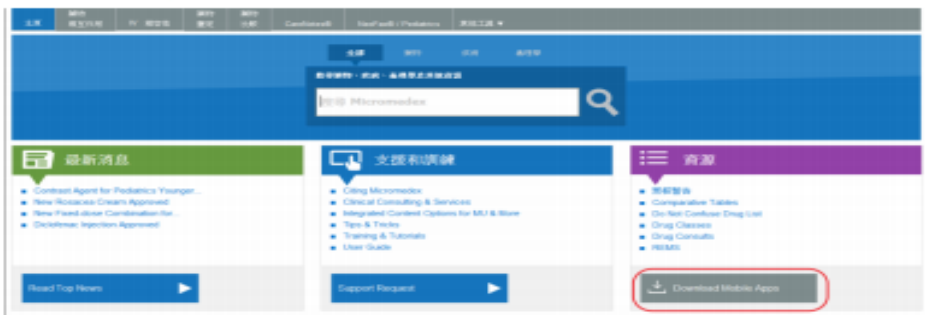

2. 在顯示頁面中查詢 APP 更新密碼(如下圖)

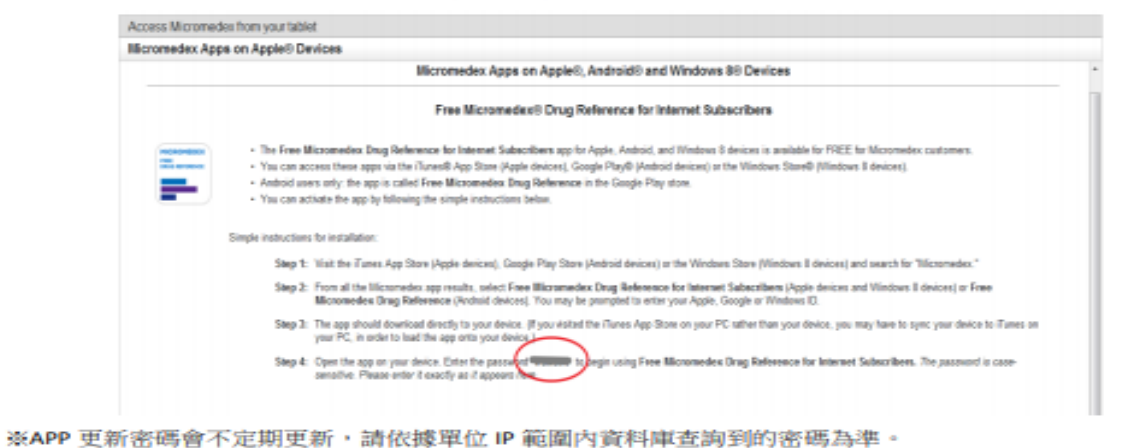

※為維護單位使用權益及出版社政策規定,請勿將 APP 更新密碼外流給非院內同仁使用。

## 行動載具下載APP使用說明

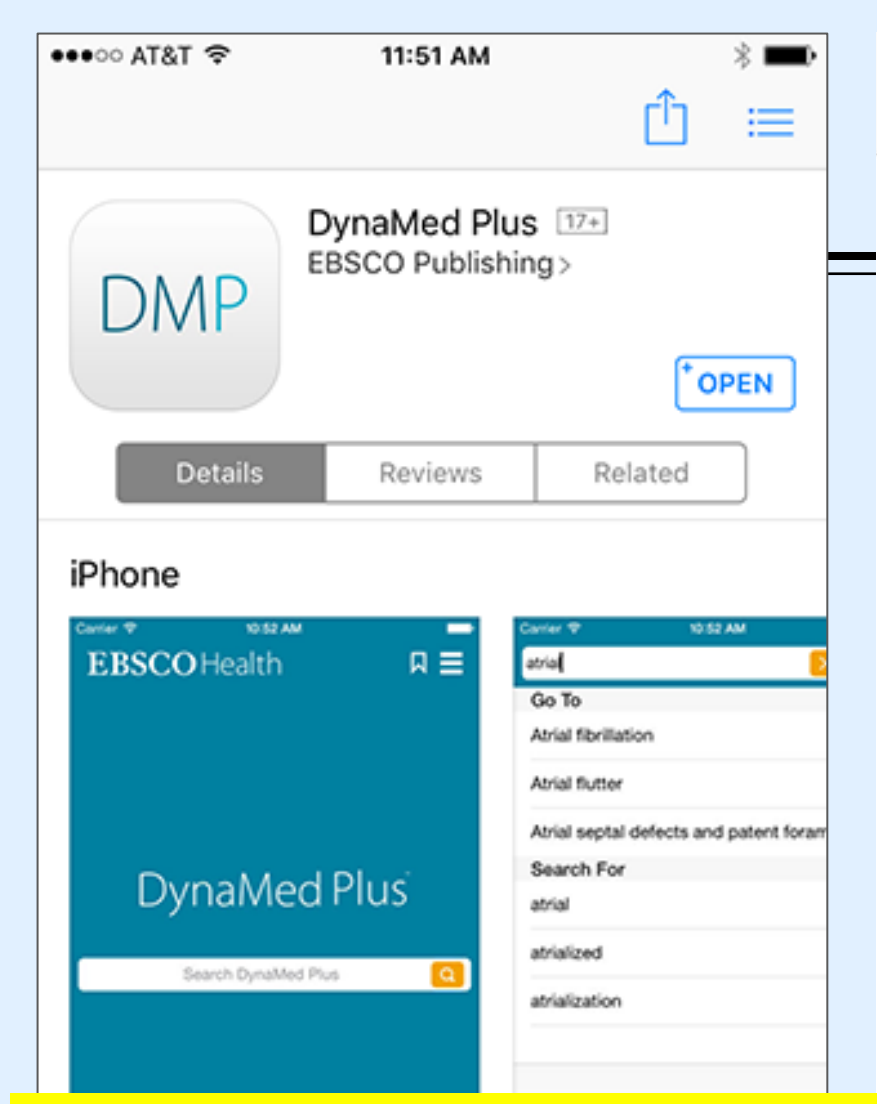

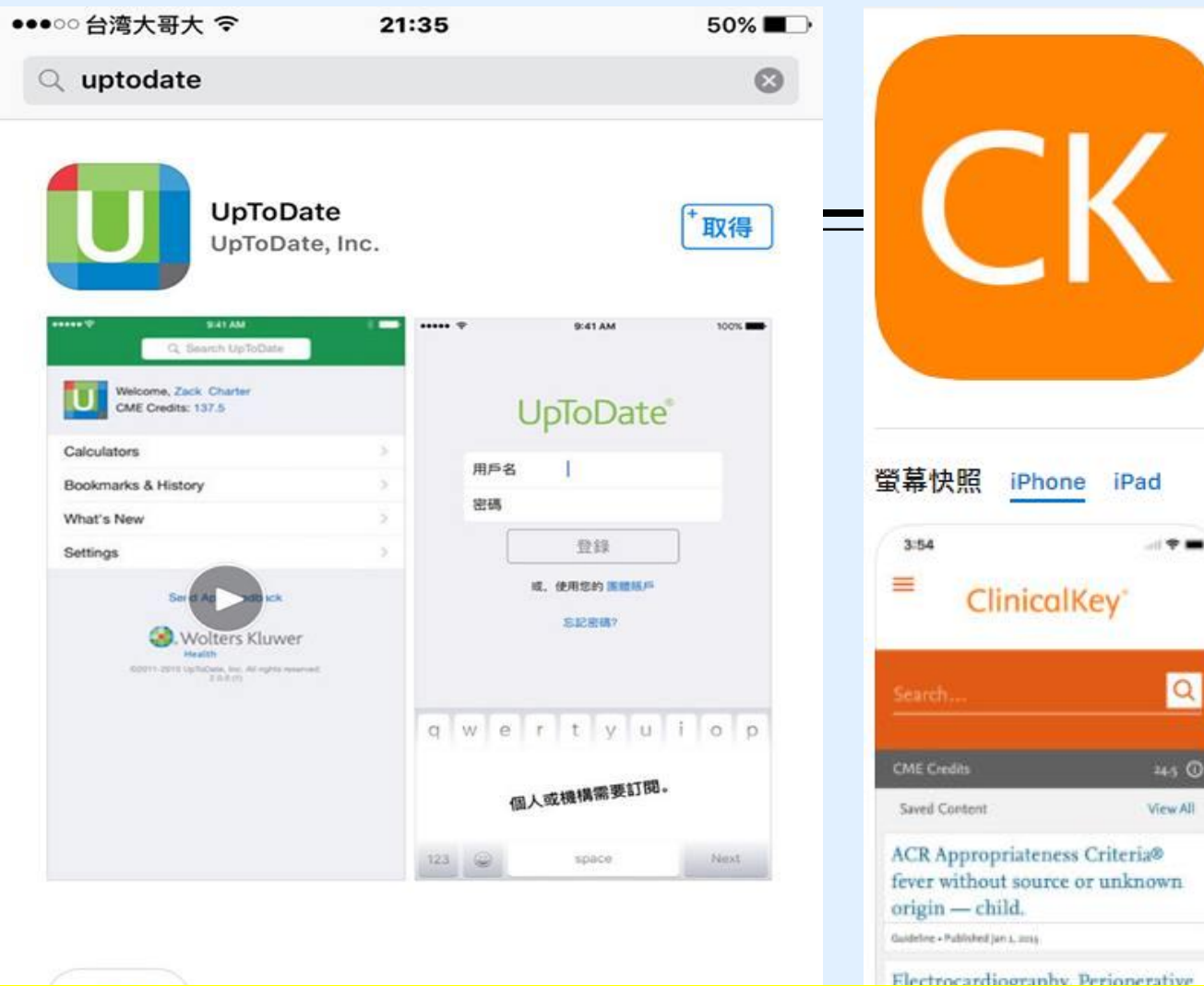

|   | 3    | 54                                                              |
|---|------|-----------------------------------------------------------------|
|   | c. p | earch ClinicaRey                                                |
|   | 0    | rosacea                                                         |
|   | 0    | myocardial infarction                                           |
|   | 0    | myocardial infarction                                           |
|   | 0    | rosacea                                                         |
| 1 | 0    | hypertension                                                    |
|   | 0    | hypertension                                                    |
|   | 0    | hypertension<br>Drug Monographs and Cardiovascular              |
|   | 0    | hypertension<br>Drug Monographs, First Consult/Clinical Overvie |
|   | 0    | hypertension<br>Drug Monographs and First Consult/Clinical Dev  |

ClinicalKey 12+

Elsevier Inc.

免費

Q

245 0

View All

# 有APP的資源

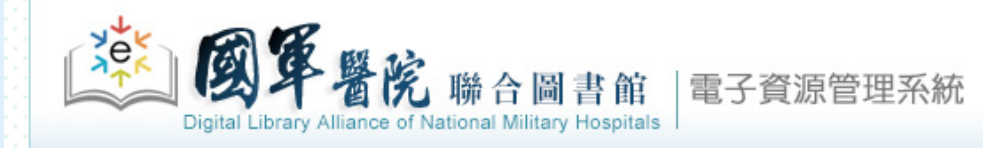

電子資料庫|電子期刊|電子書|網路資源|個人化服務|院外連線說明|實證醫學資源|行動裝置

登入者: 國醫中心 張育芬

 $\mathbf{T}$ 

首頁 最新消息 常見問題 操作說明 聯絡我們 離開

| <ul> <li>         · 題名排列         </li> </ul>                         | 【 <b>資源查詢】</b>                                                                       | (tim)    ▼ Database ▼ 精確檢索 查詢                                                | 進階查詢                                                     |                                                                                       |
|----------------------------------------------------------------------|--------------------------------------------------------------------------------------|------------------------------------------------------------------------------|----------------------------------------------------------|---------------------------------------------------------------------------------------|
| <ul> <li>全文資料庫</li> <li>出版商排列</li> <li>聯盟訂購</li> <li>自購資源</li> </ul> | 資源名稱: <u>所有</u> (20 筆)<br>A to Z瀏覽: <u>A C D E J M N R S T U</u><br>下一頁              | GO<br>第筆                                                                     |                                                          | <ul> <li>☆ 查詢結果分類</li> <li>分類</li> <li>• EBM-實證醫學(4)</li> <li>• EBM競賽資源(3)</li> </ul> |
| <ul> <li>試用資源</li> <li>新到資料庫</li> <li>熱門點閲</li> </ul>                | 延號 第名   1 American Chemical Society   日收藏 拿推薦❶簡介                                     | 類型 出版商(社) 收錄年 <mark>6 使用說明</mark><br>① ACS 行動裝置說明                            | 其它註記 Web2.0<br>問題反應<br>自購資源<br>確點閱:213<br>@收藏:3<br>☆推薦:0 | <ul> <li>■ 類型</li> <li>・全文(6)</li> <li>・資料庫(4)</li> <li>・電子期刊(2)</li> </ul>           |
| <ul> <li>熱門收藏</li> <li>熱門推薦</li> <li>書目管理軟體</li> </ul>               | <ul> <li>2 CINAHL Plus with fulltext護理學期刊全<br/>文線上資料庫</li> <li>⊡收藏 拿推薦❶簡介</li> </ul> | <ul> <li>D EBSCO</li> <li>使用手冊</li> <li>行動裝置說明</li> </ul>                    | 問題反應<br>聯盟訂購<br>@收藏:1018<br>拿推薦:45                       | ・電子書(2)<br>・全文型(2)<br>more                                                            |
| (僅國醫中心)                                                              | 3 ClinicalKey for Nursing<br>田收藏 傘推薦❶簡介                                              | <ul> <li>D Elsevier(CKN)</li> <li>簡介</li> <li>行動裝置說明</li> </ul>              | 問題反應<br>●點間:1461<br>@收藏:42<br>✿推薦:0                      | <ul> <li>・西文(13)</li> <li>・中文(1)</li> <li>語言</li> </ul>                               |
|                                                                      | 4 ClinicalKey醫學資料庫<br>団收藏 ✿推薦 ❶ 簡介                                                   | <ul> <li>D Elsevier</li> <li>使用手冊</li> <li>行動裝置說明</li> <li>院外使用說明</li> </ul> | 問題反應<br>聯盟訂購<br>@全點閱:13892<br>@●收藏:435<br>☆推薦:25         | <ul> <li>西文(3)</li> <li>資料庫代理商/出版商</li> <li>EBSCO(3)</li> <li>・中國知識網(1)</li> </ul>    |
|                                                                      | 5 EDS 探索服務系統<br>団收藏 ✿推薦❶簡介                                                           | ① EBSCO 簡介<br>行動裝置說明見簡介                                                      | 問題反應 過點閱:1285<br>聯盟訂購 @收藏:60<br>蜂推薦:32                   | <ul> <li>UpToDate(1)</li> <li>Thieme(1)</li> <li>Springerlink(1)</li> </ul>           |

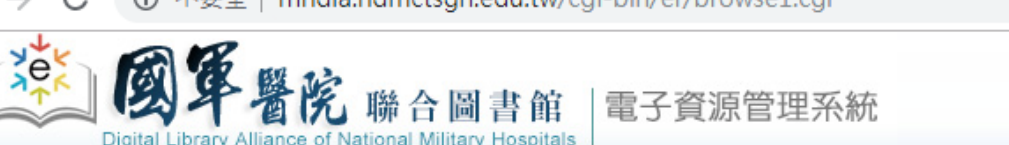

### 電子資料庫|電子期刊|電子書|網路資源|個人化服務|院外連線說明|實證醫學資源|行動裝置

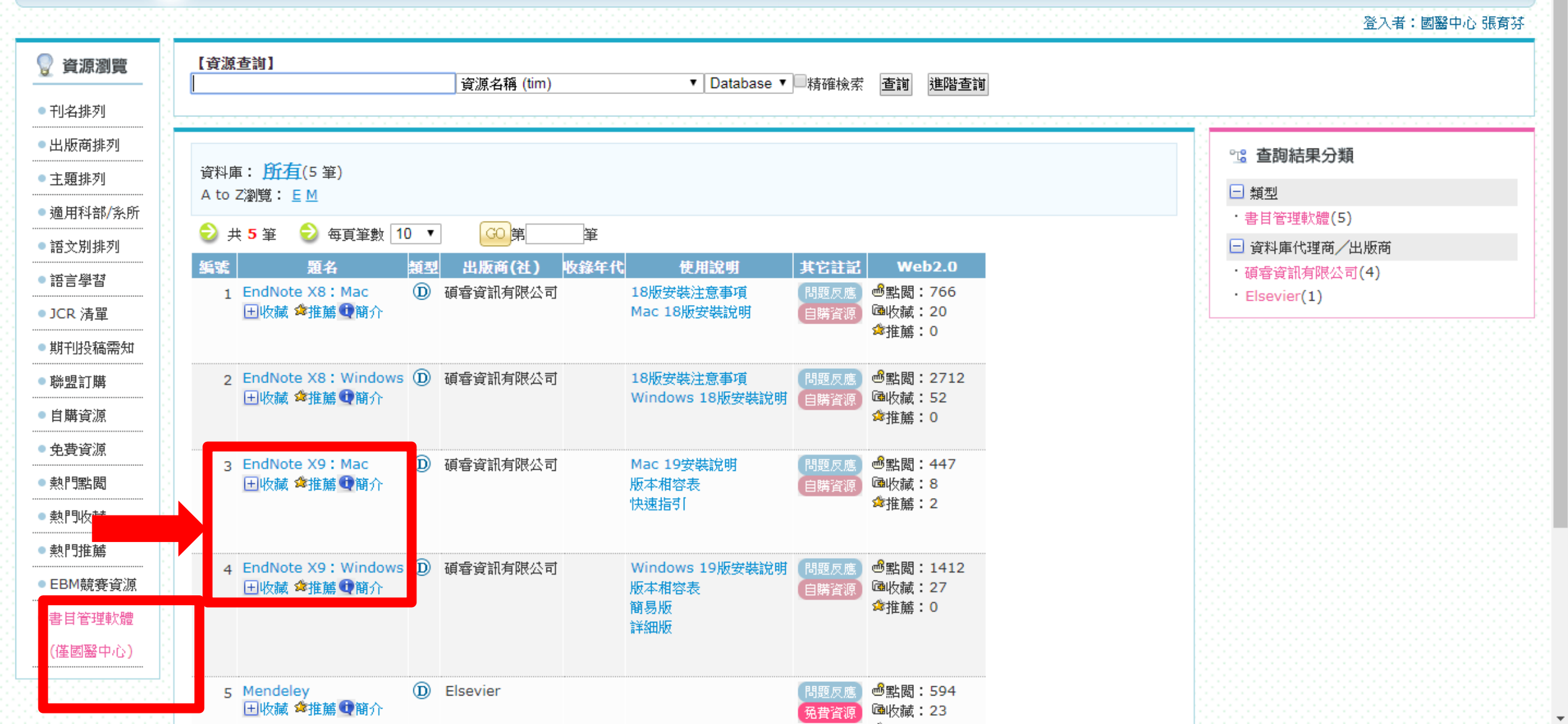

# 使用電子資源(ERMG)線上學英文 (自購資源/英語學習)

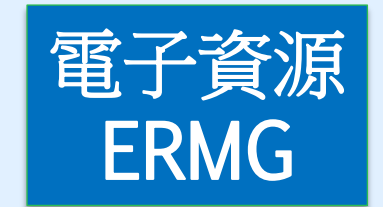

#### 電子資料庫|電子期刊|電子書|網路資源|個人化服務|院外連線說明|實證醫學資源|行動裝置

| [ [i | 資源查詢】                                 |                  |            |                                                |              |                         |                |
|------|---------------------------------------|------------------|------------|------------------------------------------------|--------------|-------------------------|----------------|
|      |                                       | 資源名稱 (tim)       |            | ▼ 所有資源 ▼                                       | 精確檢索         | 查詢 進階查詢                 |                |
| 11   |                                       |                  |            |                                                |              |                         |                |
|      |                                       |                  |            |                                                |              |                         | - 本韵姓用八将       |
| Ĭ    | 腎料庫: <u>所有(</u> 39 筆)                 |                  |            |                                                |              |                         | 這直的結果力類        |
| ÷ į  | i 音符號: <mark> 幺 巛 丂 匚 ዟ 亗 </mark> ᆂ ᆂ | <u>- ×</u>       |            |                                                |              |                         | □ 類型           |
| . 4  | P文筆劃: <u>4689111213+</u>              |                  |            |                                                |              |                         | ・ 英語學習(5)      |
| A    | to Z瀏覽: <u>ABCEFILMN</u>              | <u>O P S T W</u> |            |                                                |              |                         | □ 語言           |
| 6    | 🕽 井 5 筆 😔 每百筆數 10                     | ▼ GO 筆 等         | Ê          |                                                |              |                         | ・西文(4)         |
| 50   | ast 第名 4                              | 和 出版商(社)         | 收缩在代       | 使用說明                                           | 北方計算         | Web2.0                  | 😑 資料庫代理商/出版商   |
|      | 1 Acer Walking Library                | D 大鑼資訊股份有限公司     | 1/336-1-10 | 如何解決網百無法開設                                     | 期題反應         |                         | ·大鐸資訊股份有限公司(4) |
|      | ■ 收藏 拿推薦 ❶ 簡介                         |                  |            | See 1 and the state of the second state of the | 自購資源         | 匾收藏:4                   | • Funday(1)    |
|      |                                       |                  |            |                                                |              | ✿推薦:0                   |                |
|      | 。 「いっすっい灯 統施 上際教式会 /                  | D Funday         |            | 佐田工匠                                           |              |                         |                |
|      | 2 Funday外語線上學習平台(<br>甲收藏 含推薦 ① 簡介     | D Funday         |            | 使用手冊                                           | 向超尺應<br>白購溶源 | ◎ 話園:1002<br>凾收藏:49     |                |
|      |                                       |                  |            |                                                | CIMP A WY    | ✿推薦:7                   |                |
|      |                                       |                  |            |                                                |              |                         |                |
|      | 3 空中英語教室 (                            | D 大鐸資訊股份有限公司     | 2011-      | 如何解決網頁無法開啟                                     | 問題反應         | ●點閱:3941<br>國地誌:122     |                |
|      | 四收職 幹推腸 型 問7 [                        |                  |            |                                                | 日購資源         | △收藏:133<br>弇推薦:6        |                |
|      |                                       |                  |            |                                                |              |                         |                |
|      | 4 常春藤解析英語                             | D 大鐸資訊股份有限公司     | 2008-      | 如何解決網頁無法開啟                                     | 問題反應         | 過點閱:1770                |                |
|      | □ 收藏 ✿推薦 ♥ 簡介                         |                  |            |                                                | 自購資源         | ••••收藏:88<br>◆*# ## : 2 |                |
|      |                                       |                  |            |                                                |              | ~〕止帰・∠                  |                |
|      | 5 彭蒙惠英語 (                             | 大鑼資訊股份有限公司       | 2010-      | 如何解決網百無法問題                                     | 問題反應         | ≝點閱:2860                |                |
|      | 田收藏 ✿推薦❶簡介                            |                  |            | and a second second second second              | 白購咨源         | · 通收藏:114               |                |

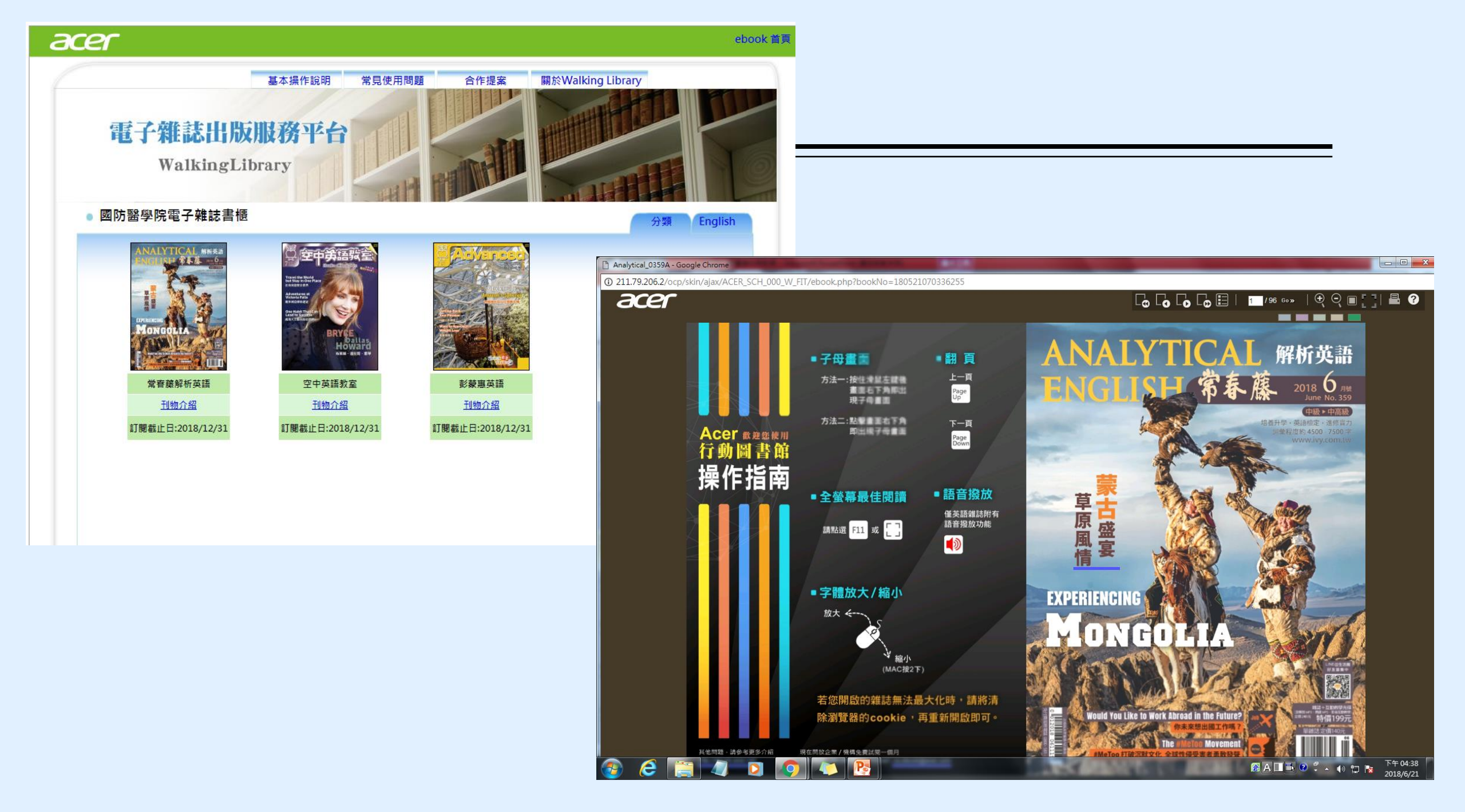

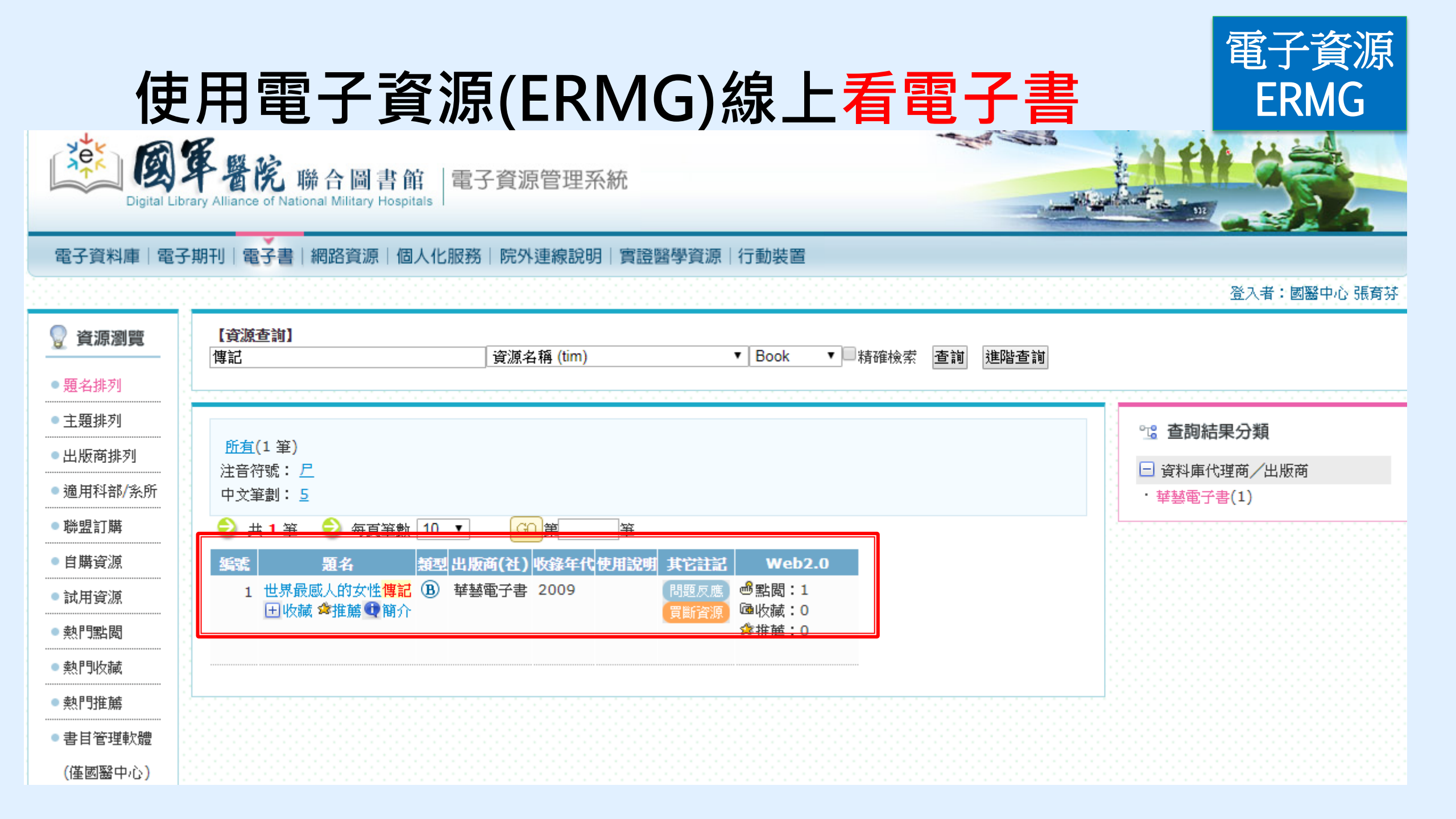

#### Format: Abstract -

#### Send to -

 Filters act Au Outed pl Am Surg. 2012

 Evaluatin postoper surgery.
 Kwon S<sup>1</sup>, Sym
 Author in

### Abstract

This prospective cohort study sought to identify predictors of functional decline in patients aged 65 years or older who underwent major, nonemergent abdominal or thoracic surgery in our tertiary hospital from 2006 to 2008. We used the Stanford Health Assessment Questionnaire-Disability Index (HAQ-DI) to evaluate functional decline; a 0.1 or greater increase was used to indicate a clinically significant decline. The preoperative Duke Activity Status Index (DASI) and a physical function score (PFS), assessing gait speed, grip strength, balance, and standing speed, were evaluated as predictors of decline. We enrolled 215 patients (71.2 ± 5.2 years; 56.7% female); 204 completed follow-up HAQ assessments (71.1 ± 5.3 years; 57.8% female). A significant number of patients had functional decline out to 1 year. Postoperative HAQ-DI increases of 0.1 or greater occurred in 45.3 per cent at 1 month, 30.1 per cent at 3 months, and 28.3 per cent at 1 year. Preoperative DASI and PFS scores were not predictors of functional decline. Male sex at 1 month (odds ratio [OR], 3.05; 95% confidence interval [CI], 1.41 to 6.85); American Society of Anesthesiologists class (OR, 3.41; 95% CI, 1.31 to 8.86), smoking (OR, 3.15; 95% CI, 1.27 to 7.85), and length of stay (OR, 1.09; 95% CI, 1.01 to 1.16) at 3 months; and cancer diagnosis at 1 year (OR, 2.6; 95% CI, 1.14 to 5.96) were associated with functional decline.

PMID: 23265122 PMCID: PMC4241019

[Indexed for MEDLINE] Free PMC Article

Full text links

ingenta PMC Full text 請由本館進入Pubmed

## 從本館ERMG進入PubMed<sup>4</sup> 有全文者會在此列出

### Similar articles

Functional independence after major abdominal surgery in the elderly. [J Am Coll Surg. 2004]

Functional status and postoperative morbidity in older women with prolapse. [J Urol. 2013]

Relative importance of preoperative health status versus intraoperative fac [J Am Geriatr Soc. 2001]

Review Health-related quality of life after coronary artery [J Thorac Cardiovasc Surg. 2004]

Review Walking speed: the functional vital sign. [J Aging Phys Act. 2015]

See reviews...

See all ...

Cited by 7 PubMed Central articles

۵

\*

Review Identifying older adults at risk of harm following elective surgery: a sys [BMC Med. 2018]

## 圖書館資料庫資源總覽,歡迎下載使用(點我下載)

## 整理本館各類型電子資源並附上資源說明

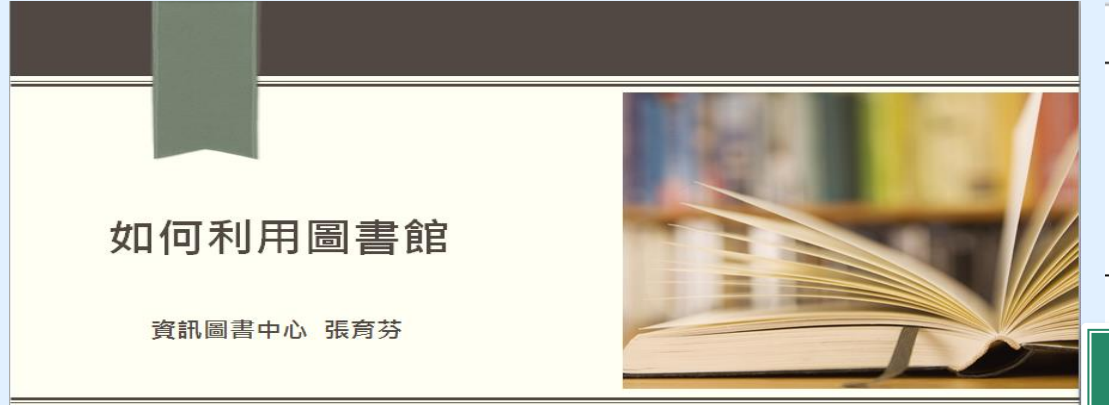

| ERMG資料庫名稱<br>(點選資料庫可直接開啟) | ERMG類別 | 出版社                 | 學科 | 資源特色說明                                                                                                    | 使用資源     |
|---------------------------|--------|---------------------|----|----------------------------------------------------------------------------------------------------|----------|
| Access Medicine電子書資料庫     | 電子資料庫  | McGraw-Hill Medical | 翻  | 本館提供70本,2 concurrent user電子書資料庫。AccessMedicine包含Clinical Library及<br>LANGE Education Library兩部分 資料,收錄有關內科醫學、心臟病學、遠傳與新陳代謝醫<br>學、藥學、診斷與管理、急診 醫學、病患照護、產科醫學、醫學圖集等各類基礎與臨床醫學<br>上廣受推崇的經典書籍之 最新內容,可整合搜尋以證據為基礎的可信內容,為緊急的臨床問<br>題提供立即的答案。 此外,更包含多項附加資源,如藥物資訊、實驗室檢測說明、鑑別診<br>斷、臨床指引、真實案例、考題測試及病患衛教等。 | <u> </u> |
|                           |        |                     |    | 本館提供15本外科電子書。Access Surgery是由McGraw-Hill出版社所製作,整合外科領域                                                                                                    |          |

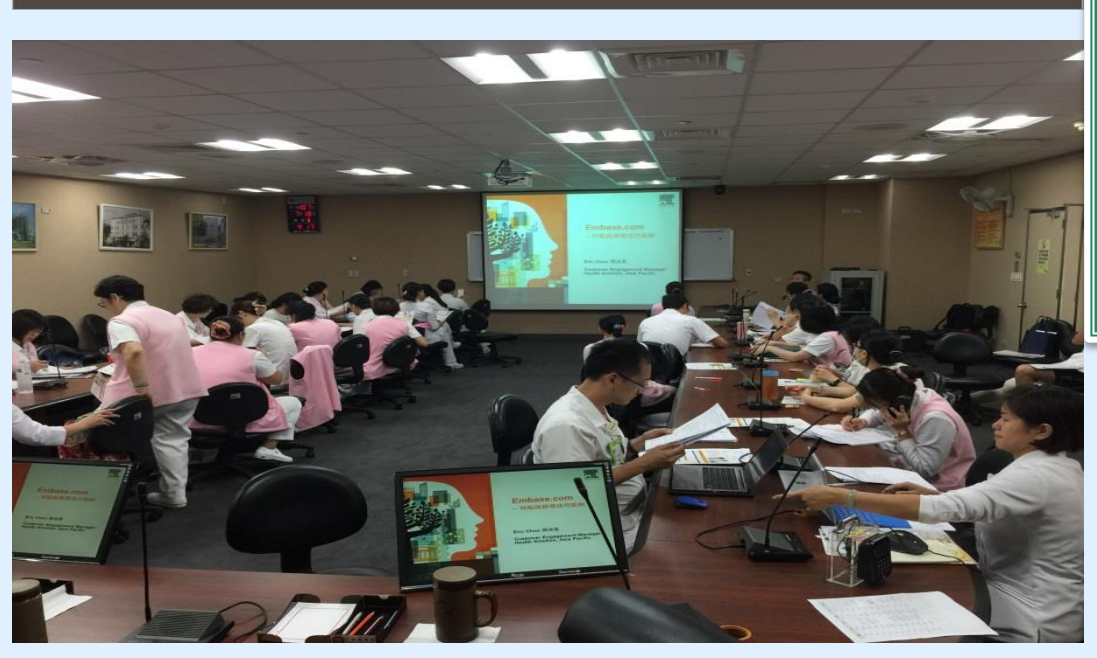

|   | 多達40多種<br>各式電子資源                                            |     |                                      |    |                                                                                                    |   |  |  |
|---|-------------------------------------------------------------|-----|--------------------------------------|----|----------------------------------------------------------------------------------------------------|---|--|--|
|   |                                                             |     |                                      |    | 化學期刊。                                                                                                    | 罣 |  |  |
| 5 | Basic and Clinical Science Course Complete<br>Set 2017-2018 | 電子書 | American Academy<br>of Ophtholmology | 眼科 | 本書為美國眼科學會是世界上最大的眼科醫師和外科醫生協會。32000醫生一個全球性的社會<br>,我們保護視力並通過設置標準眼科教育和值導我們的患者和公眾賦予生命。<br>我們不斷的創新,提高我們的專業,並保證最高精確的眼部護理較學。我們的使命是保護病<br>患視力,倡導眼科教育,賦予眼科界賦生命。<br>學會「基礎和臨床科學課程是眼科學臨床信息(BCSC)」電子會,是臨床眼科的權威電子會。<br>全球的眼科醫生都在使用BCSC來確保正確的患者護理。<br>從2013-2014版本闆始,學院和歐洲眼科學委員會合作,使BCSC成為所有歐洲眼科臨床教學<br>的標準。 |   |  |  |

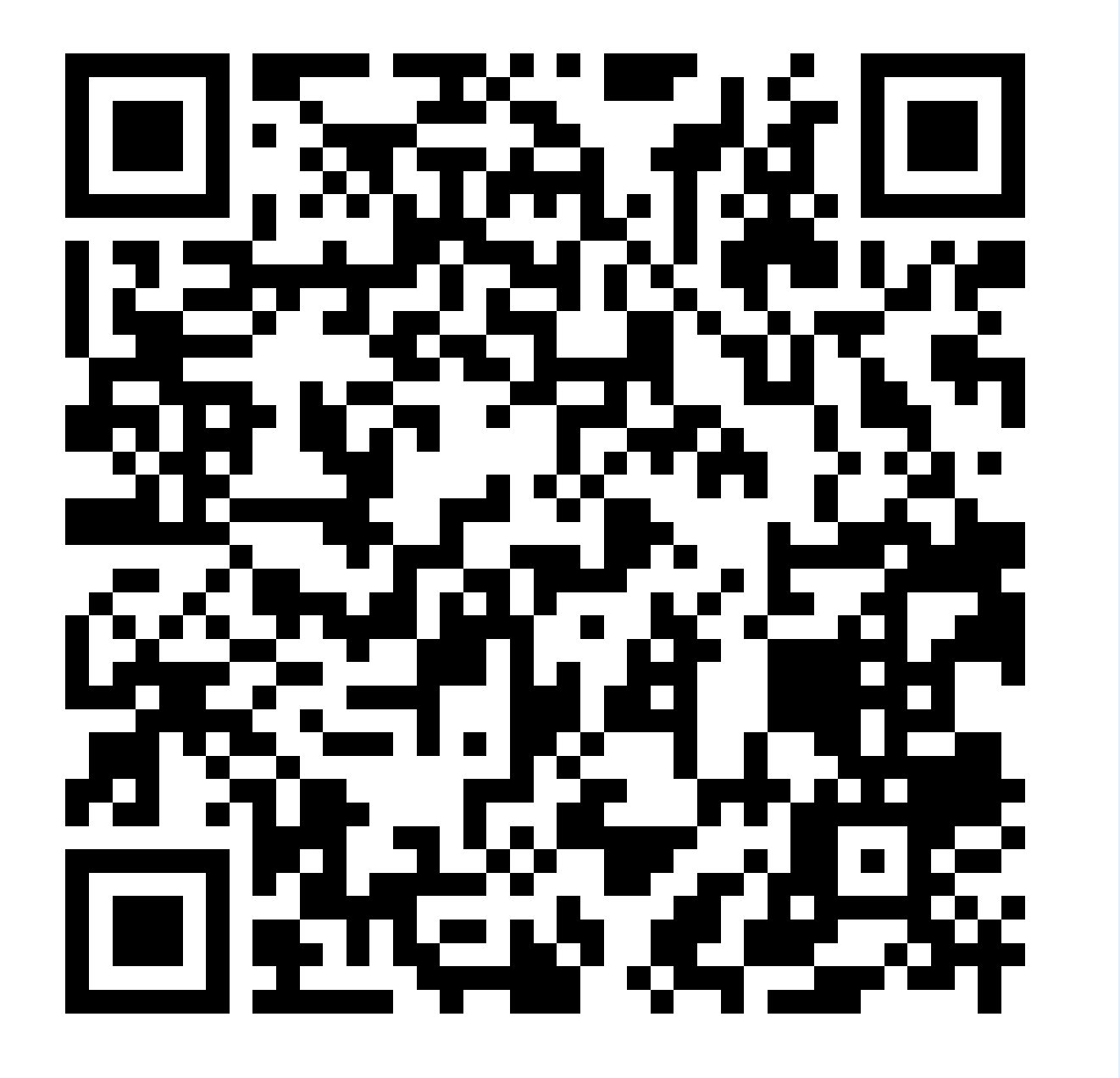

圖書館資料庫資源總覽 http://bit.ly/2KQlih0

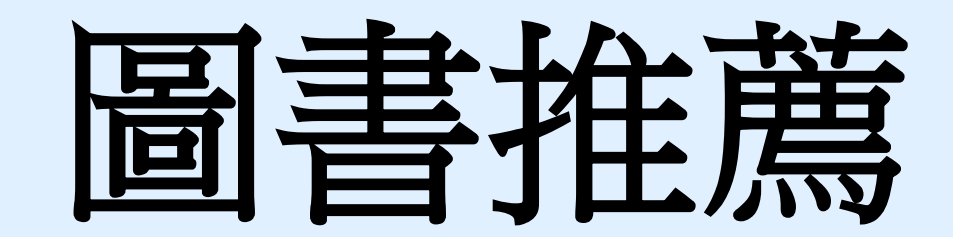

#### 現在位置:首頁 / 圖書館 / 關於本館 / 本館簡介

| 🔻 🛛 書館 |
|--------|
| 🔝 關於本館 |

本館簡介

- 館務及連絡電話
- 業務統計
- マ 電子資源
  - 電子資源(ERMG)
  - 資源探索<mark>(EDS)</mark>
  - Scopus國醫最新發表文章
  - 電子資源數位學習平台
  - 博碩士論文查詢系統
  - 博碩士論文上傳系統
- マ 館藏資訊
  - 館藏查詢<mark>(WebPAC)</mark>
  - 個人借閱查詢
  - 新書通報
  - 圖書推薦系統
  - 展開
- ✓ 館際合作 全國文獻傳遞服務系統 台灣學術電子書暨資料庫聯盟 三總&北市圖FastBook檢索

電子資料

資料庫

電子期刊

- 表單下載
- 教育訓練
- 舊網址連結

| ▶ 本館簡介                                                      |                                            |                                                                                         |  |  |  |  |  |
|-------------------------------------------------------------|--------------------------------------------|-----------------------------------------------------------------------------------------|--|--|--|--|--|
|                                                             |                                            |                                                                                         |  |  |  |  |  |
| 銷史                                                          |                                            |                                                                                         |  |  |  |  |  |
| 10 天                                                        | 医中,可注注不过毒百能感染症;                            | 世。B周二十六年,除水应继援办公,B4回殿等,从安日前水编楼。                                                         |  |  |  |  |  |
| · 《 · · · · · · · · · · · · · · · · · ·                     | 企文·「坦彻王两府平省于王可;<br>上日,永语论区发始龄发出的田          | · · · · · · · · · · · · · · · · · · ·                                                   |  |  |  |  |  |
| • 氏國六十四年<br>民國之士》在                                          | 月 · 小添优值香港路路成成而                            | ,向凡志愿文代天共诏行王则予鸿吏贰,以其诏有于固曾诏甲石。<br>甘国金龄上当上龄入龄。                                            |  |  |  |  |  |
| <ul> <li>・ 氏四六十八千・</li> <li>・ 氏四六十八千・</li> </ul>            | 七月 - 二平枢首仇呉本仇忻備                            | 天國會部成為全部方部。<br>約68月後後天前約人,当然上一日子上期約,                                                    |  |  |  |  |  |
| <ul> <li>・ 民國八十八千·</li> <li>・ 民國八十八千·</li> </ul>            | 十二月,內潮院區先上啟用,本(                            | \$P\$随叶速移艺新部令,亚於十二月止入南部。                                                                |  |  |  |  |  |
| <ul> <li>         ·        氏國八十九年         ·     </li> </ul> | · 民國八十九年十月,三軍總醫院搬遷至內湖院區<br>國 雷堅 院 聯合 圖 書 節 |                                                                                         |  |  |  |  |  |
| <ul> <li>・ 民國九十五十,</li> </ul>                               | 月,國軍澎湖醫院納入三軍總醫                             | R AT BROWDELER                                                                          |  |  |  |  |  |
| <ul> <li>・ 民國一百零一:</li> <li>・ (納整於私山本)</li> </ul>           | 年十二月,國防部令頒修訂「國)<br>她、二軍納監於小妞公院,並於          |                                                                                         |  |  |  |  |  |
| *E 留 170 44 10 77 1                                         | 總督院松山分院、三軍總督院北投分院,並於一個講體入10回               |                                                                                         |  |  |  |  |  |
|                                                             |                                            | Ellerand): Wanted all un and and and and and and and and and an                         |  |  |  |  |  |
| 57 1 Int . 11                                               |                                            | WRINDWATTER · BERLING                                                                   |  |  |  |  |  |
| 15.30.67.27.                                                | 跟长数跟和醋酸到茶刻每十。著                             | 金布欄 金布欄                                                                                 |  |  |  |  |  |
| 个话话就从有                                                      | "学或'贫学相闹学和'良和'肉生'" 鬼                       |                                                                                         |  |  |  |  |  |
| <b></b>                                                     | 15 3 <b>4</b> 11 -1                        | 2016/2010/2017<br>重整生推着夏春登人規数:intem1、intem2、intem3(機械與密碼相写)                             |  |  |  |  |  |
|                                                             | 留藏統計                                       |                                                                                         |  |  |  |  |  |
|                                                             | <b>战</b> 列                                 |                                                                                         |  |  |  |  |  |
| 圖 書                                                         | 中文                                         | 国書資料熟購服務說明:                                                                             |  |  |  |  |  |
|                                                             | 西文                                         | • 歡迎師生同仁購單使用。                                                                           |  |  |  |  |  |
| 期刊                                                          | 中文                                         | <ul> <li>鷹旗即、競先金詞組織金錢、埔正木有共動成、用口標購。</li> <li>鷹漢之書目資料,請填寫正確、完整。以迅速購得符合您所需資料。</li> </ul>  |  |  |  |  |  |
|                                                             | 西文                                         | • 請觸人認知情書證据及密碼與證据相同)。<br>• 後續處理狀態本中心將會發E-mai通知您。                                        |  |  |  |  |  |
|                                                             | 含訂本                                        | 如何登録系統:                                                                                 |  |  |  |  |  |
| 視聽資料                                                        | 光碟、錄影帶等                                    | <ul> <li>不允許匿名或用他人帳線登入。</li> <li>請輸入您的帳號及密碼。</li> <li>不知帳線與密碼或尚無帳號者請治資訊圖書中心。</li> </ul> |  |  |  |  |  |

• 使用如有問題,請洽分機18045 楊小姐。

16,605

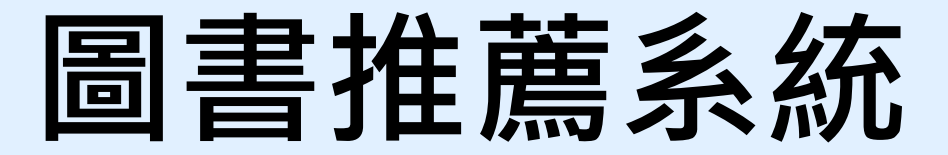

| 🎲 我的推薦   新書介紹   閱讀心得   採購案一覽表   連結服務•   鎬期•   回首頁 (登出 F127916594) |             | →>>>>>>>>>>>>>>>>>>>>>>>>>>>>>>>>>>>>                                                                                                    |
|-------------------------------------------------------------------|-------------|----------------------------------------------------------------------------------------------------|
| ■<br>推薦首〕<br>若您未進「親買切換,將會於 295 53秒後盤                              | _<br>〔<br>出 | □<br>若您未進行瀕預切損將會於 29分 37秒後登出<br>芝四查詢結果清早<br>重新查得                                                                                                    |
|                                                                   | →           | Merrical Bases   Merrical Bases   Meri |

在檢索區輸入欲想推薦的書籍名稱

點選確定推薦(紅框) 推薦目的至少點選一項(綠框)

## 推薦的圖書會寄e-mail 給您

### ~~給您的推薦結果通知信~~

您於2019/1/3 11:27在本館圖書推薦系統推薦之

名稱:Evidence-based Medicine — How to Practice and Teach Ebm圖書 隸屬採購案名稱:108年中西文圖書採購-1

#### ISBN: 9780702062964

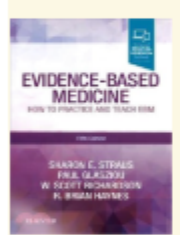

目前處理狀態為《待處理》 到發信為止您是本書的第1個推薦者,本書目前共有1個推薦者。感謝您!

國軍醫院聯合圖書館 2019/1/3 11:27 您於2019/1/3 11:30在本館圖書推薦系統推薦之

名稱: 化知識為行動: GRADE於系統性文獻回顧與臨床指引之應用圖書 隷屬採購案名稱: 108年中西文圖書採購-1

ISBN: 9789869098854

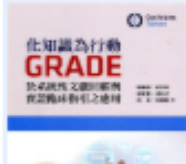

目前處理狀態為<mark>《待處理》</mark> 到發信為止您是本書的第1個推薦者,本書目前共有1個推薦者。**感謝您!** 

國軍醫院聯合圖書館 2019/1/3 11:30

# 新書預計每季採購到館

# 到館之新書放置行政區

# 請於週一至週五上班時間 借閱

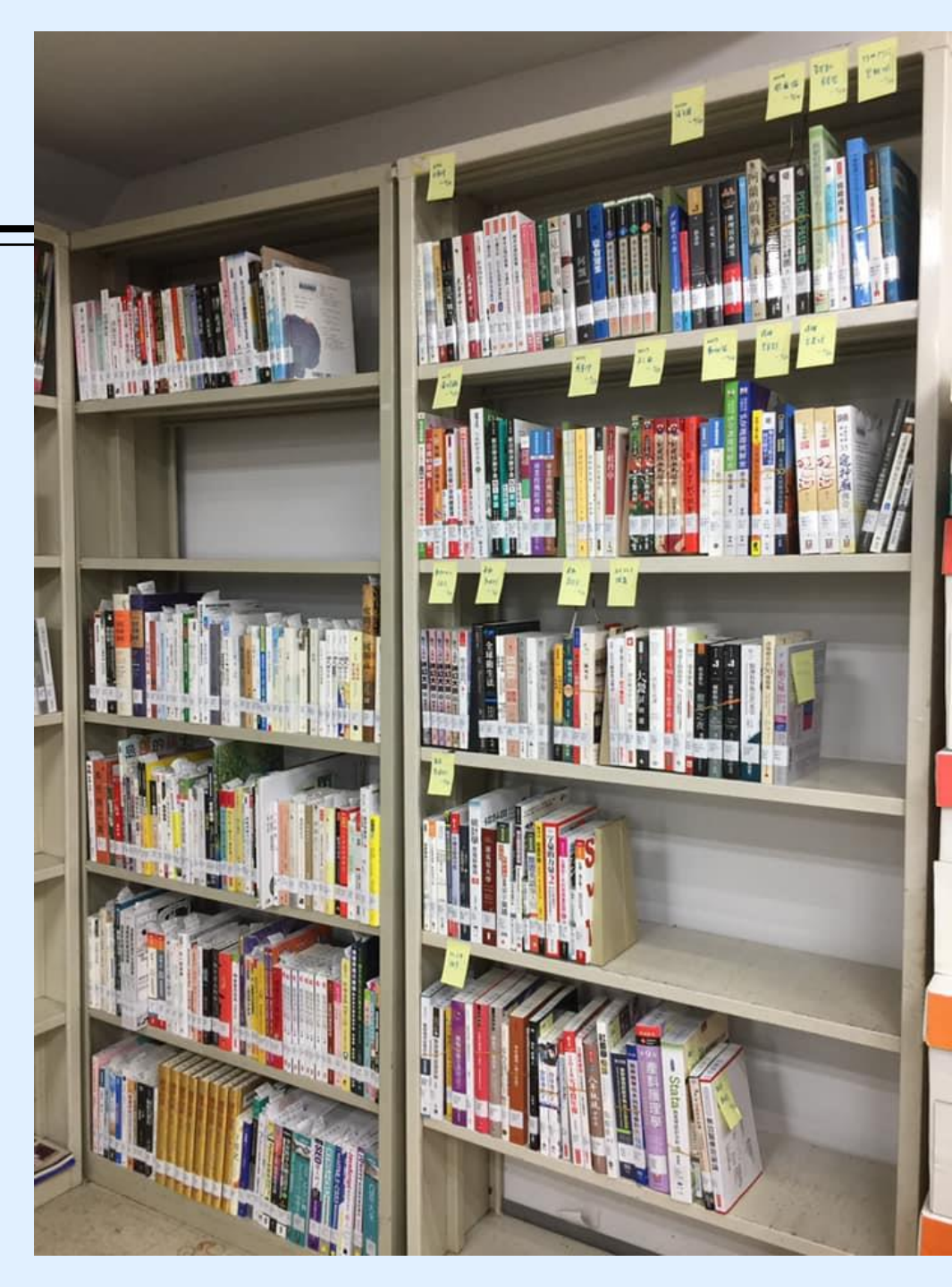

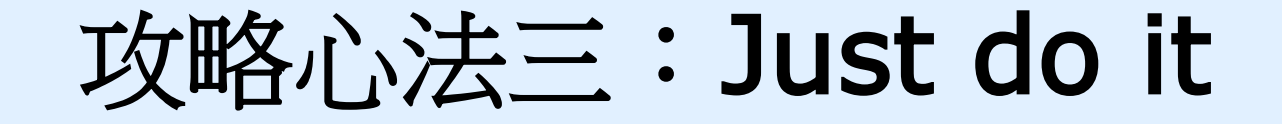

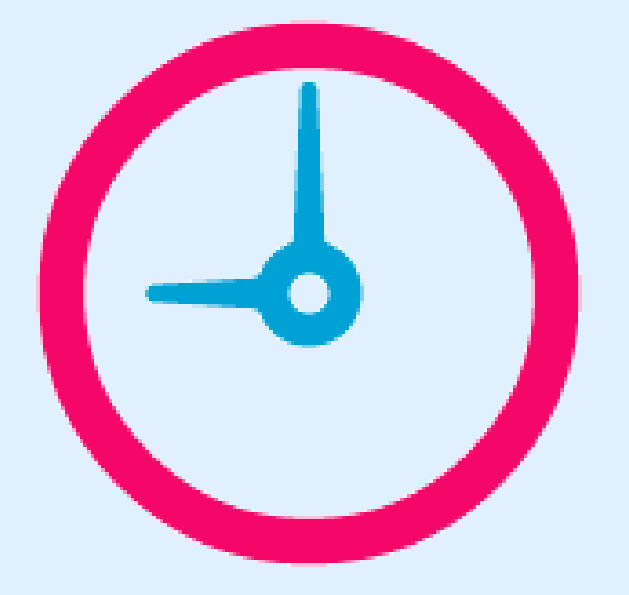

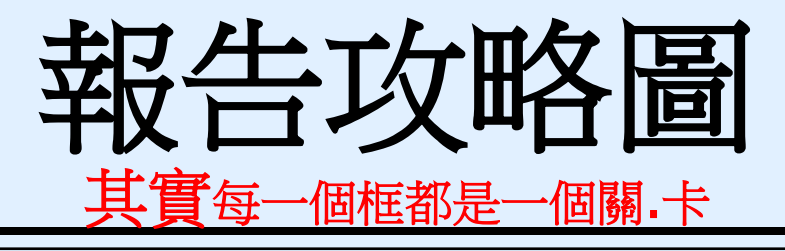

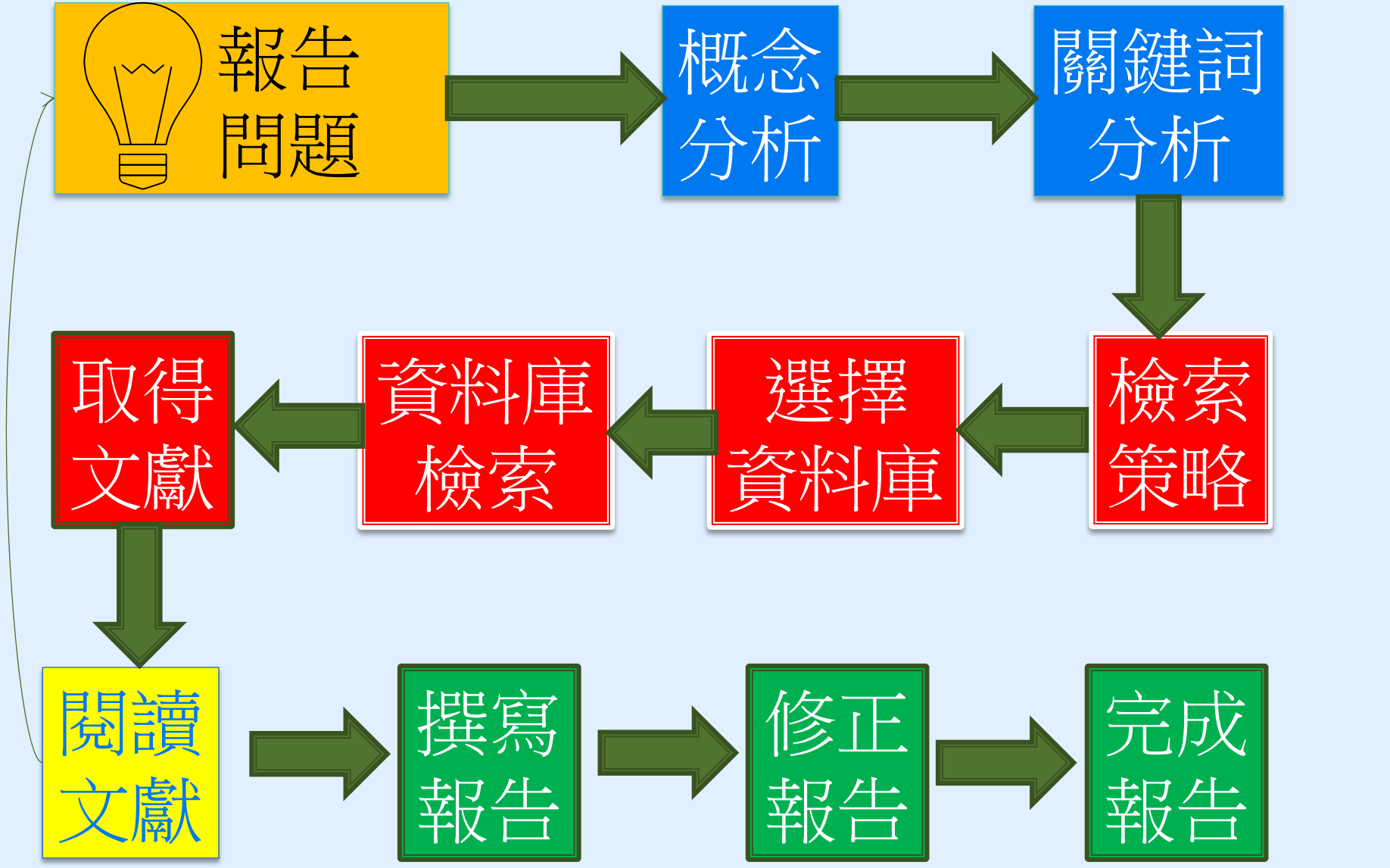

# 攻略心法的準備工夫-先有問題、才動手找資料

- ■大處著眼:從問題出發
  - 找題目:小題大作;大題小作
  - 用一句話說明你的研究問題
  - 找到三個關鍵詞
- ■小處著手
  - 如何找研究題目(以碩士論文為例):臺灣博碩士論文知識加值系統
  - ■如何找研究趨勢:Scopus、Incite JCR、閱讀該領域的BIBLE與核心期 刊、利用社群追蹤核心作者、學會團體的出刊

現在位罢:首頁 / 圖書館 / 關於本館 / 本館簡介

|                  | ▶ 本館簡介                |
|------------------|-----------------------|
| ▼ 圖書館            |                       |
| 🔝 關於本館           |                       |
| 本館簡介             | 简史                    |
| 館務及連絡電話          |                       |
| 業務統計             | · 本院圖書館的歷史,可逗溯至滿清單醫學堂 |
| 🔷 電子資源           | · 民國六十四年十月,水源院區舊總館落成啟 |
| 雷子咨源(ERMG)       | · 民國六十八年七月,三軍總醫院與本院併編 |
| 資源探索(EDS)        | · 民國八十八年十二月,內湖院區完工啟用, |
| SCOPUS回醫設新發表文章   | · 月國八十九年十月,二軍總醫院辦議至內湖 |
| 電子資源數位學習平台       |                       |
| 博碩士論文查詢系統        | · 民國九十五十月,國軍澎湖醫院納入三軍總 |
| 博碩士論文上傳系統        | · 民國一百零一年十二月,國防部令頒修訂「 |
| 🔻 館藏資訊           | 總醫院松山分院、三軍總醫院北投分院,並   |
| 館藏查詢(WebPAC)     |                       |
| 個人借閱查詢           |                       |
| 新書通報             |                       |
| 圖書推薦系統           | 館藏概況                  |
| 最新消息             | 本館館藏以醫學或醫學相關學科資料為主。   |
| ▼ 館際合作           |                       |
| 全國文獻傳遞服務系統       |                       |
| 台灣學術電子書暨資料庫聯盟    | 館藏統計                  |
| 三總&北市圖FastBook檢索 | 频別                    |
| 表單下載             |                       |

教育訓練

舊網址連結

管時期。民國三十八年,隨政府搬遷來台,歷經興革,始有目前之規模。

1用,為紀念盧故院長致德博士的卓越貢獻,以致德醫學圖書館命名。

**禹,其圖書館成為本館分館。** 

本館隨即遷移至新館舍,並於十二月正式開館。

用院區,分館館藏亦同時併入總館。

1.醫院,成為三軍總醫院澎湖分院。

· 國防部所屬醫療機構經營整合計畫」,原國軍松山總醫院、國軍北投醫院改編制為三軍 t於一百零二年一月一日改制生效。

蒐藏的資料類型有圖書、期刊、 視聽資料、特藏資料及其他資料等:

|      | 館藏統計       |         |
|------|------------|---------|
|      | 频 別        | 馆藏量     |
| 83   | <b>中</b> 文 | 71,557  |
|      | 西文         | 50,259  |
| 期刊   | 中文         | 143     |
|      | 西文         | 28      |
|      | 合訂本        | 101,680 |
| 視聽資料 | 光碟、錄影帶等    | 16,585  |
| 電子資料 | 資料庫        | 70      |
|      | 電子期刊       | 16,605  |

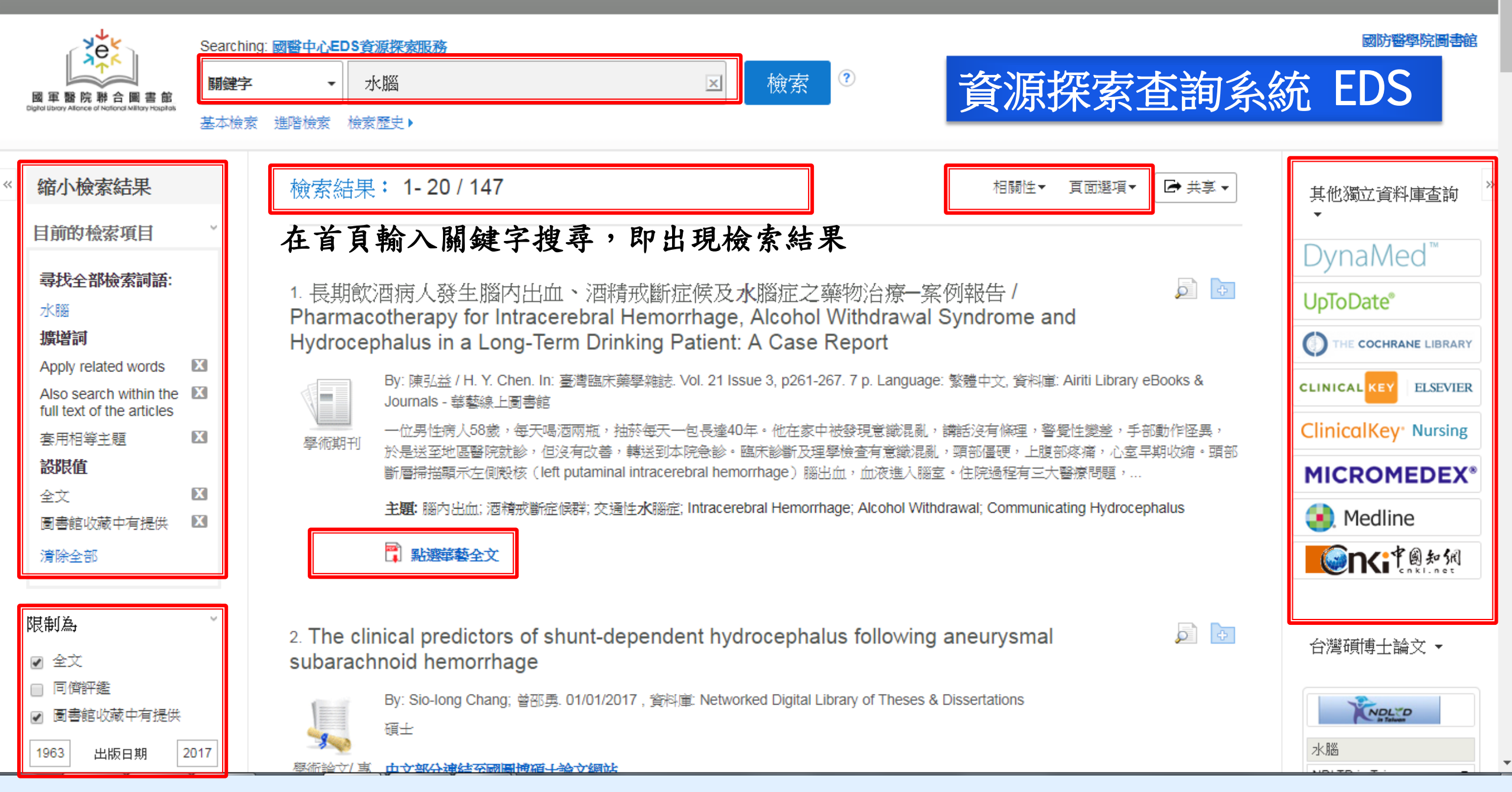

## 在 Google Scholar 設定連結國防醫學院圖書館資源

|          |                                 | •                                                                                                    |                    |                                                                                                    |                                                                                                    |              |
|----------|---------------------------------|----------------------------------------------------------------------------------------------------|--------------------|----------------------------------------------------------------------------------------------------|----------------------------------------------------------------------------------------------------|--------------|
| ① 約約個人等的 | 锥木 ★ 税的国著柜                      | Coogle 學術搜尋<br>* 予照語 ② 最尋所有中文明頁 ③ 最尋繁濃中文明頁<br>站在巨人的關膀上<br>Google Scholar in English                                  | <u>₩</u>           | <ul> <li>◆ 我的個人學術機業</li> <li>★ 我的蛋素相</li> <li>● 快訊</li> <li>● 指標</li> <li>○ 指標</li> <li>○ 指標</li> <li>○ 該定</li> </ul> | Geogle 學術投尋                                                                                                    |              |
|          | 左上角谷                            | 夺號                                                                                                    |                    |                                                                                                    |                                                                                                    |              |
| Step 2   | 1                               |                                                                                                    | 說明 譯記權 建丙烯酸        | Step 2                                                                                                    | gle 申II供募 - Google Chrome                                                                                                    | 1 陽私權 原內保統   |
|          | Google Scholar                  | 學術搜尋首頁左上角點選 「 ≡ 」符號來開啟設定選                                                                                            | <u></u><br>選項      |                                                                                                    | ▶ お選 │ 設定 」 進到圖書館連結設定畫面                                                                                                    | 聖人           |
|          | ☰ Google 學術搜報                   | ş                                                                                                    |                    | <ul> <li>◆ 設定</li> </ul>                                                                                              |                                                                                                    |              |
|          | ◆ 設定                            |                                                                                                    |                    |                                                                                                    |                                                                                                    |              |
|          | 故碑總兼<br>語言<br>職書編進記<br>帳戶<br>按謎 | 顧示指定面書館的存取連結(最多選擇5間):  Ⅰ  □ □ □ · 元死大部  ✓ 國軍醫院時合圖書箱(MhOLA) - 國軍醫院時合圖書箱(MhDLA)  圖傳篇音術的成上版本存取種評通業運送計測書額的話者。 如可能需要以容的調響 | Q<br>縦击搏至入、使用校内電話。 | (F38                                                                                                    | ✓ 國軍醫院聯合國書館(MhDLA) - 國軍醫院聯合國書館(MhDLA)<br>國書應刊物的線上版本体戰機器強爆黨僅僅於試圖書他的結本。您可能需要以從的圖書報密碼致入,使用校內電腦。<br>或政定您的滑機器以使用國書應 poxy, 講過該您的圖書機師始而與求當地圖書標員的協助。<br>取得 留設定。42項取用 Gookie |              |
|          |                                 | 派設定型的瀏覽器以使用圖畫範 proxy = 通信其型的圖書就例站或規範當地圖書編員的                                                                          | 物構整。               |                                                                                                    |                                                                                                    |              |
| Step .   | Microsoft Edge                  |                                                                                                    |                    | Step 4                                                                                                    |                                                                                                    |              |
|          |                                 | 點選 「圖書館連結」來新增我的圖書館                                                                                                   |                    |                                                                                                    |                                                                                                    | 化明 四苯乙烯 服務保護 |
|          |                                 |                                                                                                    |                    | 授尋   mhdla」就曾找到   國軍醫院聯合圖書館(MhDLA)」的結果                                                                                |                                                                                                    |              |

| $\leftarrow \rightarrow \mathbf{C}$ (a) www.ndmc.ndmctsgh.edu.tw/unit/100036/16 | 85                                                        |                                                 | 🖈 🧶 i |
|---------------------------------------------------------------------------------|-----------------------------------------------------------|-------------------------------------------------|-------|
| 日月 一日 一日 一日 一日 一日 一日 一日 一日 一日 一日 一日 一日 一日                                       |                                                           |                                                 |       |
| ▼關於本館                                                                           |                                                           |                                                 |       |
| 副書館FB                                                                           | 108/8/20 14:20 17:20 国聿館利田教育課码                            | @ 可 膵 酶                                         |       |
| 本館簡介                                                                            | 100/0/20 14:30-17:20 圖自師利用採商課任<br>14:30-15:20 圖書資源政略/ 張奇茲 |                                                 |       |
| 開放時間                                                                            | 15:30-16:20 Endnote初進階教育訓練/林庚                             |                                                 |       |
| 1. 1. 1. 1. 1. 1. 1. 1. 1. 1. 1. 1. 1. 1                                        |                                                           |                                                 |       |
|                                                                                 | 今日上課講義請見                                                  |                                                 |       |
| 管委會組織章程                                                                         | https://drive.google.com/open?id=1f2U                     | d_Guy1Hxy4UgoIdCgETbvSBaJLJ1t                   |       |
| 関連の目的には、「「」」という。                                                                |                                                           |                                                 |       |
| 逾期還書罰款                                                                          | 提供ENdote参考網站                                              |                                                 |       |
| 還書箱使用                                                                           | 1.Endnote缐上影音及FAO問題集                                      |                                                 |       |
| 視聽室服務                                                                           | Endnote 線上影音 http://www.customer-s                        | support.com.tw/training/sris/EndNoteX9.php      |       |
| 資料庫資訊設備                                                                         | Endnote FAQ問題集 http://www.sris.com                        | tw/ser_faq.asp                                  |       |
| 研究計畫購書                                                                          |                                                           |                                                 |       |
| 學生工讀助學金                                                                         | 2. 台大參考部洛格-Endote http://tul.blog.                        | ntu.edu.tw/                                     |       |
| 院外人士進館                                                                          | 3 今日上锂有焊到ΔΡΔ6由文格式下載                                       |                                                 |       |
| 1 1 1 1 1 1 1 1 1 1 1 1 1 1 1 1 1 1 1                                           |                                                           |                                                 |       |
| 業務統計                                                                            | EndNote APA 6 中文版樣式檔 http://blog.                         | xxc.idv.tw/lis/endnote_apa_6.html               |       |
| (1)                                                                             | EndNote APA 6th 中英文合併樣式檔(style                            | e) 範例 http://tul.blog.ntu.edu.tw/archives/15636 |       |
| ▼ 電子資源                                                                          |                                                           |                                                 |       |
| 電子資源(ERMG)                                                                      |                                                           |                                                 |       |
| 資源探索(EDS)                                                                       | ←回前頁 @至頂端                                                 | 瀏覽人次:29 更新日期:2019-08-21                         |       |
| Scopus國醫最新發表                                                                    |                                                           |                                                 |       |
| 文章                                                                              |                                                           |                                                 |       |
| 電子資源數位學習平台                                                                      |                                                           |                                                 |       |
| 博碩士論文查詢系統                                                                       |                                                           |                                                 |       |
| 博碩士論文上傳系統                                                                       |                                                           |                                                 |       |
| ▼ 館藏資訊                                                                          |                                                           |                                                 |       |
| 館藏查詢(WebPAC)                                                                    |                                                           |                                                 |       |
| 個人借閱查詢                                                                          |                                                           |                                                 |       |

https://www.scopus.com/results/results/res
### Scopus / Scopus國醫最新發表文章

| Scopus                                      |                                    |                     | <u> 搜尋</u>                                          | 來源出版物                                         | 新知通報                                   | 清單           | 說明~                   | SciVal ≉                                            | 註冊≯                 | 登入 🗸                      |      |
|---------------------------------------------|------------------------------------|---------------------|-----------------------------------------------------|-----------------------------------------------|----------------------------------------|--------------|-----------------------|-----------------------------------------------------|---------------------|---------------------------|------|
| 13,294 篇文獻搜尋結果                              |                                    |                     |                                                     |                                               |                                        |              |                       |                                                     |                     |                           |      |
| (AF-ID("National Defense M<br>☞ 編輯 凹 儲存 ♀ 設 | edical Center Taiwan"<br>定新知通報 🔊 設 | 60004965 )<br>定 RSS | )                                                   |                                               |                                        |              |                       |                                                     |                     |                           |      |
| 在搜尋結果內搜尋…                                   | Q                                  | 咖分核                 | 所搜尋結果                                               |                                               |                                        |              | 顯示所有                  | 前海要 排序方                                             | 式; 日期(降冪            | )                         |      |
| 精簡搜尋結果                                      |                                    | □ 全部                | <b>郭~</b> 匯出 下載                                     | 查看引文概覽                                        | 查看引用者                                  | 加入清單         | •••                   |                                                     | 日期(降                | ₩)<br>幕)                  |      |
| 限制範圍 排除                                     |                                    |                     | 文獻標題                                                |                                               |                                        |              | 作                     | 者                                                   | <u>引用次數</u><br>引用次數 | ( <u>最高者先</u> )<br>(最低者先) | ferr |
| 存取種類 ①                                      | (4,172) >                          | □ 1                 | Elevated Glycemic (<br>Mortality in Acute H<br>開放存取 | Gap Predicts Acute F<br>Heart Failure Patient | Respiratory Failur<br>ts with Diabetes | e and In-hos | pital Lia<br>Lia<br>M | ao, WI., Wang, J<br>n, CS., (), Chu<br>., Tsai, SH. |                     | (A-Z)<br>(Z-A)            | 2    |
| Other                                       | (9,122) >                          | •                   | 查閱摘要 🗸 📃                                            | SCIE View at                                  | t Publisher 相關                         | 文獻           |                       |                                                     | 來源出版:               | 物名稱 (A-Z)                 | •    |
| 年份<br>□ 2019                                | ▲ (593) >                          | □ 2                 | A survey for ketami<br>symptoms in Taiwa            | ne abuse and its rela<br>n                    | ation to the lower                     | urinary trac | t Li,<br>T            | CC., Wu, ST.<br>L., (), Yu, DS.                     | Cha, 2019 S         | cientific<br>Reports      | 0    |
| 2018                                        | (835) >                            |                     | 開放存取                                                |                                               |                                        |              | M                     | eng, E.                                             | ç                   | 0(1),7240                 |      |
| 2017                                        | (779) >                            |                     | 查閱摘要 🗸 📃                                            | SCIE View at                                  | t Publisher 相關                         | は文献          |                       |                                                     |                     |                           |      |

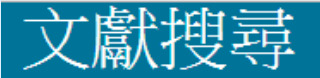

文獻類型

 $\sim$ 

全部

#### ● 文獻 ○ 作者 ○ 機構 進階

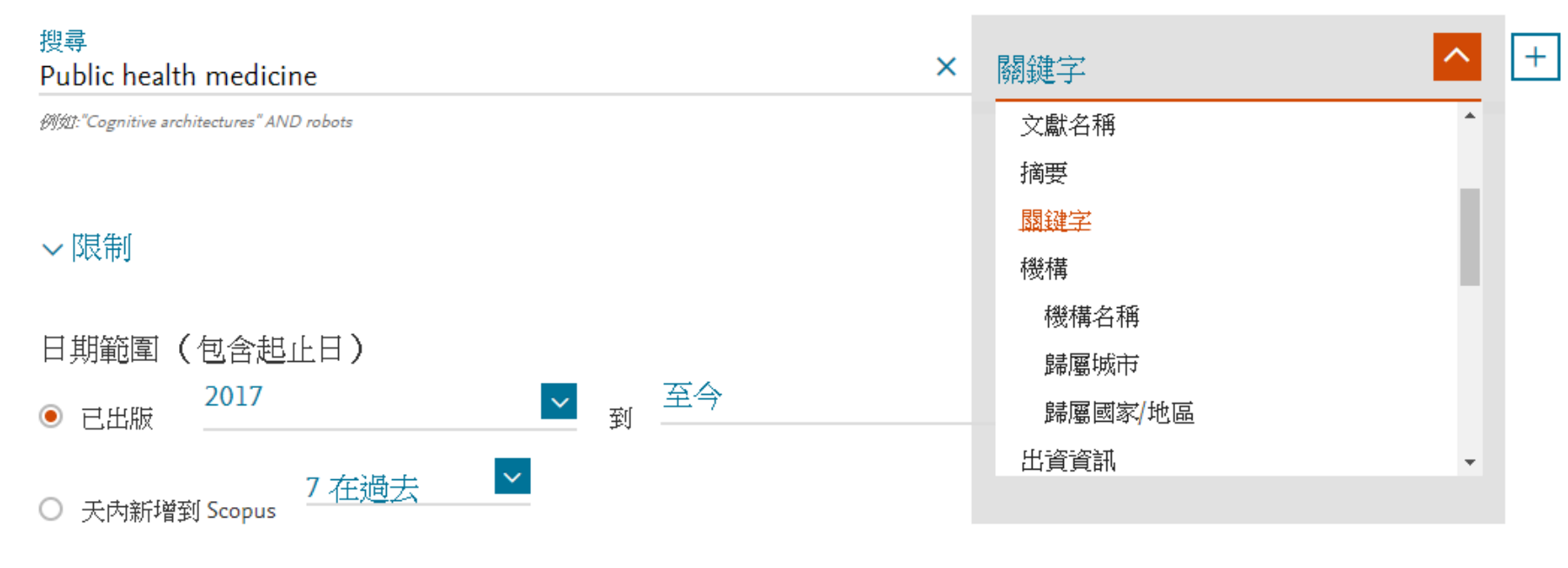

存取種類

 $\mathbf{v}$ 

全部

#### 搜尋提示 ⑦

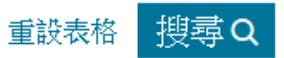

### 3,545 篇文獻搜尋結果

#### 查看次要文獻 查看 13739 專利搜尋結果 View 1295 Mendeley Data

KEY ( public AND health AND medicine ) AND PUBYEAR > 2016

必 編輯 □ 儲存 ♀ 設定新知通報 № 設定RSS

| 国際性                                      |
|------------------------------------------|
|                                          |
| 來源出版物 被以下引用                              |
| Social Science and 4                     |
| Medicine<br>186, 頁 113-121               |
|                                          |
|                                          |
| Puerto Rico Health 0<br>Sciences Journal |
| 36(3),頁 130-139                          |
|                                          |
| Journal of Evidence- 5                   |
|                                          |

3,545 篇文獻搜尋結果

選擇要分析的年份範圍: 2017 🛛 💙 到 2020

 $\sim$ 

分析

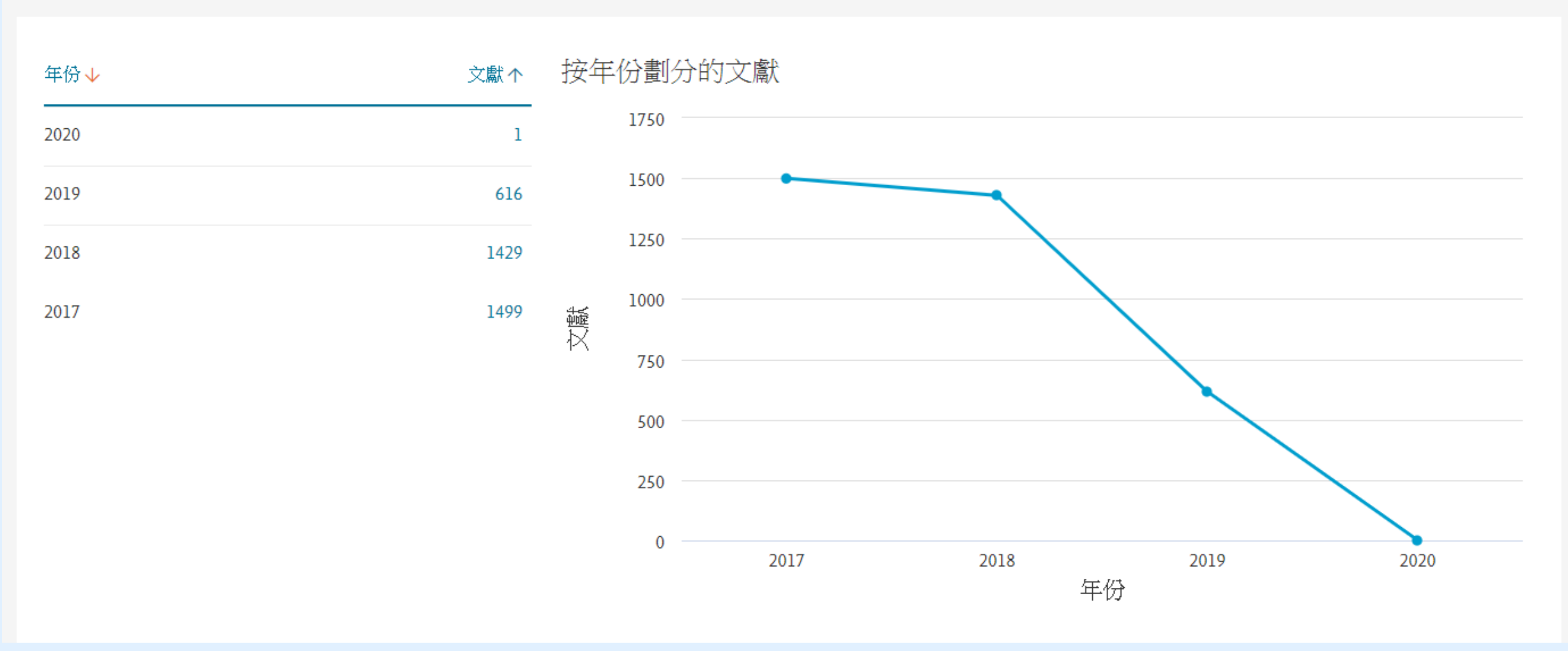

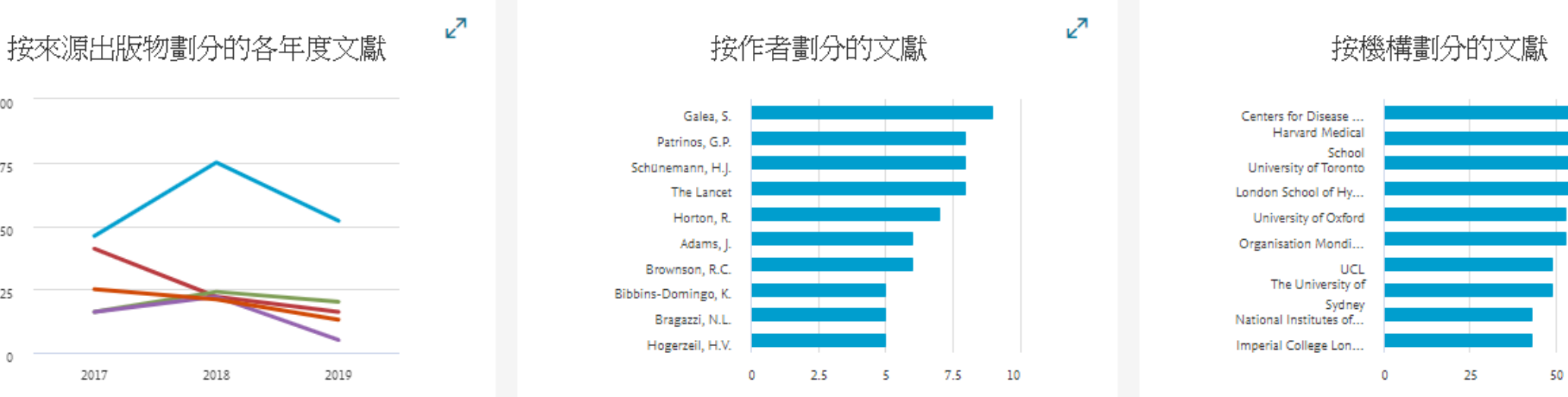

按學科領域劃分的文獻

**د**م

75

**2**7

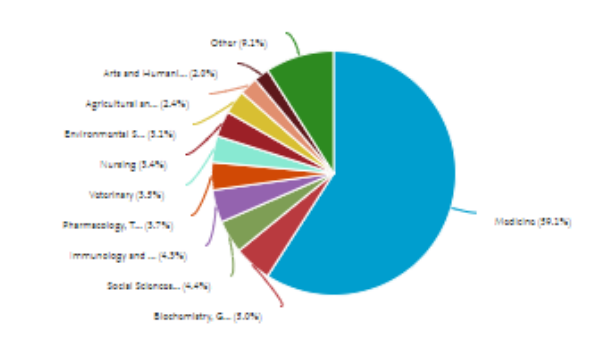

按類型劃分的文獻

×7

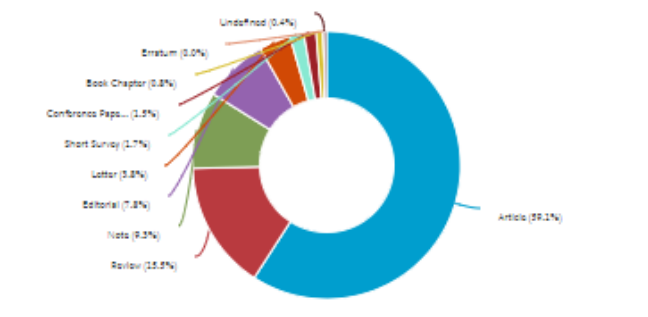

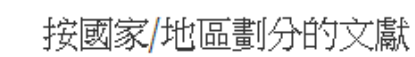

×<sup>۲</sup>

100

75

50

25

0

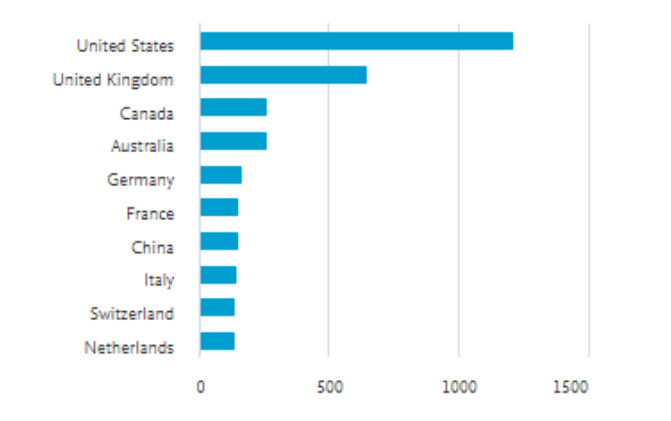

| 年份                                                                      | ^         |     | The work of us public health service officers in Puesto Dice, 1898, 1919                                                                                        | Pigau Pérez LG                                             | 2017 | Puerto Pico Haalth                     | 0   |
|-------------------------------------------------------------------------|-----------|-----|----------------------------------------------------------------------------------------------------|------------------------------------------------------------|------|----------------------------------------|-----|
| 2020                                                                    | (1) >     | L 2 | The work of as public hearth service officers in Paletto Rico, 1876-1717                                                                                        | Rigeu-Felez, J.G.                                          | 2017 | Sciences Journal                       | , v |
| 2019                                                                    | (616) >   |     |                                                                                                    |                                                            |      | 50(5), 具 150-159                       |     |
| 2018                                                                    | (1,429) > |     | 查閱摘要 🗸 🔄 SCIE 🔄 相關文獻                                                                                                    |                                                            |      |                                        |     |
| 2017                                                                    | (1,499) > |     |                                                                                                    |                                                            |      |                                        |     |
|                                                                         |           | 3   | Public health and precision medicine share a goal                                                                                                    | Vaithinathan, A.G., Asokan, V.                             | 2017 | Journal of Evidence-<br>Based Medicine | 5   |
| 作者姓名                                                                    | ^         |     |                                                                                                    |                                                            |      | 10(2), 頁 76-80                         |     |
| Galea, S.                                                               | (9) >     |     | 查閱摘要 ~ View at Publisher 相關文獻                                                                                                    |                                                            |      |                                        |     |
| Patrinos, G.P.                                                          | (8) >     |     |                                                                                                    |                                                            |      |                                        |     |
| Schünemann, H.J.                                                        | (8) >     | 4   | Current concepts and contents of Veterinary Public Health and Veterinary Health Polic                                                                           | Briones Dieste, V., Bezos Garrido, J., Álvarez             | 2018 | Revista espanola de                    | 0   |
| The Lancet                                                              | (8) >     |     | [Concepto y contenidos actuales de Salud Publica y Política Sanitaria veterinarias]                                                                             | Sancnez, J.                                                |      | 92                                     |     |
| Horton, R.                                                              | (7) >     |     | 本 Bit 在 m · · · · · · · · · · · · · · · · · ·                                                                                                    |                                                            |      |                                        |     |
| 查看更多                                                                    |           |     |                                                                                                    |                                                            |      |                                        |     |
| 學科類別                                                                    | ^         | □ 5 | The discordance between evidence and health policy in the United States: The science of<br>translational research and the critical role of diverse stakeholders | Malekinejad, M., Horvath, H., Snyder, H.,<br>Brindis, C.D. | 2018 | Health Research Policy<br>and Systems  | 0   |
| Medicine                                                                | (2,890) > |     | 開放存取                                                                                                    |                                                            |      | 16(1),81                               |     |
| <ul> <li>Biochemistry, Genetics and<br/>Molecular Biology</li> </ul>    | (245) >   |     | 查閱摘要 ~ View at Publisher 相關文獻                                                                                                    |                                                            |      |                                        |     |
| Social Sciences                                                         | (214) >   |     | Population health intervention research: A renewed commitment to promoting a science of                                                                         | Isidean S.D. Tota I.F. Shinder G.A.                        | 2017 | Preventive Medicine                    | 2   |
| Immunology and Microbiology                                             | (211) >   |     | solutions                                                                                                    | Franco, E.L.                                               |      | 100,頁1-2                               | ~   |
| <ul> <li>Pharmacology, Toxicology and</li> <li>Pharmaceutics</li> </ul> | (179) >   |     | View at Publisher 相關文獻                                                                                                    |                                                            |      |                                        |     |
| 查看更多                                                                    |           |     |                                                                                                    |                                                            | 2017 | 1.1                                    | 10  |
| 「「「」「」「」」では「「」」では「「」」では「「」」では「」」では「」」では                                 | ^         | L 7 | Reversing the pipeliner implementing public health evidence-based guidance in english local<br>government<br>開放存取                                               | G., Michie, S.                                             | 2017 | 12(1),63                               | 10  |
| Article                                                                 | (2,096) > |     |                                                                                                    |                                                            |      |                                        |     |
| Review                                                                  | (550) >   |     | 単版I的文 VIEW at Publisher 作時別大願A                                                                                                    |                                                            |      |                                        |     |
| Note                                                                    | (329) >   | 8   | A career in a Kingdom: Journeys in infection, Mass Gathering Medicine and public health Memish, Z.                                                              |                                                            | 2017 | Human Vaccines and                     | 0   |
| Editorial                                                               | (278) >   |     | diplomacy<br>開放存取                                                                                                    |                                                            |      | Immunotherapeutics<br>13(3), 頁 494-498 |     |
| Letter                                                                  | (135) >   |     |                                                                                                    |                                                            |      |                                        |     |

## 館際合作(NDDS)

### 使用時機:在本館找不到期刊文章時

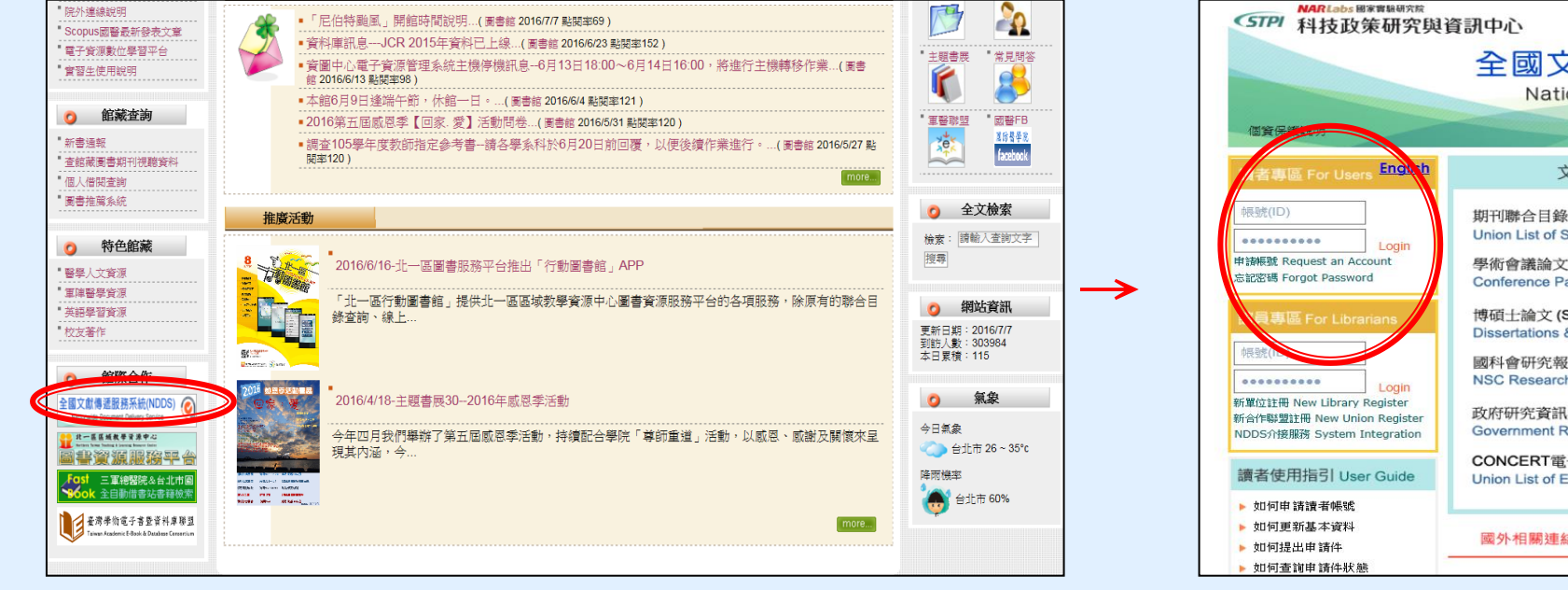

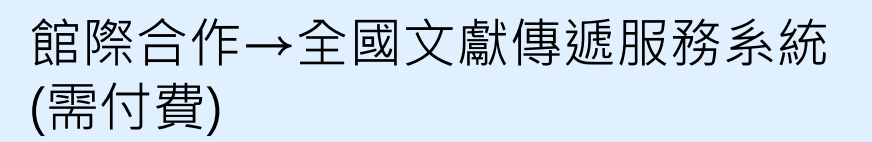

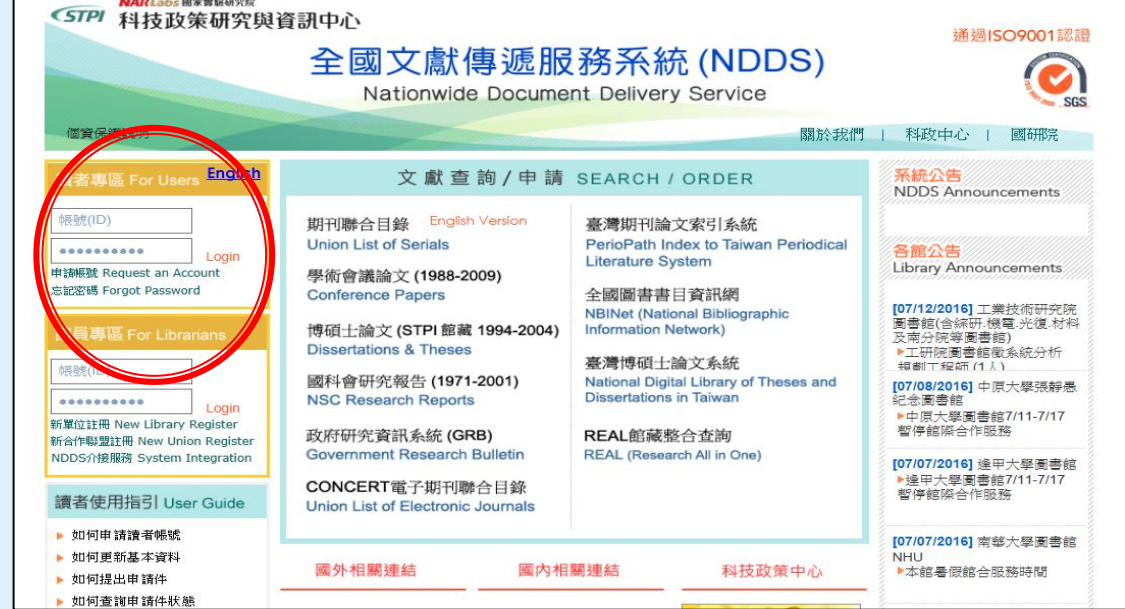

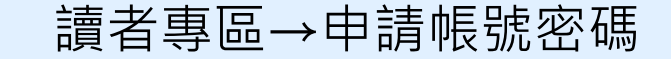

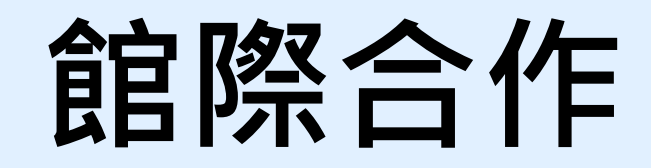

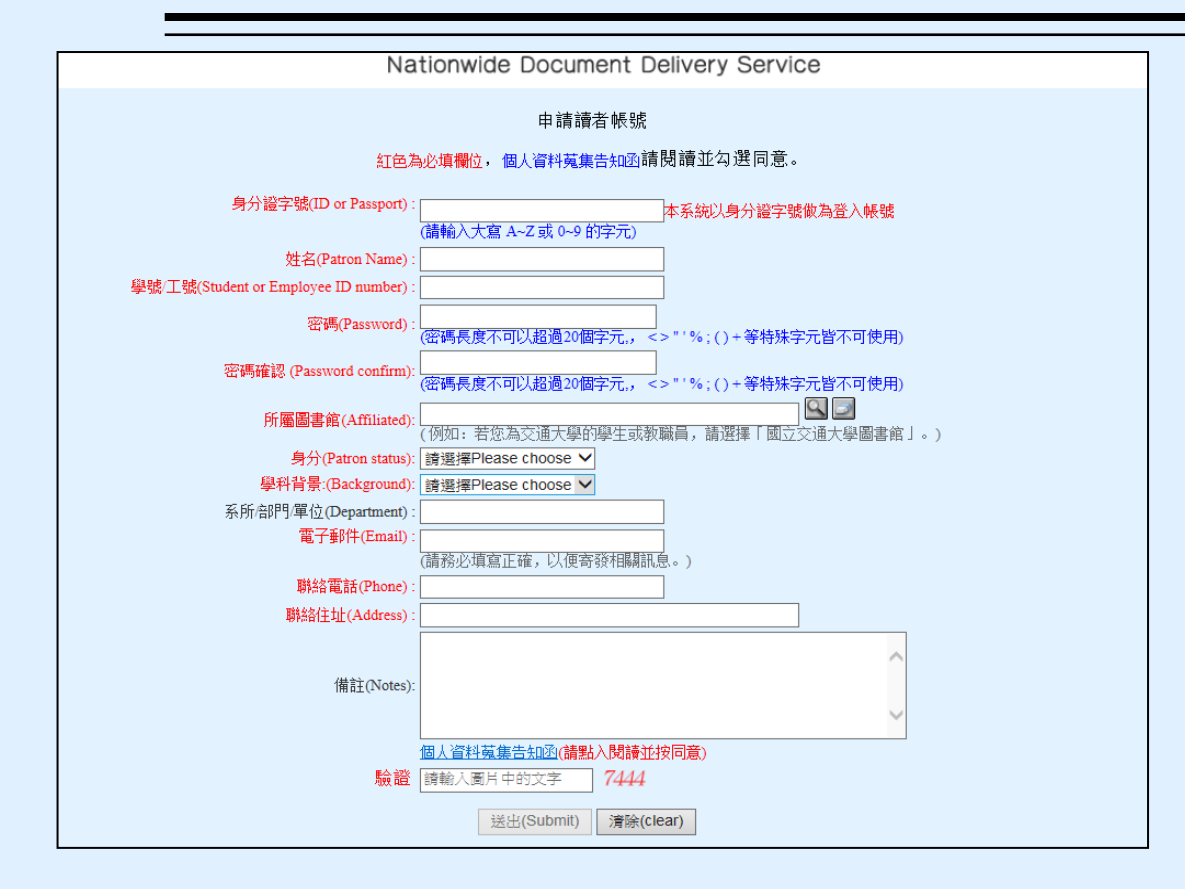

申請帳號密碼的頁面 申請完後請電18040啟動您的 帳號以便進行文獻申請

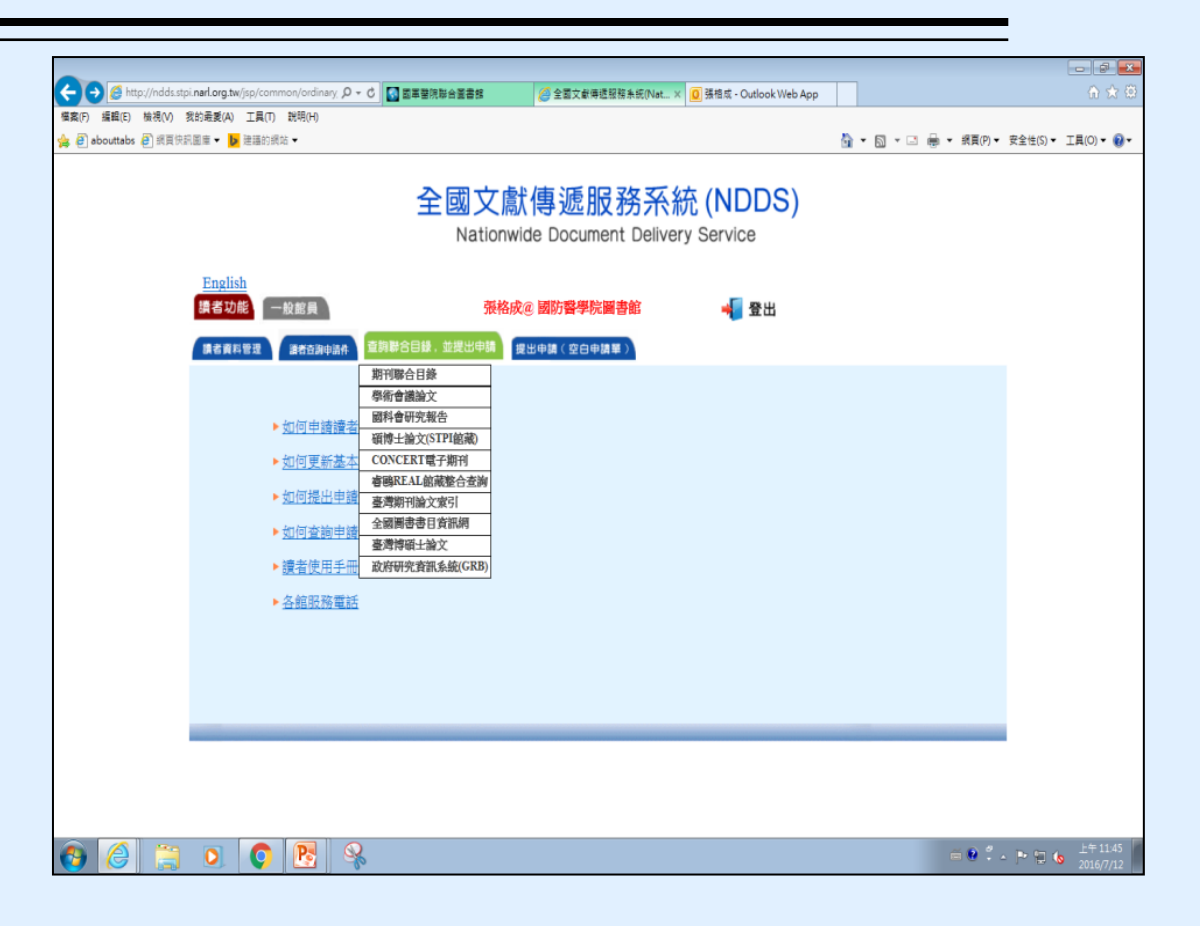

全國文獻傳遞服務系統登入後畫面

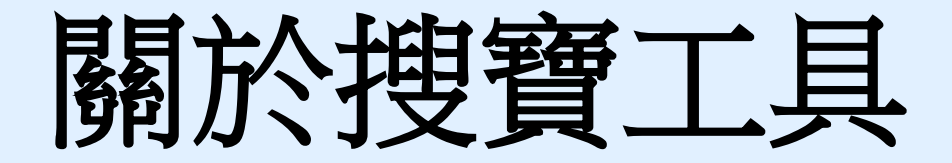

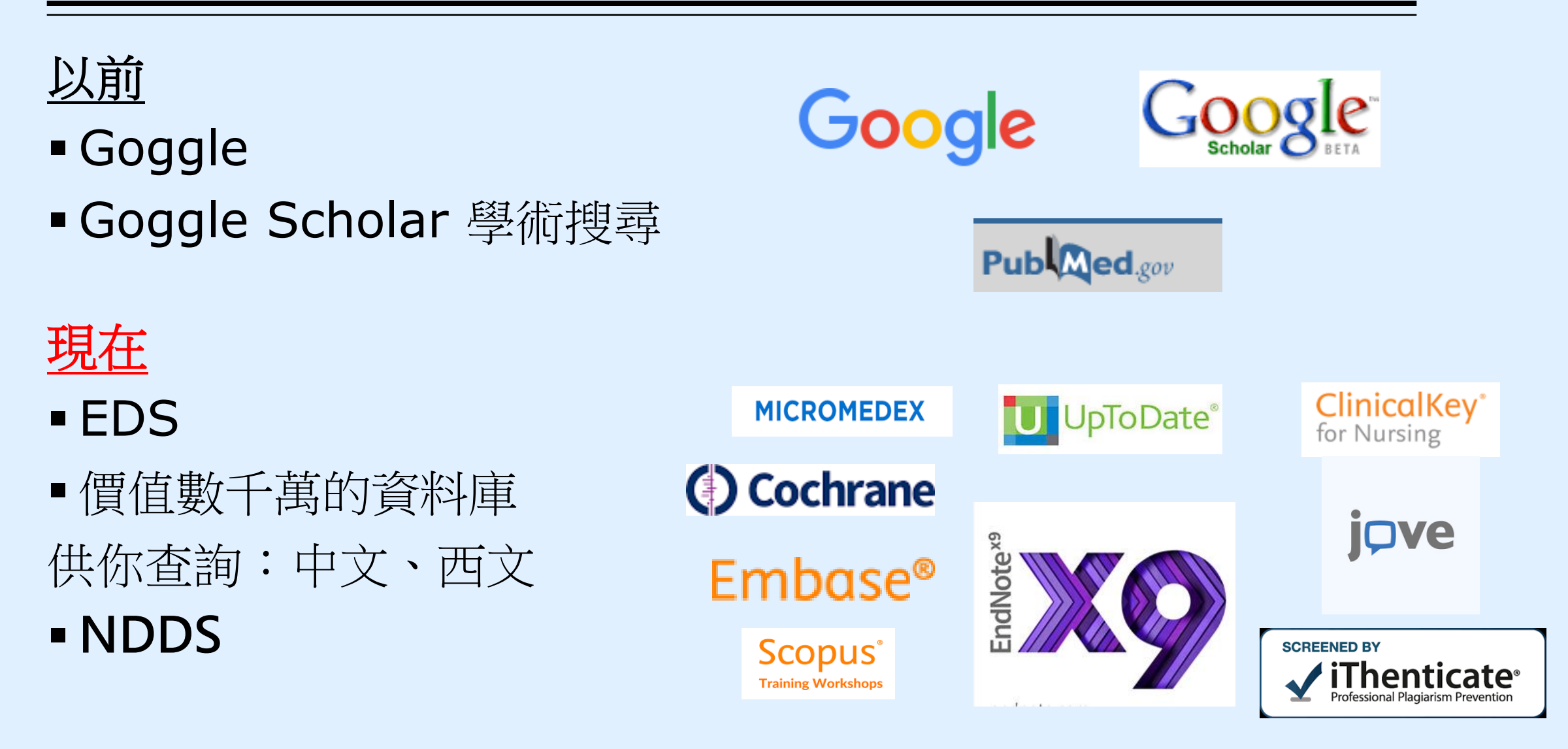

## 如何找關鍵詞

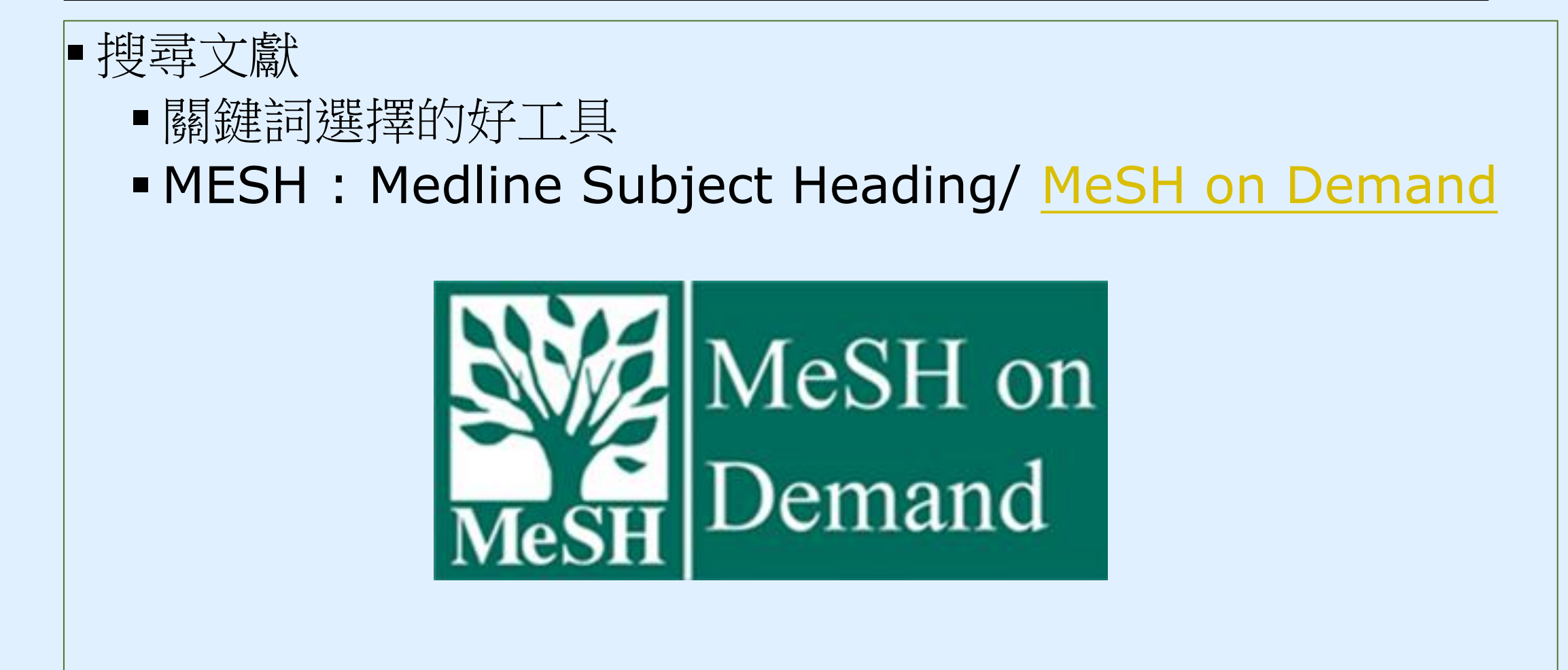

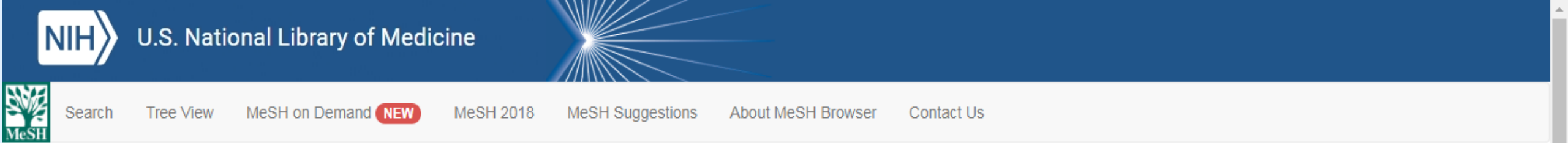

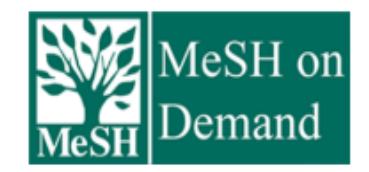

MeSH on Demand identifies MeSH® terms in your submitted text (abstract or manuscript). MeSH on Demand also lists PubMed similar articles relevant to your submitted text.

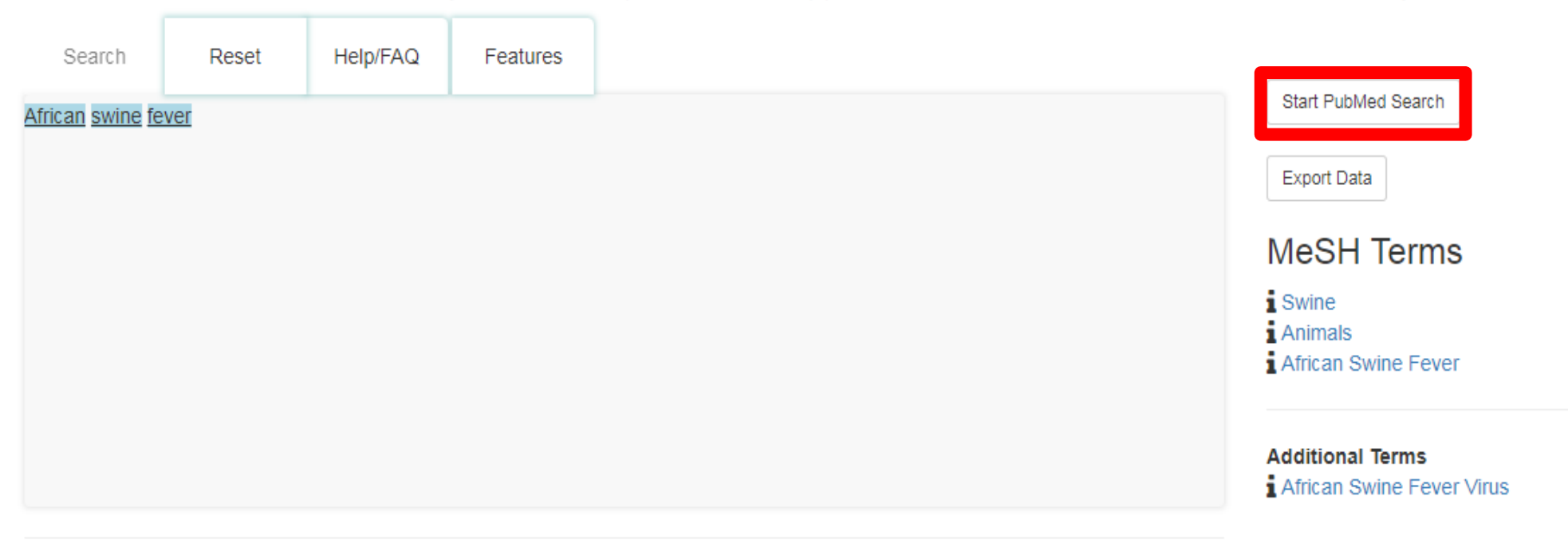

#### PubMed/MEDLINE Similar Articles

The following articles are 10 similar PubMed Related Citations that were also used in computing these MeSH recommendations. The order is from most to least relevant. Selecting any of the titles opens a new window or tab with that related citation in PubMed's Abstract.

| S NCBI Resources ⊙                                                     | How To 🕑                                                                                                    | Sign in to NCBI                                                                                                    |
|------------------------------------------------------------------------|----------------------------------------------------------------------------------------------------|----------------------------------------------------------------------------------------------------|
| Publed.gov<br>US National Library of<br>Medicine National Institutes   | PubMed         ▼         ("African Swine Fever"[MeSH Terms] OR "African Swine Fever" OR "African Swine Fever Virus Ir           Create RSS         Create alert         Advanced                                                                                                    | וי <mark>ו Search</mark><br>Help                                                                                                    |
| Article types<br>Clinical Trial<br>Review                              | Format: Summary - Sort by: Most Recent - Per page: 20 - Send to - Filters: Sort by: Sort by:                                                                                                    | <u>Aanage Filters</u>                                                                                                    |
| Customize<br>Text availability                                         | Search results         Be           Items: 1 to 20 of 1360         <<< First < Prev Page 1 of 68 Next > Last >>                                                                                                    | est match Most recent                                                                                                    |
| Abstract<br>Free full text<br>Full text<br>Publication dates           | Quoted phrase not found.     Results     Sanitary measures in piggeries, awareness, and risk factors of African swine fever in Benue State,                                                                                                    | by year                                                                                                    |
| 5 years<br>10 years<br>Custom range<br>Species                         | <ol> <li>Nigeria.<br/>Asambe A, Sackey AKB, Tekdek LB.<br/>Trop Anim Health Prod. 2018 Dec 19. doi: 10.1007/s11250-018-1764-7. [Epub ahead of print]<br/>PMID: 30569230<br/>Similar articles</li> </ol>                                                                                                    | Download CSV                                                                                                    |
| Humans<br>Other Animals<br><u>Clear all</u><br>Show additional filters | <ul> <li>Overcoming the challenges of pen-side molecular diagnosis of African swine fever to support</li> <li>outbreak investigations under field conditions.</li> <li>Liu L, Atim S, LeBlanc N, Rauh R, Esau M, Chenais E, Mwebe R, Nelson WM, Masembe C, Nantima Database</li> <li>N, Ayebazibwe C, Ståhl K.</li> </ul>                                              | ated data                                                                                                    |
|                                                                        | Transbound Emerg Dis. 2018 Dec 16. doi: 10.1111/tbed.13103. [Epub ahead of print] PMID: 30554469 Similar articles                                                                                                    | ems                                                                                                    |
|                                                                        | <ul> <li><u>Re-emergence of genotype I of African swine fever virus in Ivory-Coast.</u></li> <li>Couacy-Hymann E, Kouakou KV, Achenbach JE, Kouadio L, Koffi YM, Godji HP, Adjé KE, Oulaï J,<br/>Pell-Minhiaud HJ, Lamien CE.<br/>Transbound Emerg Dis. 2018 Dec 12. doi: 10.1111/tbed.13098. [Epub ahead of print]<br/>PMID: 30548809<br/>Similar articles</li> </ul> | details An Swine Fever"[MeSH Terms] Can Swine Fever"[All Fields] Can Swine Fever Virus Con"[All Fields] OR ("african Fever"[MeSH Terms] OR |
|                                                                        | Genome Sequences of Five African Swine Fever Virus Genotype IX Isolates from Domestic Pigs     in Uganda.                                                                                                    | 1 See more                                                                                                    |
| m.nih.gov/pubmed/30569230                                              | Masembe C, Sreenu VB, Da Silva Filipe A, Wilkie GS, Ogweng P, Mayega FJ, Muwanika VB, Biek R,<br>Palmarini M, Davison AJ.<br>nc. 2018 Oct 4;7(13). pii: e01018-18. doi: 10.1128/MRA.01018-18. eCollection 2018 Oct.                                                                                                    | Activity                                                                                                    |

### **KW:Primary Care Geriatric**

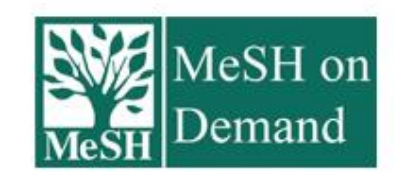

MeSH on Demand identifies MeSH® terms in your submitted text (abstract or manuscript). MeSH on Demand also lists PubMed similar articles relevant to your submitted text.

| Search         | Reset      | Help/FAQ | Features |
|----------------|------------|----------|----------|
| Primary Care G | ieriatrics |          |          |
|                |            |          |          |
|                |            |          |          |
|                |            |          |          |
|                |            |          |          |
|                |            |          |          |

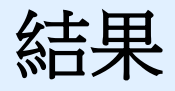

| US National Library of<br>Medicine National<br>Medicine National<br>Institutes       Create RSS       Create RSS       Creat                                                                                                    |                                                                                           |       |                                                                                                    | · · · · · · · · · · · · · · · · · · ·                                                                 |
|----------------------------------------------------------------------------------------------------|-------------------------------------------------------------------------------------------|-------|----------------------------------------------------------------------------------------------------|----------------------------------------------------------------------------------------------------|
| of Health<br>Article types       Format: Summary → Sort by: Most Recent → Per page: 20 →       Send to →       Filters: Manage Filters         Clinical Trial<br>Review       Search results       Sort by:       Sort by:         Customize       Items: 1 to 20 of 29       <                                                                                                    | US National Library of<br>Medicine National Institutes                                    | 5     | Create RSS Create alert Advanced                                                                                                    | Help                                                                                                  |
| Text availability         Abstract         Pree full text         Full text         Publication dates         5 years         1. to care facility after abdominal cancer resection in people over the age of 70 - A prospective cohort         Study.         Custom range         Species         Humans         Other Animals         Subjects       clear         Subjects       clear         ADS         v Cancer         Systematic Reviews         Customize         Customize         Customize         Subjects         clear         ADS         v Cancer         Systematic Reviews         Customize         Customize         Customize         Customize         Customize         Customize         Customize         Customize         Customize         Customize         Customize         Customize         Customize         Customize         Customize         Search details <td>of Health<br/>Article types<br/>Clinical Trial<br/>Review<br/>Systematic Reviews<br/>Customize</td> <td></td> <td>Format: Summary - Sort by: Most Recent - Per page: 20 -         Send to -           Search results         Items: 1 to 20 of 29         &lt;&lt; First &lt; Prev Page 1 of 2 Next &gt; Last &gt;&gt;</td> <td>Best match       Most recent</td>                                                                                                    | of Health<br>Article types<br>Clinical Trial<br>Review<br>Systematic Reviews<br>Customize |       | Format: Summary - Sort by: Most Recent - Per page: 20 -         Send to -           Search results         Items: 1 to 20 of 29         << First < Prev Page 1 of 2 Next > Last >>                                                                                                    | Best match       Most recent                                                                          |
| Publication dates       Better preoperative physical performance reduces the odds of complication severity and discharge         5 years       1.       to care facility after abdominal cancer resection in people over the age of 70 - A prospective cohort         10 years       Study.         Custom range       Karlsson E, Egenvall M, Farahnak P, Bergenmar M, Nygren-Bonnier M, Franzén E, Rydwik E.         Species       Fund items         Humans       Other Animals         Other Animals       Similar articles         Subjects       clear         ADDS       Contributions of COPD, asthma, and ten comorbid conditions to health care utilization and patient:         Systematic Reviews       Contributions of COPD, asthma, and ten comorbid conditions to health care utilization and patient:         Clear all       Murphy TE, McAvag GJ, Allore HG, Stamm JA, Simonelli PF.         MulD: 2883718       Free PMC Article         Similar articles       Tum Off Clear                                                                                                    | Text availability<br>Abstract<br>Free full text<br>Full text                              |       | <ul> <li>Filters activated: Cancer. <u>Clear all</u> to show 310 items.</li> <li>Quoted phrase not found.</li> </ul>                                                                                                    | Find related data                                                                                     |
| Species       Edit Odig Ones, 2010 Not, 4(1), 1100 Not, 4(1), 11000 Not, 4(1), 1100 Not, 4(1), 11000 Not, 4(1), 1100 N | Publication dates<br>5 years<br>10 years<br>Custom range                                  |       | <ul> <li>Better preoperative physical performance reduces the odds of complication severity and discharge</li> <li>to care facility after abdominal cancer resection in people over the age of 70 - A prospective cohort study.</li> <li>Karlsson E, Egenvall M, Farahnak P, Bergenmar M, Nygren-Bonnier M, Franzén E, Rydwik E.</li> <li>Eurol Sum Opcol. 2018 Nov:44(11):1760-1767. doi: 10.1016/j.eiso.2018.08.011. Epub 2018 Aug 29.</li> </ul> | Find items                                                                                            |
| Subjects       clear       Searching       "Gerontology" [All Fields]) AND<br>("Primary Care" [All Fields] OR<br>"Primary Health Care" [MeSH Terms]         AIDS       Cancer       Contributions of COPD, asthma, and ten comorbid conditions to health care utilization and patient-<br>Customize       Searching       Searching         2.       Contributions of COPD, asthma, and ten comorbid conditions to health care utilization and patient-<br>centered outcomes among US adults with obstructive airway disease.       Search       See more         Murphy TE, McAvay GJ, Allore HG, Stamm JA, Simonelli PF.<br>Int J Chron Obstruct Pulmon Dis. 2017 Aug 23;12:2515-2522. doi: 10.2147/COPD.S139948. eCollection 2017.       Recent Activity         Show additional filters       Turn Off Clear                                                                                                    | Species<br>Humans<br>Other Animals                                                        |       | PMID: 30201418<br>Similar articles                                                                                                    | Search details ("Geriatrics"[MeSH Terms] OR "Geriatrics"[All Fields] OR                               |
| Systematic Reviews       Contributions of COPD, asthma, and ten comorbid conditions to health care utilization and patient-<br>centered outcomes among US adults with obstructive airway disease.       Search       Search       See more         2.       Clear all       Murphy TE, McAvay GJ, Allore HG, Stamm JA, Simonelli PF.<br>Int J Chron Obstruct Pulmon Dis. 2017 Aug 23;12:2515-2522. doi: 10.2147/COPD.S139948. eCollection 2017.       Recent Activity       Image: Clear all Chron Obstruct Pulmon Dis. 2017 Aug 23;12:2515-2522. doi: 10.2147/COPD.S139948. eCollection 2017.         Show additional filters       Free PMC Article Similar articles       Turn Off Clear                                                                                                    | Subjects of<br>AIDS<br>✓ Cancer                                                           | clear | Searching                                                                                                    | "Gerontology"[All Fields]) AND<br>("Primary Care"[All Fields] OR<br>"Primary Health Care"[MeSH Terms] |
| Clear all       Int J Chron Obstruct Pulmon Dis. 2017 Aug 23;12:2515-2522. doi: 10.2147/COPD.S139948. eCollection 2017.       Recent Activity         Show additional filters       Free PMC Article       Turn Off       Clear                                                                                                    | Systematic Reviews<br>Customize                                                           |       | <ul> <li><u>Contributions of COPD, asthma, and ten comorbid conditions to health care utilization and patient-</u></li> <li><u>centered outcomes among US adults with obstructive airway disease.</u></li> </ul>                                                                                                    | Search See more                                                                                       |
| () /"Construction" MoSH Termol OP "Construct                                                                                                    | Clear all<br>Show additional filters                                                      |       | Int J Chron Obstruct Pulmon Dis. 2017 Aug 23;12:2515-2522. doi: 10.2147/COPD.S139948. eCollection 2017.<br>PMID: 28883718 Free PMC Article<br>Similar articles                                                                                                    | Recent Activity                                                                                       |

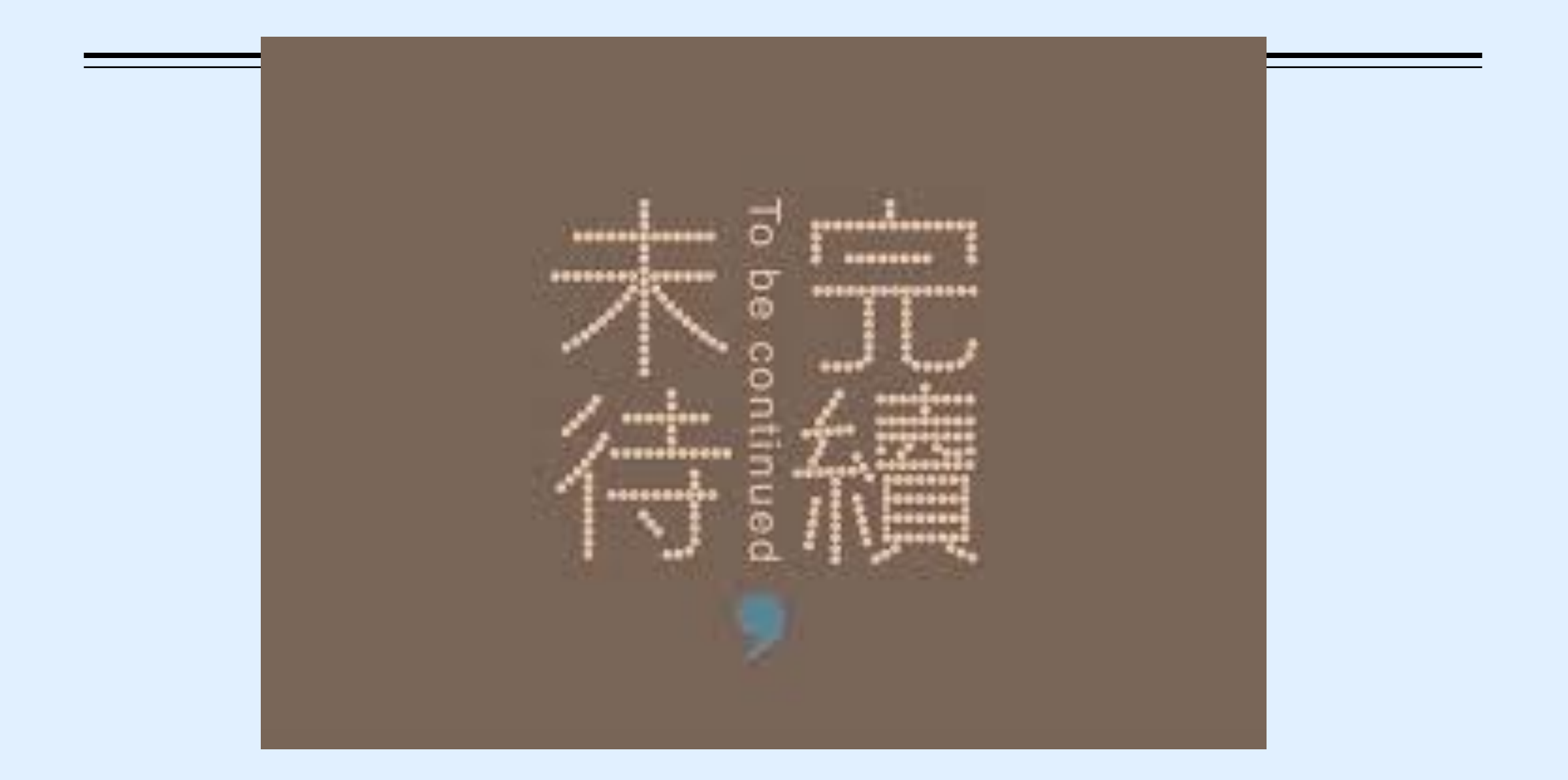

攻略任務

- 1. 用WEBPAC到圖書館借書,更改個人資料的E-mail,提醒自己<u>到期續</u> 借。
- 2. 下載「資料庫總覽」, 了解自己有哪些資源可用
- 3. 登錄圖書館ERMG系統使用電子期刊/電子書/電子資料庫
- 4. Step by step 設定Google Scholar

## 動動手小試身手吧~

## 攻略任務時碰到困難怎麼辦?

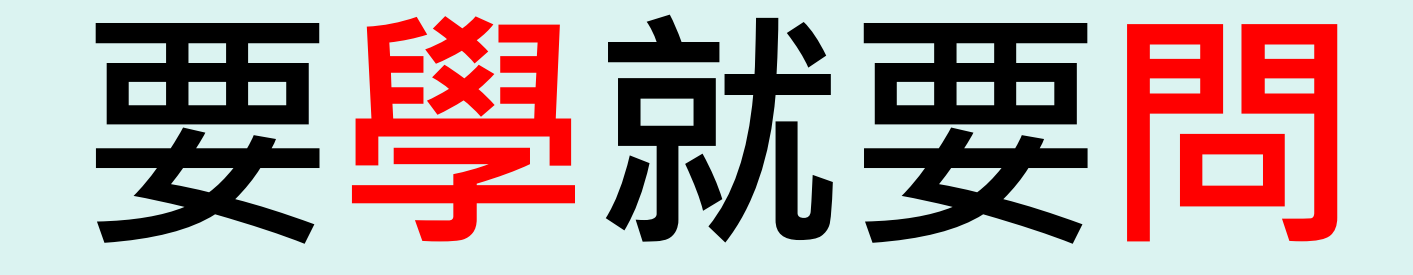

# 問同學、問學長姐 問 資訊圖書中心 張育芬 分機18043 amoly@mail.ndmctsgh.edu.tw

## Thank you!

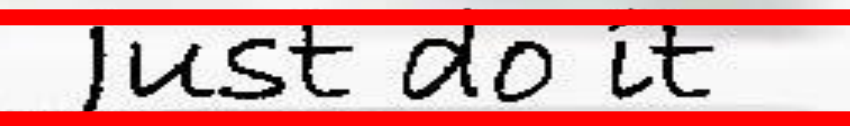

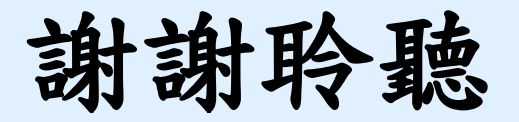

#### 致德圖書館 歡迎您

聯絡我們 學院總機: 02-8792-3100 分機 18040(流通服務台) 分機 18054(視聽室) 分機 18411(影印室)

電子郵件: library@mail.ndmctsgh.edu.tw

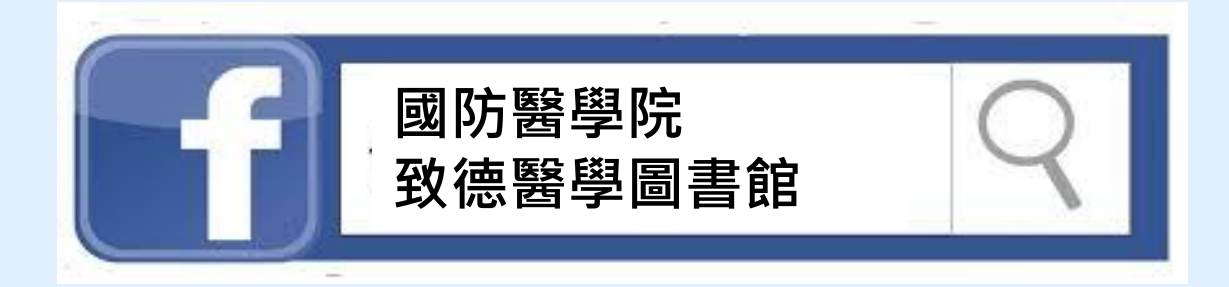

### Nothing is better than reading and gaining more and more knowledge.